#### DÉMARCHE D'UTILISATION OPTIMALE DES MÉDICAMENTS EN HÉBERGEMENT DE LONGUE DURÉE

OPUS-AP/PEPS

# GUIDE UTILISATEURS REDCAP<sup>®</sup> DÉMARCHE OPUS-AP/PEPS

28 AVRIL 2025

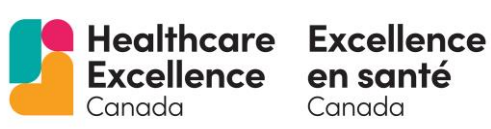

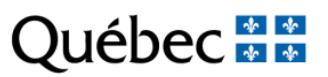

|      |      | ~ |
|------|------|---|
| TADI |      |   |
|      |      |   |
|      |      |   |
|      | <br> |   |

| 1.        | SUIVI DES MODIFICATIONS COMPARATIVEMENT À LA VERSION ANTÉRIEURE                                                                             | 6        |
|-----------|----------------------------------------------------------------------------------------------------|----------|
| 2.        | INTRODUCTION                                                                                                    | 8        |
| З.        | RÔLES REDCAP®                                                                                                    | 8        |
| 4         | CALENDRIER ET TEMPS DE MESLIRES                                                                                                    | 8        |
| <br>E     |                                                                                                    | 0        |
| 5.        | CREATION ET MISE A JOUR DES ACCES REDCAP®                                                                                                   | 9        |
| 6.        | CONNEXION & REDCAP®                                                                                                    | 9        |
| 7.        | RÉINITIALISATION DE VOTRE MOT DE PASSE REDCAP®                                                                                              | 11       |
| 8.<br>GES | TRAVAIL PRÉPARATOIRE POUR L'IMPORTATION DES DONNÉES MÉDICAMENTS AVEC LE LOGICIEL<br>SPHARX8                                                 | 13       |
| 9.        | COLLECTE DE DONNÉES DANS REDCAP®                                                                                                    | 14       |
| 9         | 0.1 CHANGER DE CHSLD EN ACCÉDANT AU TABLEAU DE BORD                                                                                         | 16       |
| 9         | 0.2 FILTRER LES RÉSIDENTS PAR UNITÉS                                                                                                    | 18       |
| 9         | .3 ACCÈS AU TABLEAU DE BORD ET ACCÈS À LA PAGE D'ACCUEIL ET D'ENREGISTREMENT D'UN RÉSIDENT                                                  | 20       |
| 9         | .4 Saisie de données                                                                                                    | 21       |
|           | Questionnaire « Données démographiques »                                                                                                    | 21       |
|           | Questionnaire « Données Pharmacie »                                                                                                    | 23       |
|           | Questionnaire « Diagnostic et admissibilité déprescription ap »                                                                             | 25       |
| 9         | 0.5 Déconnexion de REDCap <sup>®</sup>                                                                                                    | 27<br>31 |
| 9         | .6 AIDE MÉMOIRE POUR LA SAISIE DE DONNÉES REDCAP <sup>®</sup>                                                                               | 32       |
| 10.       | INDICATEURS ET RAPPORTS                                                                                                    | 33       |
| т         |                                                                                                    | 35       |
| 1         | 0 1 Indicateurs Pharmacologioues (Tableau)                                                                                                  |          |
| 1         |                                                                                                    |          |
| 1         | 0.3 RAPPORT RÉSIDENTS CIBLÉS DÉPRESCRIPTION D'AP                                                                                            | 47       |
| 1         | .0.4 INDICATEURS DE PROCESSUS DÉTAILLÉS PAR RÉSIDENTS                                                                                       | 49       |
| 1         | .0.5 Rapport Indicateur de processus – AP Cessé                                                                                             | 50       |
| 1         | .0.6 RAPPORT DONNÉES MANQUANTES                                                                                                    | 51       |
| 1         | 0.7 RAPPORT RAISONS D'INADMISSIBILITÉ DÉPRESCRIPTION D'AP                                                                                   | 53       |
| G         | RAPHIQUES                                                                                                    | 54       |
| 1         | 0.8 INDICATEURS PHARMACOLOGIQUES (GRAPHIQUES)                                                                                               | 54       |
| 1         | .0.9 IMPLANTATION DES PROCESSUS CLINIQUES SUR 1 AN                                                                                          | 55       |
| 1         | 0.10 Admissibilité et tentative à la déprescription d'antipsychotique                                                                       | 56       |
| 1<br>R    | 0.11 CESSATION D'AP RÉUSSIES ET TENTATIVES DE DÉPRESCRIPTION D'AP DEPUIS LE DÉBUT DE LA DÉMARCHE POUR LES ÉSIDENTS ADMIS AU TEMPS DE MESURE | 57       |

|                                                      | +X                              |                                 | X             |
|------------------------------------------------------|---------------------------------|---------------------------------|---------------|
| 10.12 TOTAL CESSATIONS D'AP RÉUSSIES ET TEI          | NTATIVES DE DÉPRESCRIPTION D'A  | P DEPUIS LE DÉBUT DE LA DÉMARC  | же58          |
| 11. PERSONNES RESSOURCES : REDCAP®                   |                                 |                                 | 59            |
| ANNEXE 1 : LOGIGRAMME POUR LA SAISIE DE DO           | INNÉES ET LA PRODUCTION DES INC | DICATEURS PEPS/OPUS-AP          | II            |
| ANNEXE 2 : QUESTIONNAIRES REDCAP <sup>®</sup>        |                                 |                                 | IV            |
| ANNEXE 3 : RÔLE EXPERT REDCAP <sup>®</sup>           |                                 |                                 | v             |
| Droits administrateur octroyés                       |                                 |                                 | v             |
| ANNEXE 4 : PROCÉDURE POUR IDENTIFIER UN «<br>REDCAP® | NOM D'UTILISATEUR REDCAP® »     | ET/OU VÉRIFIER L'EXPIRATION D'U | N ACCÈS<br>VI |

## 1. SUIVI DES MODIFICATIONS COMPARATIVEMENT À LA VERSION ANTÉRIEURE

- Version 1, datée du 03 novembre 2022

   Version initiale
- Version 2, datée du 4 novembre 2022
  - Retrait procédure pour la question secrète et ajout de l'information pour réinitialiser le mot de passe.
- Version3, datée du 30 novembre 2022
  - Section 10.4 « Questionnaire Diagnostic et admissibilité déprescription d'AP » : ajout du critère de non-admissibilité « décès ».
  - Sections » 10.1 « Changer de CHSLD en accédant au tableau de bord » et «10.2 « Filtrer les résidents par unités » et 10.3 « Accès au tableau de bord ET accès à la page d'accueil et d'enregistrement d'un résident » ont été modifiées pour refléter l'information suivante : « <u>II</u> recommandé de compléter les questionnaires à partir du *Tableau de bord*. Les résidents y sont généralement classés en ordre d'unités pour en faciliter le repérage. Si toutefois les résidents ne sont pas classés en ordre d'unité, il est possible de faire ce tri en filtrant les résidents par unités (section 10.2). »
- Version 4, datée du 20 avril 2023
  - Section 10.4 « Questionnaire Diagnostic et admissibilité déprescription d'AP » : ajout du critère de non-admissibilité « Inconnu : Évaluation d'admission du pharmacien noncomplété ».
  - Section 4. Modification du lien vers le bureau virtuel
  - Section 10. Procédure préalable à la saisie de données : Identification des chambres inclues dans la démarche
  - Section 11.2 Modification du rapport « Indicateurs de processus »
  - o Section 11.4 Ajout du rapport « Indicateurs de processus détaillés par résidents »
- Version 4, datée du 30 octobre 2023
  - Section 7 : Changement du titre de la section de « Réinitialisation de votre accès REDCap® » pour « Réinitialisation de votre mot de passe » REDCap®
  - Section 11.2 et 11.5 :
    - Rapports « Indicateurs de processus » et « Indicateurs de processus AP cessé » : séparation des nombres et des pourcentages
    - Tableau « Indicateurs de processus AP cessé (tous) » : Modification du titre du tableau « Indicateurs de processus – AP cessé » et de la population qu'il inclu : Tous les résidents ayant eu une cessation d'AP depuis le début de la démarche, qu'il soit admis ou non au temps de mesure sélectionné.
    - Nouveau tableau disponible : « Raisons d'inadmissibilité déprescription d'AP »
    - Nouveaux graphiques disponibles :
      - Implantation des processus cliniques sur 1 an (Indicateurs #1 à 6)
      - Implantation des processus cliniques sur 1 an (Indicateurs #7 à 9d)
      - Indicateurs pharmacologiques
      - Indicateur pharmacologique nb de PA
      - Admissibilité et tentative à la déprescription d'antipsychotique
      - Cessation d'AP réussies depuis le début de la démarche pour les résidents ADMIS au temps de mesure

- TOTAL cessations d'AP réussies depuis le début de la démarche
- Annexe 2 : Mise à jour des liens.
- Annexe 4 : Nouvelle section: Procédure pour identifier un « nom d'utilisateur » REDCap® égaré et/ou vérifier l'expiration d'un accès REDCap®
- Version 5, datée du 28 mai 2024
- Les informations liées au système de pharmacie Syphac ont été retirées. Si vous avez besoin de consulter ces informations, référez-vous à la version 4 (octobre 2023) du Guide d'utilisateurs REDCap. Si vous n'avez pas ce document, vous pouvez le demander à l'équipe de la mesure (OPUSAP@usherbrooke.ca).
  - Section 2 : Retrait des informations liées à Syphac
  - Section 3 : Retrait du rôle Importation Syphac puisque ce système n'est plus utilisé.
  - Setion5 : Changement de la personne contact pour les demandes d'accès REDCap<sup>®</sup>
  - Section 9 : Retrait complet de la section (concerne seulement Syphac)
  - Section 10 : Retrait des informations sur Syphac
  - Section 11:
    - Retrait des informations concernant Syphac
    - Modifications des rapports avec les nouveaux indicateurs
    - Modification de la description des nouveaux indicateurs
    - Mise à jour des images des rapports avec les nouveaux indicateurs
    - Ajout d'une précision dans le rapport des données manquantes
  - Annexe 1: Mise à jour du logigramme
  - o Annexe 2 : Mise à jour des formulaires PDF
- Version 6, datée du 2025-04-17
  - Section 4 : Mise à jour des liens pour le calendrier des temps de mesure.
  - Section 8 : Mise à jour des informations sur le travail préparatoire à l'importation des données dans REDCap<sup>®</sup>

#### **2. INTRODUCTION**

Ce guide est à l'intention des utilisateurs REDCap®.

Il détaille la méthodologie s'appliquant :

- Au transfert des informations provenant du système pharmacie GesphaRx8.
- À l'activation de votre accès REDCap<sup>®</sup> et de sa réinitialisation
- À la collecte de données
- À la production des rapports, incluant :
  - o Indicateurs pharmacologiques
  - Indicateurs de processus cliniques

Ce guide décrit la procédure à suivre pour la saisie des données. Afin de vous aider à naviguer dans REDCap<sup>®</sup>, chacune des étapes est détaillée et illustrée. **Vous trouverez également à <u>l'annexe 1</u>, un logigramme illustrant le déroulement de la saisie de données.** 

### **3. RÔLES REDCAP®**

Voici la liste des divers rôles disponibles dans REDCap® :

| Rôles                                                   | Visualiser<br>les<br>question-<br>naires | Saisie de<br>données et<br>correction<br>des données | Générer et<br>consulter<br>les<br>rapports<br>par CHSLD | Générer et<br>consulter<br>les<br>rapports<br>par CISSS/<br>CIUSSS | Accès à certains<br>droits<br>administrateurs <sup>1</sup><br>dans REDCap® |
|---------------------------------------------------------|------------------------------------------|------------------------------------------------------|---------------------------------------------------------|--------------------------------------------------------------------|----------------------------------------------------------------------------|
| Lecture seule                                           | Х                                        |                                                      | Х                                                       |                                                                    |                                                                            |
| Saisie de données                                       | Х                                        | Х                                                    | Х                                                       |                                                                    |                                                                            |
| Expert REDCap <sup>2</sup>                              | Х                                        | Х                                                    | Х                                                       | Х                                                                  | х                                                                          |
| Rapport par CISSS/CIUSSS (accès privilège) <sup>3</sup> | Х                                        | Х                                                    | Х                                                       | Х                                                                  | Х                                                                          |

#### **4. CALENDRIER ET TEMPS DE MESURES**

Novembre 2022 marque le début de la Démarche d'utilisation optimale des médicaments en hébergement de longue durée (Démarche). Lorsque la Démarche sera implantée sur votre unité, vous vous joindrez à la saisie de données 3 fois par an (jan-mai-sept). Les temps de mesures seront récurrents aux 4 mois pour tous les CHSLD de façon pérenne en 2023, 2024, 2025, 2026, et toutes les années suivantes.

<sup>&</sup>lt;sup>1</sup> Droits administrateur : Accès à la liste des unités pour sélectionner celles en déploiement de la Démarche.

<sup>&</sup>lt;sup>2</sup> Rôle exclusif aux experts REDCap<sup>®</sup>, permettant de les identifier facilement.

<sup>&</sup>lt;sup>3</sup> Rôle privilège attribué à une ou deux personne(s) maximum par CISSS/CIUSSS.

Un calendrier des dates d'importation et de collecte de données pour l'ensemble des établissements est disponible sur <u>l'équipe TEAMS des pharmaciens</u> et <u>l'équipe TEAMS des répondants</u>. Les données des questionnaires seront à saisir manuellement par les équipes de soins dans les jours suivants la date d'importation des fichiers médicaments par l'équipe de la mesure OPUS-AP/PEPS. Les questionnaires permettant la collecte de données dans REDCap<sup>®</sup> resteront ouverts et accessibles pendant 3 semaines suivant l'importation. Après cette fenêtre de temps, les questionnaires seront fermés automatiquement et inaccessibles.<sup>4</sup>

## 5. CRÉATION ET MISE À JOUR DES ACCÈS REDCAP®

Votre accès à REDCap<sup>®</sup> est créé lorsque le répondant de la Démarche de votre Cl(U)SSS retourne le fichier Excel dûment complété à l'équipe de la mesure (OPUSAP@usherbrooke.ca). À tout moment au cours de la démarche, si vous désirez ajouter ou retirer des accès à REDCap<sup>®</sup> pour les membres de votre équipe pour la Démarche, vous devez en informer l'équipe de la mesure en mettant à jour le fichier Excel et en le faisant parvenir à l'équipe de la mesure (OPUSAP@usherbrooke.ca).

- Pour ajouter un accès : Compléter le fichier et <mark>souligner en jaune</mark> la ligne de cet utilisateur.
- Pour réactiver un accès déjà existant : surligner en vert la ligne de cet utilisateur.
- Pour modifier un accès déjà existant : surligner en bleu la ligne de cet utilisateur.
- Pour retirer/suspendre un accès : surligner en rouge la ligne de cet utilisateur.

## 6. CONNEXION À REDCAP®

Lorsque l'administrateur de REDCap<sup>®</sup> aura créé un profil pour vous, un courriel vous sera acheminé. ATTENTION, il pourrait se retrouver dans vos courriels indésirables. Ce courriel vous indiquera votre nom d'utilisateur. Que votre demande d'accès à REDCap<sup>®</sup> soit pour un ou plusieurs CHSLD, vous ne recevrez qu'un seul accès. Votre accès sera composé ainsi :

- PremièreLettrePrénomNomDeFamilleComplet
- Exemple : mtremblay
- Ainsi, un seul courriel contenant votre accès vous sera acheminé. Vous devrez cliquer sur le lien afin d'initialiser votre mot de passe et votre question secrète. Une fois cette étape complétée, vous arriverez sur la page d'accueil de REDCap<sup>®</sup>. Pour une connexion future, veuillez suivre les directives inscrites à l'étape 1.

Étape 1 : Dans le navigateur internet Google Chrome , inscrire l'adresse suivante : <u>https://opusap-peps.ca</u> . Entrez votre nom d'utilisateur et votre mot de passe, puis sélectionnez *Connexion*.

<sup>&</sup>lt;sup>4</sup> Experts REDCap<sup>®</sup> : Dans l'éventualité où la saisie de données n'est pas terminée, il est possible de prolonger cette fenêtre de temps en contactant l'équipe de la mesure OPUS-AP/PEPS (<u>opusap@usherbrooke.ca</u>). Vous devez toutefois garder en tête de ne pas étirer indéfiniment cette fenêtre de temps, puisque les données saisies seront corrélées au portrait obtenu via l'extraction du logiciel pharmacie à la date précise de l'extraction.

| s:// <b>secure.cred.ca</b> /redcap/redcap_v6.16.6/ProjectSetup/index.php?pid=143                                |                                            |
|----------------------------------------------------------------------------------------------------|--------------------------------------------|
| FDCan                                                                                                    |                                            |
|                                                                                                    |                                            |
| onnexion                                                                                                    |                                            |
| isissez votre nom d'utilisateur et votre mot de passe pour vous connecter. Si vous avez<br>EDCap Admin (73211). | des difficultés à vous connecter, contacte |
| Nom d'utilisateur:                                                                                              | *Attention, ce logiciel tient              |
| Mot de passe:                                                                                                   | compte des majuscules et                   |
| Connexion                                                                                                    | minuscules.                                |
| .√ous avez oublié votr                                                                                          | re mot de passe ?                          |
| ienvenue sur REDCap!                                                                                            |                                            |
| EDCap est une application Web pour la construction et la gestion des bases de données                           | Fonctionnalités de REDO                    |

Vous remarquerez que certaines sections de REDCap<sup>®</sup> ne sont pas traduites. Nous ne pouvons pallier à cet inconvénient, nous en sommes désolés. N'hésitez pas à nous contacter au besoin.

Une fenêtre vous apparaitra afin d'établir une double authentification.

Vous pouvez vous authentifier en sélectionnant une des 2 options qui vous est présentée. (Veuillez noter que l'option de validation par courriel envoie l'information à votre adresse courriel liée à votre accès REDCap<sup>®</sup>).

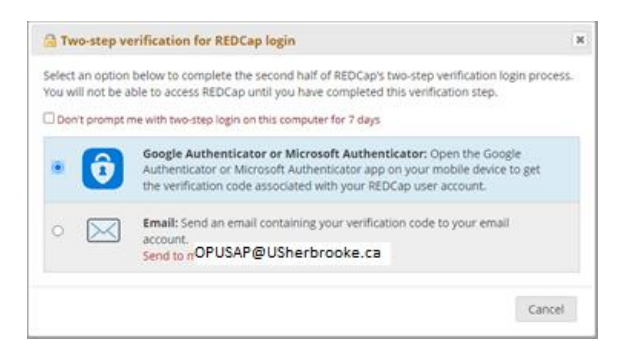

En cliquant sur une des options ci-haut, une fenêtre pop-up apparaitra afin d'inscrire le code de vérification reçu. Attention! Ce code a une validité restreinte dans le temps!

| Enter your verification code                       |  |
|----------------------------------------------------|--|
| Enter the verification code that you obtained from |  |
| Email                                              |  |
| Submit Cancel                                      |  |

 $\mathbf{X}$ 

Vous êtes maintenant connecté à REDCap®.

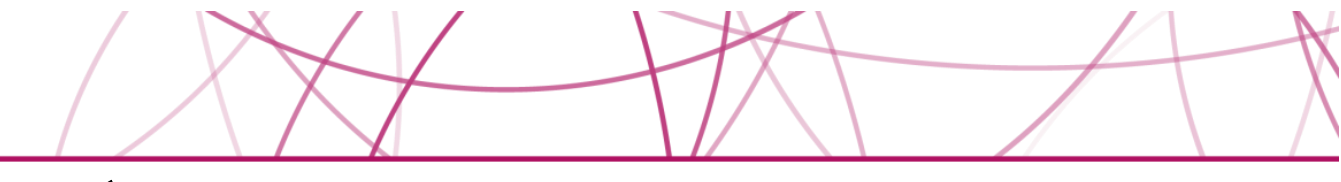

Étape 2 : Dans le haut de la page, sélectionnez My Projects.

| REDCap | Home | I My Projects ∔ New Project                                                                                                    | Messenger clau                                                                                                    | ged in as<br>udie.rodrigue@usherbrooke.ca                                        | 💄 My Profile | 🕒 Log ou |
|--------|------|----------------------------------------------------------------------------------------------------|----------------------------------------------------------------------------------------------------|----------------------------------------------------------------------------------|--------------|----------|
|        |      | Welcome to REDCap!                                                                                                    | REDCan Fea                                                                                                    | atures                                                                           |              |          |
|        |      | REDCap is a mature, secure web application for building and managing online<br>surveys and databases. Using REDCap's stream-lined process for rapidly<br>developing projects, you may create and design projects using 1) the online<br>method from your web browser using the Online Designer; and/or 2) the offline<br>method by constructing a 'data dictionary' template file in Microsoft Excel, which | Build online surveys and d<br>and securely - Create and d<br>rapidly using secure web aut<br>your browser. No extra softw | atabases quickly<br>esign your project<br>thentication from<br>ware is required. |              |          |
|        |      | can be later uploaded into REDCap. Both surveys and databases (or a mixture of<br>the two) can be built using these methods.                                                                                                    | Fast and flexible - Concepti<br>level survey/database in less                                                             | on to production-<br>s than one day.                                             |              |          |
|        |      | REDCap provides automated export procedures for seamless data downloads to                                                                                                    | Export data to common da                                                                                                  | ita analysis                                                                     |              |          |

Étape 3 : Sélectionnez le projet intitulé OPUS-AP/PEPS (Phase 3).

| My Projects Collapse All             | Filter  | project | s by title  | ×    | <b>B</b> |
|--------------------------------------|---------|---------|-------------|------|----------|
| Project Title                        | Records | Fields  | Instruments | Туре | Status   |
| [Formation] OPUS-AP / PEPS (Phase 3) | 0       | 61      | 4 forms     | \$   | ×        |
| OPUS-AP / PEPS (Phase 3)             | 0       | 61      | 4 forms     | \$   | ×        |

Attention! Le site formation ne sert pas à la collecte de données, mais bien à la formation des utilisateurs REDCap<sup>®</sup>.

#### 7. RÉINITIALISATION DE VOTRE MOT DE PASSE REDCAP®

Comme la Démarche se déroule sur plusieurs années, il est possible d'oublier son mot de passe entre les temps de mesure. Afin d'éviter des délais de récupération du mot de passe, vous trouverez sur la page de connexion à REDCap<sup>®</sup> le lien « Mot de passe oublié » / « Forgot my password ».

| Username: | /                          |
|-----------|----------------------------|
| Password: |                            |
| Lo        | g In Forgot your password? |

En cliquant sur ce lien, vous serez dirigé vers la page de récupération de mot de passe suivante.

Vous pourrez inscrire votre nom d'utilisateur REDCap® puis cliquer sur « Send password reset email ».

#### REDCap Password Recovery

You may use this page to reset your REDCap password. You must first provide your REDCap username, and if it is an authentic REDCap account, an email containing a link for resetting your password will be sent to the primary email address associated with your REDCap account, after which you will then be able log in to your account.

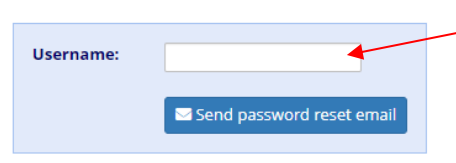

Inscrire votre nom d'utilisateur REDCap® (ex : mtremblay)

Pour connaître le « nom d'utilisateur REDCap<sup>®</sup> » (Username <sup>®</sup>) associé une personne possédant à un accès REDCap<sup>®</sup> ou vérifier si cet accès REDCap<sup>®</sup> est expiré, veuillez consulter l'annexe 4.

Vous recevrez alors dans votre boîte courriel liée à votre accès REDCap® un lien pour réinitialiser votre mot de passe.

|                                                         | De 🗸                                                  | L'équipe OPUS-AP <opusap@usherbrooke.ca> <noreply-opusap-peps@cred.ca></noreply-opusap-peps@cred.ca></opusap@usherbrooke.ca>               |
|---------------------------------------------------------|-------------------------------------------------------|----------------------------------------------------------------------------------------------------|
|                                                         | Cc                                                    |                                                                                                    |
|                                                         | Objet                                                 | REDCap mot de passe réinitialisé                                                                                                    |
|                                                         |                                                       |                                                                                                    |
| De : L'équipe<br>Envoyé : 6 jan<br>À :<br>Objet : REDCa | OPUS-AP <op<br>vier 2023 10:<br/>p mot de pas</op<br> | usap@usherbrooke.ca> <noreply-opusap-peps@cred.ca><br/>:31<br/>ese réinitialisé</noreply-opusap-peps@cred.ca>                              |
| [Ce message                                             | e a <u>été autor</u>                                  | natiguement généré par REDCap]                                                                                                    |
| This email w                                            | as sent beca                                          | ause you requested that your REDCap password be reset for the user "astremblay". Click the link below to set your new password and log in. |
| Définir votre                                           | nouveau mo                                            | ot de passe REDCap                                                                                                    |
| Si vous avez                                            | des questic                                           | ons, veuillez contacter L'équipe OPUS-AP à opusap@usherbrooke.ca.                                                                          |

Cette fenêtre vous apparaitra. Vous n'avez qu'à inscrire votre mot de passe 2 fois et cliquer « Envoyer ».

## REDCap

#### Définir votre mot de passe

Votre mot de passe n'a pas été mis à jour ou a été mis à jour. Vous devez mettre à jour votre mot de passe ici avec la valeur que vous voulez. Veuillez saisir votre mot de passe désiré ci-dessous et cliquez sur le bouton 'Soumettre'. Une fois votre mot de passe mis à jour, vous pouvez l'utiliser avec votre nom d'utilisateur quand vous vous connectez à un projet REDCap. Veuillez vous rappelez de votre mot de passe ou l'écrire quelque part pour l'utiliser à l'avenir. Le nouveau mot de passe saisi doit avoir AU MOINS 9 CARACTÈRES et doit comporter AU MOINS une lettre minuscule, une lettre majuscule et un nombre.9 CHARACTERS IN LENGTH and must consist of AT LEAST one lower-case letter, one upper-case letter, and one number.

| Nom d'utilisateur:       | mtousignant |  |
|--------------------------|-------------|--|
| Mot de passe:            |             |  |
| Retapez le mot de passe: |             |  |
| Env                      | voyer       |  |

Vous pourrez alors retourner sur la page de connexion REDCap® et entrer votre nom d'utilisateur ainsi que votre nouveau mot de passe.

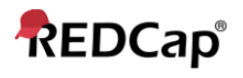

#### Log In

Please log in with your user name and password. If you are having trouble logging in, please contact <u>REDCap Admin (73211)</u>.

| Username: |        |                       |
|-----------|--------|-----------------------|
| Password: |        |                       |
|           | Log In | Forgot your password? |

Pour préserver la confidentialité, chaque accès REDCap<sup>®</sup> expirera 5 mois après la dernière connexion au projet « OPUS-AP/PEPS (Phase 3) » dans REDCap<sup>®</sup>. Advenant que votre accès ait expiré, entrainant l'impossibilité de vous connecter à REDCap<sup>®</sup>, vous devrez demander à votre répondant de la Démarche de réactiver votre accès. Ce dernier en informera l'équipe de la mesure OPUS-AP/PEPS (opusap@usherbrooke.ca) en lui acheminant le fichier Excel servant à la création d'accès REDCap<sup>®</sup> (section 5 du présent guide).

#### 8. TRAVAIL PRÉPARATOIRE POUR L'IMPORTATION DES DONNÉES MÉDICAMENTS AVEC LE LOGICIEL GESPHARX8

Pour les établissements utilisant le logiciel GesphaRx8, veuillez-vous référer au document de référence « Travail préparatoire et guide d'accompagnement pour les pharmaciens ». Ce document est disponible sur <u>l'équipe TEAMS des pharmaciens</u>, ainsi qu'auprès de CGSI (<u>https://www.cgsi.qc.ca/fr/</u>).

Ce document a pour objectif de :

- Décrire le travail préparatoire à réaliser pour <u>chaque</u> base de données GESPHARx8 afin de permettre l'émission du rapport PEPS-OPUS. Plus spécifiquement, décrire la procédure permettant d'harmoniser la mesure des indicateurs de médicaments de la Démarche pour l'ensemble des départements de pharmacie des établissements territoriaux.
- 2) Expliquer le contenu et le calcul du 3-PE Rapport PEPS-OPUS.
- 3) Situer le travail du pharmacien en soutien à la mesure des indicateurs de la Démarche.

Une fois le pilotage de GesphaRx8 fait localement ainsi que la saisie manuelle des 8 codes de pathologies appropriées pour traitement par antipsychotiques, une extraction automatisée du rapport PEPS-OPUS sera fait par CGSI. Les données seront compilées en un seul fichier volumineux et envoyées à l'équipe provinciale de la mesure OPUS-AP/PEPS pour l'importation dans REDCap<sup>®</sup>. Le rapport PEPS-OPUS est nécessaire pour la création et mise à jour des résidents dans REDCap<sup>®</sup> à chaque temps de mesure (janvier, mai et septembre), et permet d'initier la saisie de données pour les résidents qui sont admis sur les unités en déploiement de la Démarche.

## 9. COLLECTE DE DONNÉES DANS REDCAP®

\*\*\* <u>Étape PRÉALABLE</u> à la saisie de données \*\*\*

Cette étape est OBLIGATOIRE pour générer les résidents dans REDCap®.

Si cette étape n'est pas réalisée, aucun résident ne sera importé via le fichier pharmacie <u>GESPHARX<sup>8</sup></u>, donc aucun résident n'apparaitra dans REDCap<sup>®</sup>.

Un membre de votre équipe possédant un accès « Expert REDCap<sup>®</sup> » OU un « accès privilège/rapport par CIUSSS/CIUSSS » accompagné du répondant de la démarche doit aller sur REDCap<sup>®</sup> pour identifier les unités en déploiement actuellement (ex : nov 2022).

Pour ce faire, vous devez vous connecter à REDCap<sup>®</sup>, en vous référant aux étapes 1 à 3 de la <u>section 6</u> <u>« Connexion à REDCap<sup>®</sup> ».</u>

Dans le menu de gauche, sélectionner « Liste des unités »;

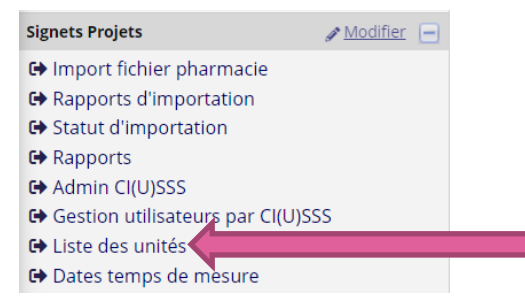

Dans le menu déroulant, sélectionner vos CHSLD un par un pour vous assurer que chacune des unités en déploiement de la Démarche et participant à la mesure soient incluses dans REDCap<sup>®</sup>.

#### Liste des unités par CHSLD

| Sélectionnez une option         |   |
|---------------------------------|---|
|                                 |   |
| Sélectionnez une option         | ^ |
| Tous les CHSLD                  |   |
| (01) CISSS du Bas-Saint-Laurent |   |
| R01-CHSLD de Chauffailles       |   |
| R01-CHSLD de Marie-Anne-Ouellet |   |
| R01-CHSLD de Matane             |   |
| R01-CHSLD de Rimouski           | • |

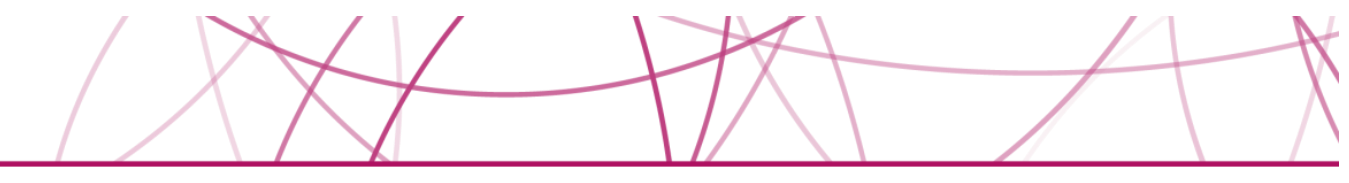

Une fois un CHSLD spécifique sélectionné, les unités de ce dernier s'afficheront à l'écran. Sélectionnez les unités en déploiement de la Démarche dans la colonne de droite « Unité incluse? ».

| Liste (   | des unité      | s par CHSLD               |                               |                 |                         |
|-----------|----------------|---------------------------|-------------------------------|-----------------|-------------------------|
| R03-CHSLD | CHRIST-ROI     |                           | 7                             |                 |                         |
| No Unité  | Nom de l'unité | Nombre de résidents total | Nb de résidents<br>(Jan 2023) | Unité incluse ? | Chambres                |
| R03-CHSL  | O CHRIST-ROI   |                           |                               |                 |                         |
| 60133     | ROI 300        | 20                        | 20                            |                 | 20 / 20 chambres        |
| 60136     | ROI 600        | 17                        | 17                            |                 | <u>17 / 17 chambres</u> |
| 60144     | ROI 400        | 39                        | 39                            |                 | <u>39 / 39 chambres</u> |
| 601441    | ROI 400 PROT   | 12                        | 12                            |                 | 12 / 12 chambres        |
| 60145     | ROI 500        | 15                        | 15                            |                 | <u>16 / 16 chambres</u> |

Facultatif : Si une/des unité(s) inclue des lits qui NE SONT PAS des lits de CHSLD permanents (ex : lit de CHSLD temporaire, lit de soins palliatifs, etc.), vous pouvez spécifiquement retirer ce(s) lit(s) de REDCap<sup>®</sup>. Vous n'avez qu'à cliquer sur la colonne de droite « chambres » et désélectionner la chambre visée. Cette action retirera ce(s) lit(s) de REDCap<sup>®</sup> pour le temps de mesure actuel : aucune saisie de données et retiré du calcul des indicateurs (médicaments et processus).

#### Liste des unités par CHSLD

| R03-CHSLD | CHRIST-ROI     |                           |                               | •               |                  |
|-----------|----------------|---------------------------|-------------------------------|-----------------|------------------|
| No Unité  | Nom de l'unité | Nombre de résidents total | Nb de résidents<br>(Jan 2023) | Unité incluse ? | Chambres         |
| R03-CHSL  | CHRIST-ROI     | '                         |                               |                 | •                |
| 60133     | ROI 300        | 20                        | 20                            |                 | 20 / 20 chambres |
|           | HCR 372        |                           |                               |                 |                  |
|           | HCR 373        |                           |                               |                 |                  |
|           | HCR 374        |                           |                               |                 |                  |
|           | HCR 375        |                           |                               |                 |                  |
|           | HCR 376        |                           |                               |                 |                  |
|           | HCR 377        |                           |                               |                 |                  |

Une fenêtre apparaitra pour confirmer que cette unité est en déploiement de la Démarche. Merci de bien lire la fenêtre avant de confirmer, car sélectionner/désélectionner/resélectionner des unités à plusieurs reprises demande considérablement d'énergie et risque de ralentir le REDCap<sup>®</sup>. Si la saisie est débutée, cette action « retirera » cette chambre ou unité de la collecte de données ainsi que de la mesure des indicateurs.

| Confirmation                                                                                                    | ×   |  |  |  |  |
|----------------------------------------------------------------------------------------------------|-----|--|--|--|--|
| Êtes-vous certain de vouloir changer le statut de l'unité <b>MÉTABETCHOUAN -1ACD</b> ?                                        |     |  |  |  |  |
| Cela affectera tous les résidents qui sont déjà ou serons importés au temps de mesure courant<br>qui font partie de celle-ci. |     |  |  |  |  |
| Oui                                                                                                    | Non |  |  |  |  |

## 9.1 CHANGER DE CHSLD EN ACCÉDANT AU TABLEAU DE BORD

Après avoir réussi votre connexion à REDCap®,

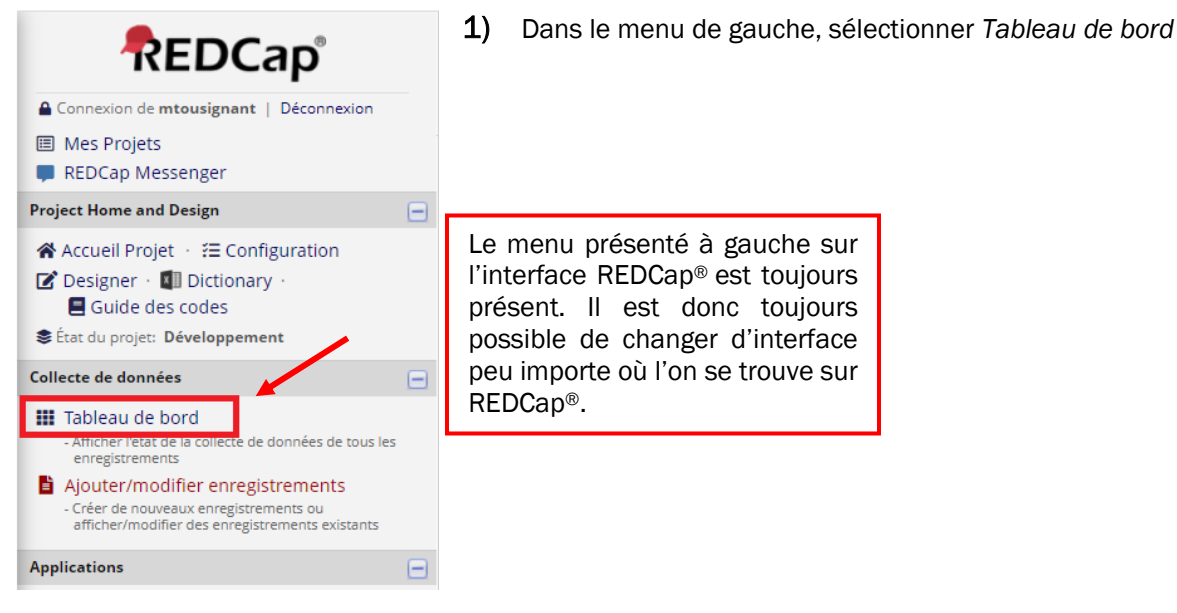

#### Vous arriverez alors à l'interface suivante (Tableau de bord) :

#### III Tableau de bord (tous les enregistrements)

Ci-dessous s'affiche un tableau répertoriant tous les enregistrements/réponses existants et leur statut pour chaque formulaire de collecte de données (si longitudinales, pour chaque événement). Vous pouvez cliquer sur l'un des boutons de couleur dans le tableau pour ouvrir un nouvel onglet/fenêtre dans votre navigateur pour afficher l'enregistrement sur un formulaire de collecte de données précis. Veuillez noter que si vos privilèges utilisateur au niveau du formulaire sont limités pour certains formulaires, vous ne serez en mesure d'afficher que ces formulaires, et si vous appartenez à un groupe d'accès aux données, vous ne pourrez afficher que les enregistrements qui appartiennent à votre groupe.

Légende des icônes d'état:

Incomplet Incomplet (aucune donnée enregistrée)
 Non vérifié

Complète

| Tableau de bord affiché : [Tableau de bord par défaut] 💙                                         |  |  |  |             |                          |  |  |
|--------------------------------------------------------------------------------------------------|--|--|--|-------------|--------------------------|--|--|
| Affichage d'un enregistrement Page 1 de 1: "2876-1" via "2876-55" 💌 de <b>55</b> enregistrements |  |  |  |             |                          |  |  |
|                                                                                                  |  |  |  | TOUS (55) 🗸 | Enregistrements par page |  |  |

Plusieurs pages affichent des résidents. Pour avoir une vue globale, sélectionnez « TOUS » les enregistrements par page.

Affichage : État du formulaire uniquement | État de verrouillage uniquement | Tous les types d'état

|                               | Référence         Oct 2022         Jan 2023         Mai 2023 |                      |                                                        |                        |                      |                                                        | Mai 2023               |                      |                                                        |                        |               |
|-------------------------------|--------------------------------------------------------------|----------------------|--------------------------------------------------------|------------------------|----------------------|--------------------------------------------------------|------------------------|----------------------|--------------------------------------------------------|------------------------|---------------|
| Record ID                     | Données<br>Démographiques                                    | Données<br>pharmacie | Diagnostic et<br>admissibilité<br>déprescription<br>AP | Processus<br>cliniques | Données<br>pharmacie | Diagnostic et<br>admissibilité<br>déprescription<br>AP | Processus<br>cliniques | Données<br>pharmacie | Diagnostic et<br>admissibilité<br>déprescription<br>AP | Processus<br>cliniques | Doni<br>pharr |
| 2876-1 2876-117228 (Unité 1A) | ٢                                                            |                      |                                                        |                        | 0                    |                                                        |                        |                      |                                                        |                        |               |
| 2876-2 2876-7839 (Unité 1B)   | ۲                                                            |                      |                                                        |                        | 0                    |                                                        |                        |                      |                                                        |                        |               |
| 2876-3 2876-86578 (Unité 2A)  | 0                                                            |                      |                                                        |                        |                      |                                                        |                        |                      |                                                        |                        | (             |

Si vous avez des accès pour plusieurs CHSLD, vous devez, sélectionner le CHSLD que vous voulez consulter (ex : pour faire la saisie de données). Pour ce faire, vous devez cliquer sur sur dans la bande bleue en haut de la page d'importation des données.

| Current Data Access Group: R01-CHSLD de Marie-Anne-Ouellet X Switch |     |
|---------------------------------------------------------------------|-----|
| [Formation] Usage approprié des antipsychotiques en CHSLD (Phase 3) | PID |

Vous pourrez alors choisir le CHSLD pour lequel vous voulez saisir les données et cliquer sur Switch.

| Switch Data Access Group                                                            |   | Switch Data Access Group                                        | 3    |
|-------------------------------------------------------------------------------------|---|-----------------------------------------------------------------|------|
| Select the Data Access Group to which you would like to switch:                     |   | Select the Data Access Group to which you would like to switch: |      |
| R01-CHSLD de Matane                                                                 | ~ | R01-CHSLD de Matane                                             | ~    |
| R01-CHSLD de Matane<br>R01-CHSLD de Rimouski<br>R01-CHSLD de Saint-Louis-du-Hal-Ha! |   | Switch Annu                                                     | ıler |

<u>Il recommandé de compléter les questionnaires à partir du *Tableau de bord*.</u> Les résidents y sont généralement classés en ordre d'unités pour en faciliter le repérage. Si toutefois les résidents ne sont pas classés en ordre d'unité, il est possible de faire ce tri en filtrant les résidents par unités (prochaine section).

Voici quelques informations pour faciliter votre navigation dans REDCap®.

| Légende des icônes d'état:<br><ul> <li>Incomplet (aucune donnée enregistrée) ?</li> <li>Non vérifié</li> <li>Complète</li> </ul>         | Chaque colonne du tableau de bord représente un<br>questionnaire.<br>Les boutons <b>gris</b> indiquent qu'aucune réponse n'est<br>enregistrée pour ce questionnaire.<br>Les boutons <b>rouges</b> indiquent que le questionnaire est<br>incomplet.<br>Les boutons <b>jaunes</b> indiquent que le questionnaire est<br>non-vérifié et incomplet.<br>Les boutons <b>verts</b> indiquent que le questionnaire est<br>complet. |
|----------------------------------------------------------------------------------------------------|----------------------------------------------------------------------------------------------------|
| Tableau de bord affiché : [Tableau de bord par défaut]          Affichage d'un enregistrement         Page 1 de 1: "2876-1" via "2876-1" | -55" ▼ de <b>55</b> enregistrements<br>TOUS (55) ▼ Enregistrements par page                                                                                                    |
| Pour faciliter<br>« TOUS les er<br>l'ensemble d                                                                                          | 10<br>25<br>le repérage des résidents, vous pouvez sélectionner<br>nregistrements par page ». Cela permet d'afficher<br>les résidents admis à ce temps de mesure.                                                                                                    |

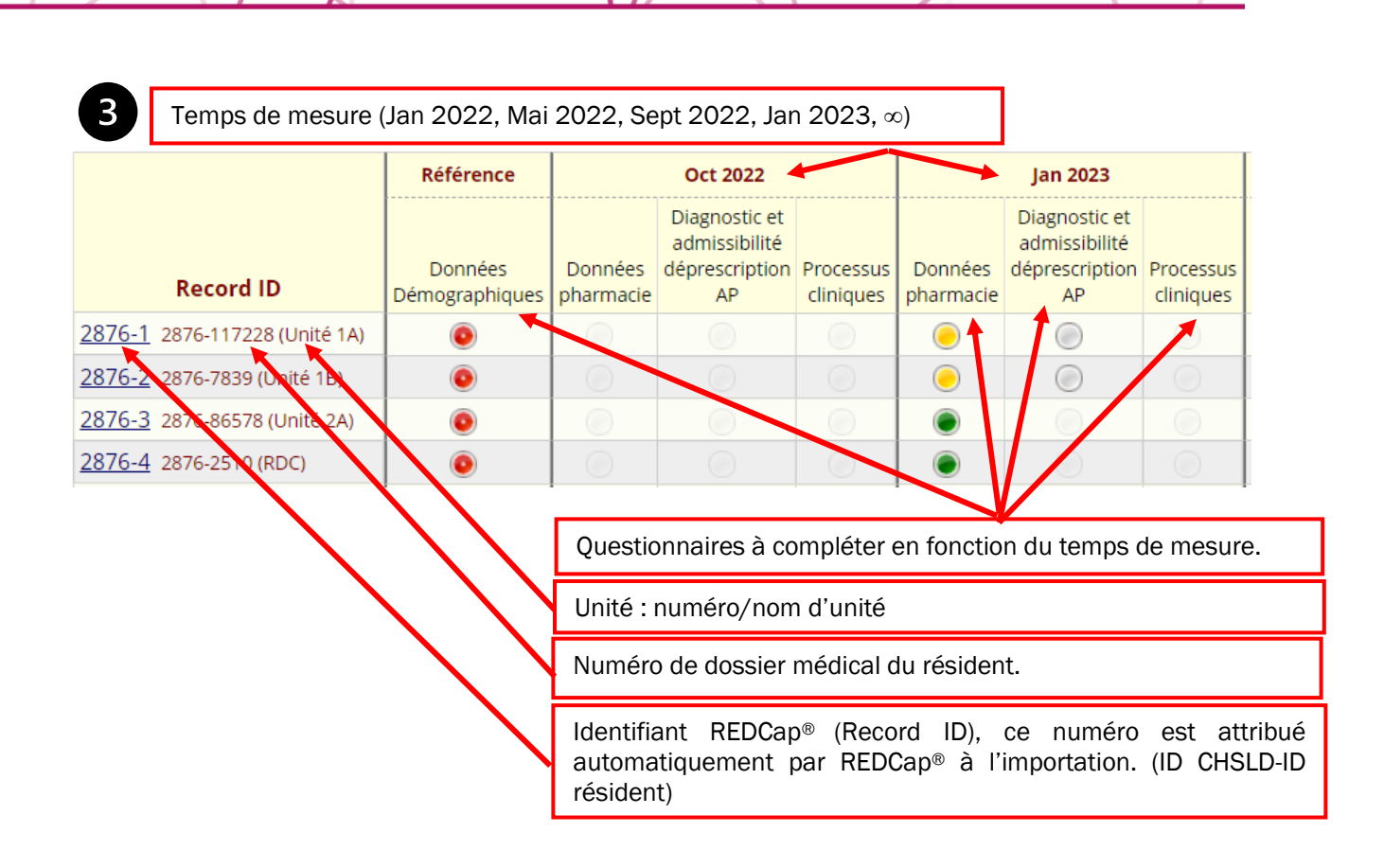

## 9.2 FILTRER LES RÉSIDENTS PAR UNITÉS

Si les résidents ne sont pas affichés en ordre d'unité dans votre tableau de bord, il est possible de filtrer les résidents par unités. Ceci facilitera le repérage des résidents pour la saisie de données dans REDCap<sup>®</sup>. Pour se faire,

1. Dans le menu de gauche, sélectionner « Rapports »

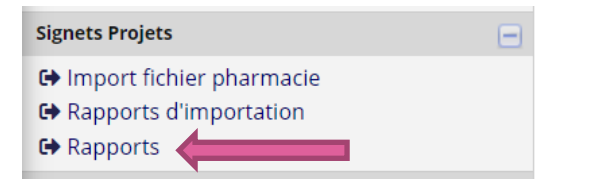

2. Sélectionner le rapport « Données manquantes » et le temps de saisie actuel, puis cliquer sur « Générer le rapport ».

# Rapports Personalisés Veuillez choisir un rapport: Événement Óct 2022 • Générer le rapport

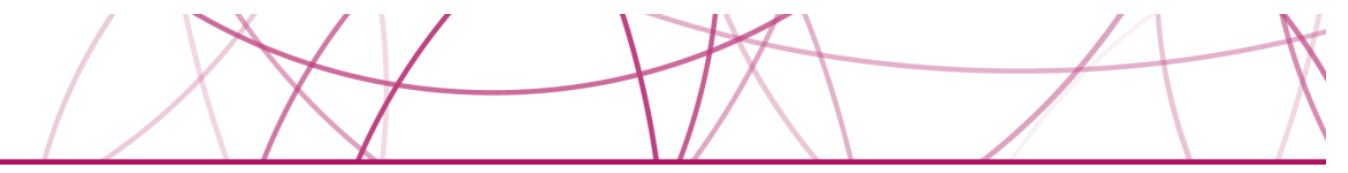

3. Au haut du rapport données manquantes, dans la bande verte, vous apparaitront les unités.

Sélectionner une unité permet de voir l'ensemble des résidents de cette unité ainsi que les questionnaires pour la saisie de données.

| Données Manquantes (Tous l                                                                                            | es centres)                          | Imprimer le tableau | Copier le tableau                       | _                         |  |  |  |  |
|----------------------------------------------------------------------------------------------------|--------------------------------------|---------------------|-----------------------------------------|---------------------------|--|--|--|--|
| Filtre par unité: *COOKE D1 (6805001) *LOUIS DENONCOURT 1 (6805001) *LOUIS DENONCOURT 2 (6805001) *NIVEAU 2 (6805001) |                                      |                     |                                         |                           |  |  |  |  |
| ID<br># dossier                                                                                                    | Référence                            | Données pharmacie   | Diagnostic et admissibilité déprescript | ion AP Processus clinique |  |  |  |  |
| YOUVILLE 2A [23] (Y2214-0) :                                                                                          | Incomplet 🖉                          | Complet             | Incomplet 🖉                             | ?                         |  |  |  |  |
| 93-44329                                                                                                    |                                      | Identifiant         | PEDCap® (Record ID)                     |                           |  |  |  |  |
| 93-27 2                                                                                                    |                                      |                     |                                         |                           |  |  |  |  |
| 93-46967                                                                                                    | incomplet B                          |                     |                                         |                           |  |  |  |  |
| 93-153 값<br>YOUVILLE 2A [56] (Y2215-2) :                                                                              | Incomplet 🖉                          | Numéro d            | e dossier du résident                   |                           |  |  |  |  |
| 93-24686                                                                                                    |                                      |                     |                                         |                           |  |  |  |  |
| Questionnaires complétés                                                                                              | 24 (0.9%)                            | 2559 (99.5%)        | 43 (1.7%)                               | 9 (0.3%)                  |  |  |  |  |
| Questionnaires non-applicable à la saisie                                                                             | es non-applicable à la saisie 0 (0%) |                     | 1537 (59.8%)                            | 1543 (60%)                |  |  |  |  |
| Questionnaires incomplets                                                                                             | 2548 (99.1%)                         | 13 (0.5%)           | 979 (38.1%)                             | 28 (1.1%)                 |  |  |  |  |
| Saisie inconcluante*                                                                                                  |                                      |                     | 13 (0.5%)                               | 992 (38.6%)               |  |  |  |  |
| Total dossiers avec données manquantes (excluant données démographiques): 1020 (39.7%)                                |                                      |                     |                                         |                           |  |  |  |  |

Vous pouvez sélectionner l'ID REDCap<sup>®</sup> de chaque résident pour faire la saisie de données. Vous arriverez alors sur la page d'accueil de l'enregistrement du résident (prochaine section).

## 9.3 ACCÈS AU TABLEAU DE BORD ET ACCÈS À LA PAGE D'ACCUEIL ET D'ENREGISTREMENT D'UN RÉSIDENT

Vous pouvez compléter la saisie de données en accédant soit au tableau de bord (décrit <u>section 9.1</u> de ce présent guide) OU en accédant à la page d'accueil de l'enregistrement. Le tableau de bord fournit une vue globale des résidents du CHSLD, ce qui facilite généralement la collecte de données.

À partir d'un de ces endroits, vous pourrez compléter les questionnaires. Il est important de suivre l'ordre dans lequel sont présentés les questionnaires (de gauche à droite).

Voici quelques informations pour faciliter votre navigation dans REDCap®.

| Légende des icônes d'état:<br>Incomplet (aucune<br>Non vérifié<br>Complète                                               | Chaque lig<br>Les bouto<br>enregistrée<br>Les bouto<br>incomplet.<br>Les boutor<br>vérifié et ir<br>Les boutor<br>Les boutor                               | ne du tabl<br>ons gris<br>e pour ce o<br>ns <b>rouge</b><br>ns <b>jaunes</b><br>ncomplet.<br>is <b>verts</b> in<br>is <b>gris trè</b> s | eau c<br>indi<br>quest<br>s ind<br>indic<br>dique<br>s pâle | le bor<br>quent<br>ionna<br>dique<br>juent<br>nt que | d repr<br>; qu'<br>ire. Qu<br>nt qu<br>que l<br>que l<br>e le qu<br>sont p | résent<br>laucui<br>uestic<br>ue le<br>e que<br>uestic<br>pas à | te un<br>ne ro<br>nnair<br>ques<br>estion<br>onnair<br>comp | questi<br>éponse<br>re à con<br>stionna<br>naire<br>re est c<br>léter. | onnaire.<br>e n'est<br>mpléter.<br>aire est<br>est non-<br>complet. |  |
|----------------------------------------------------------------------------------------------------|----------------------------------------------------------------------------------------------------|----------------------------------------------------------------------------------------------------|-------------------------------------------------------------|------------------------------------------------------|----------------------------------------------------------------------------|-----------------------------------------------------------------|-------------------------------------------------------------|------------------------------------------------------------------------|---------------------------------------------------------------------|--|
| 2                                                                                                    | Temps de mes                                                                                                    | ure (Oct 202                                                                                                    | 2, Jan 20                                                   | )23, N                                               | /lai 20                                                                    | )23, e                                                          | etc)                                                        |                                                                        |                                                                     |  |
| Collecte de données —<br>R16-CHSLD DE VAUDREUIL-DORION                                                                   |                                                                                                    | Record ID <b>2876-1</b> 2876-117228 (Unité 1A)                                                                                          |                                                             |                                                      |                                                                            |                                                                 |                                                             |                                                                        |                                                                     |  |
| Tableau de bord Afficher l'état de la collecte de données de tous les enregistrements Voir (Madifice Los enregistrements | Formulaire de collec                                                                                                    | cte de données                                                                                                    | Référence                                                   | Oct<br>2022                                          | Jan<br>2023                                                                | Mai<br>2023                                                     | Sep<br>2023                                                 | Jan<br>2024                                                            | Mai<br>2024                                                         |  |
| - Voir/Modifier les enregistrements excents                                                                              | Données Démographique                                                                                                    | es 🔶                                                                                                    | ۲                                                           |                                                      |                                                                            |                                                                 |                                                             |                                                                        |                                                                     |  |
| <u>Record ID <b>2876-1</b></u> 2876-117228 (United A) <u>Sélectionner un a dre erregerement</u>                          | Diagnostic et admissibilit                                                                                                    | é dé <mark>drescription</mark> AP                                                                                                    |                                                             |                                                      |                                                                            |                                                                 |                                                             |                                                                        |                                                                     |  |
| Applications                                                                                                    | Processus cliniques                                                                                                    |                                                                                                    |                                                             |                                                      |                                                                            |                                                                 |                                                             |                                                                        | 0                                                                   |  |
| Sournal de commentaires de charto                                                                                        | \<br>\                                                                                                    |                                                                                                    |                                                             |                                                      |                                                                            |                                                                 |                                                             |                                                                        |                                                                     |  |
|                                                                                                    | Questionnaires à compléter en fonction du temps de mesure.                                                                                                 |                                                                                                    |                                                             |                                                      |                                                                            |                                                                 |                                                             |                                                                        |                                                                     |  |
| $\langle \rangle$                                                                                                    | CHSLD                                                                                                    |                                                                                                    |                                                             |                                                      |                                                                            |                                                                 |                                                             |                                                                        |                                                                     |  |
| $\backslash$                                                                                                    | Unité : r                                                                                                    | Unité : numéro/nom d'unité                                                                                                    |                                                             |                                                      |                                                                            |                                                                 |                                                             |                                                                        |                                                                     |  |
|                                                                                                    | o de dossier                                                                                                    | médical d                                                                                                    | u rés                                                       | ident.                                               |                                                                            |                                                                 |                                                             |                                                                        |                                                                     |  |
|                                                                                                    | Identifiant REDCap <sup>®</sup> (Record ID), ce numéro est attribué<br>automatiquement par REDCap <sup>®</sup> à l'importation. (ID CHSLD-<br>ID résident) |                                                                                                    |                                                             |                                                      |                                                                            |                                                                 |                                                             |                                                                        |                                                                     |  |

### 9.4 SAISIE DE DONNÉES

\*\*\*

La collecte de données s'applique à tous les CHSLD. Elle a lieu après l'importation du fichier médicament<sup>5</sup>.

#### **QUESTIONNAIRE « DONNÉES DÉMOGRAPHIQUES »**

Ce questionnaire est à compléter une seule fois pour chaque résident. Il sera complété lors de la collecte de données initiale pour le CHSLD **ou** si ce résident est nouvellement admis au CHSLD depuis la dernière collecte de données.

Ce questionnaire apparaitra en rouge puisque certaines informations auront été complétées

| Formulaire de collecte de données             | Référence | Oct<br>2022 | Jan<br>2023 |
|-----------------------------------------------|-----------|-------------|-------------|
| Données Démographiques                        | ۲         |             |             |
| Données pharmacie                             |           |             | 0           |
| Diagnostic et admissibilité déprescription AP |           |             |             |
| Processus cliniques                           |           |             |             |
| Voir les Rx                                   |           |             |             |

automatiquement suite à l'importation des données médicaments. Toutefois, le questionnaire est incomplet et doit être complété par les personnes désignées par chaque CHSLD.

Seul le sexe sera à indiquer sur ce questionnaire. Les autres champs auront été complétés automatiquement.

La section « Saisie de données » présentée ci-bas, présente et explique chaque questionnaire.

\*\*\*Les questions dans les encadrées en rouge sont celles qui doivent être complétées par les personnes désignées dans votre CHSLD.\*\*\*

<sup>&</sup>lt;sup>5</sup> La saisie de données est « ouverte » dans REDCap® pour 3 semaines à compter de la date d'importation du fichier pharmacie. Après 3 semaines, les questionnaires pour la saisie de données ne pourront plus être complétés. Le calendrier des dates d'importation et de collecte de données pour l'ensemble des établissements est disponible <u>l'équipe TEAMS des pharmaciens</u> et <u>l'équipe TEAMS des répondants</u>.

#### 📱 Données Démographiques

| Editing existing Record ID 73-10. 73-156237 (FOYER ST-EUSEBE, chambre DSE1 104B)                        |                                                                                                    |  |
|----------------------------------------------------------------------------------------------------|----------------------------------------------------------------------------------------------------|--|
| Événement: <b>Référence</b>                                                                             |                                                                                                    |  |
| Record ID                                                                                               | 73-10<br>To rename the record, see the record action drop-down at top of the<br><u>Record Home Page</u> . |  |
| Numéro provincial de l'installation<br>* doit fournir une valeur                                        | ⊖ 51218956                                                                                                |  |
| Numéro de dossier<br>* doit fournir une valeur                                                          | ⊖ 73-156237                                                                                               |  |
| Date de naissance<br>* doit fournir une valeur                                                          | ⊜ 1935-09-06 Ү-м-р                                                                                        |  |
| Sexe<br>* doit fournir une valeur                                                                       | ⊕ O Homme O Femme<br>⊖ réinitialiser la valeu                                                             |  |
| Ce résident doit-il apparaître sur le tableau de bord au temps<br>courant?<br>* doit fournir une valeur | ⊕ © Oui<br>⊖ ○ Non                                                                                        |  |
| Nom (ou numéro) de l'unité courante                                                                     | ⊖ FOYER ST-EUSEBE                                                                                         |  |
| Actuellement, cette unité est déployée activement pour la<br>démarche OPUS-AP/PEPS                      | <ul> <li>⊕ Oui ○ Non</li> <li>&gt; implantation de la démarche en cours ou faite</li> </ul>               |  |
| Chambre courante de l'usager                                                                            | B DSE1 104B                                                                                               |  |
| Pour indiquer où changer le numéro de char<br>change de chambre entre la date d'importat                | nbre si un résident<br>tion et la saisie de                                                               |  |

Lorsque le questionnaire est complété, n'oubliez pas de mettre le statut « Complete » et sauvegarder.

| Form Status |                                                 |
|-------------|-------------------------------------------------|
| Complete?   | Complete •                                      |
|             | Incomplete<br>Unverified<br>Complete<br>Annuler |

## **QUESTIONNAIRE « DONNÉES PHARMACIE »**

Ce questionnaire est à compléter à chaque temps de mesure pour chaque résident présent (admis) au CHSLD.

Ce questionnaire apparaitra en vert puisque les informations auront été complétées automatiquement suite à l'importation des données médicaments. Aucune saisie n'est à faire.

| 📱 Données pharmacie                                                                 |                                                                                                   |
|-------------------------------------------------------------------------------------|---------------------------------------------------------------------------------------------------|
| Editing existing Record ID 2876-1. (Unité 1A)                                       |                                                                                                   |
| Événement: <b>Jan 2023</b>                                                          |                                                                                                   |
| Record ID                                                                           | 2876-1                                                                                            |
| Résident 287 -117228 - No de dossier du ré                                          | ésident                                                                                           |
| Données pharmacie                                                                   |                                                                                                   |
| Date d'extraction des données médicaments du logiciel<br>pharmacie<br>* Obligatoire | ⊌ 2023-01-01 Y-M-D                                                                                |
| Numéro du département<br>* Obligatoire                                              | (i)<br>(i) 214                                                                                    |
| Nom du département / unité                                                          | 🖗 Unité 1A                                                                                        |
| Actuellement, cette unité est déployée activement pour la<br>démarche OPUS-AP/PEPS  | ⊕ Oui O Non implantation de la démarche en cours ou faite                                         |
| Chambre                                                                             | 🕑 5204, lit 1                                                                                     |
| Âge<br>* Obligatoire                                                                | ⊕<br>⊖ 80                                                                                         |
| Nombre de principes actifs réguliers<br>* Obligatoire                               | H<br>🖗 7                                                                                          |
| Polypharmacie excessive<br>* Obligatoire                                            | <ul> <li>→ Oui</li> <li>→ Non</li> <li>&gt; 10 principes actifs réguliers</li> </ul>              |
| Présence de benzodiazépine(s) régulier(s) et/ou PRN<br>* Obligatoire                | Oui     Non     exclus les benzodiazépines par voie sous-cutanée                                  |
| Présence d'antidépresseur(s) régulier(s)<br>* Obligatoire                           | 🗄 🔿 Oui<br>🔎 🖲 Non                                                                                |
| Section Antipsychotique(s)                                                          |                                                                                                   |
| Présence d'antipsychotique(s) régulier(s)<br>* Obligatoire                          | Oui     Non     Exclus le Nozinan (méthotriméprazine, lévomépromazine) par voie     sous-cutanée  |
| Présence d'antipsychotique(s) PRN<br>* Obligatoire                                  | O Oui O Non Exclus le Nozinan (méthotriméprazine, lévomépromazine) par voie sous-cutanée.         |
| Présence d'antipsychotique(s)<br>Rég. et/ou PRN<br>* Obligatoire                    | Oui     Non     Exclus le Nozinan (méthotriméprazine, lévomépromazine) par voie     sous-cutanée. |

| Formulaire de collecte de données             | Référence | Oct<br>2022 | Jan<br>2023 |
|-----------------------------------------------|-----------|-------------|-------------|
| Données Démographiques                        | ۲         |             |             |
| Données pharmacie                             |           |             | 0           |
| Diagnostic et admissibilité déprescription AP |           |             |             |
| Processus cliniques                           |           |             |             |
| Voir les Rx                                   |           |             |             |

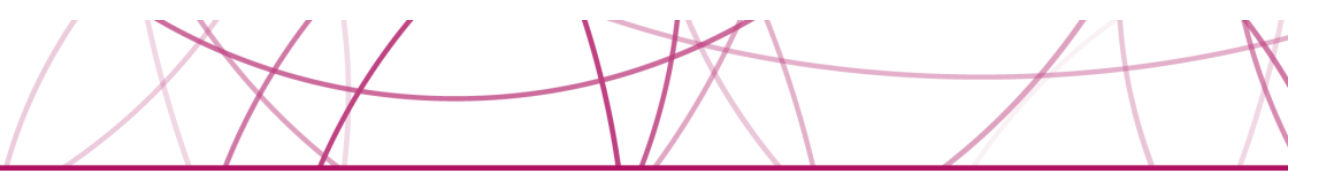

| Pathologie appropriée à la prise d'antipsychotique                              |                                                                                                    |
|---------------------------------------------------------------------------------|----------------------------------------------------------------------------------------------------|
| Résident avec pathologie(s) appropriée(s) pour la prise<br>d'antipsychotique(s) | <ul> <li>⊖ Oui</li> <li>⊖ Non</li> <li>● À définir selon la liste des pathologies à cocher</li> </ul> |
| Présence d'antipsychotique(s) régulier(s) INAPPROPRIÉ(S)<br>* Obligatoire       | B ○ Oui<br>○ Non                                                                                      |
| Présence d'antipsychotique(s) PRN INAPPROPRIÉ(S)<br>* Obligatoire               | B ○ Oui<br>♀ ○ Non                                                                                    |

#### Lorsque le questionnaire est complété, n'oubliez pas de mettre le statut « Complete » et sauvegarder.

| Form Status |                                                 |
|-------------|-------------------------------------------------|
| Complete?   | B Complete T                                    |
|             | Incomplete<br>Unverified<br>Complete<br>Annuler |

#### **QUESTIONNAIRE « DIAGNOSTIC ET ADMISSIBILITÉ DÉPRESCRIPTION** AP »

Ce questionnaire devient accessible seulement si le résident a un ou plusieurs antipsychotique(s) potentiellement inapproprié(s). C'est donc le questionnaire précédent qui détermine si le questionnaire « Diagnostic et admissibilité déprescription AP » est gris très pâle « pas à compléter » ou en vert « à compléter ».

| Formulaire de collecte de données             | Référence | Oct<br>2022 | Jan<br>2023 |
|-----------------------------------------------|-----------|-------------|-------------|
| Données Démographiques                        | ۲         |             |             |
| Données pharmacie                             |           |             | 0           |
| Diagnostic et admissibilité déprescription AP |           |             |             |
| Processus cliniques                           |           |             |             |
| Voir les Rx                                   |           |             |             |

#### Diagnostic et admissibilité déprescription AP

Groupe d'accès aux données: R04-CHSLD DE SAINT-EUSÈBE ?

| Editing existing Record ID 73-2. (FOYER ST-EUSEBE, chambre DSE2 203A)                                                                          |                                  |      |                        |
|----------------------------------------------------------------------------------------------------|----------------------------------|------|------------------------|
| Événement: Mai 2024                                                                                                    |                                  |      |                        |
| Record ID                                                                                                    |                                  | 73-2 |                        |
| Résident 73-111280                                                                                                    | No de dossier du résident        |      |                        |
| 1-Déprescription tentée d'a                                                                                                    | ntipsychotique(s)                |      |                        |
| La déprescription d'antipsychotique(s) a-t-elle été tentée depuis<br>le dernier temps de mesure (il y a 4 mois) ?<br>* doit fournir une valeur |                                  |      |                        |
| 2- Critères: présence de TNO                                                                                                    | C majeur et d'antipsychotique(s) |      |                        |
|                                                                                                    | Ou                               | i    | Non                    |
| Résident avec diagnostic de<br>trouble neurocognitif majer<br>* doit fournir une valeur                                                        | e ⊕<br>ur Ģ C                    | )    | ۲                      |
|                                                                                                    |                                  |      | réinitialiser la valeu |

Les questions 1 et 2 sont à compléter pour chaque résident pour qui l'AP est potentiellement inapproprié selon les réponses aux questionnaires précédents.

 Pour la question 2, pour inscrire oui à cette question, le diagnostic de trouble neurocognitif majeur doit être documenté dans le dossier du résident. Le dossier des résidents dont le profil Iso-SMAF est de 7, 8 ou 10 et plus devraient être revus par l'équipe de cliniciens en raison de la forte prévalence de trouble neurocognitif majeur pour ces profils.

La question 3 confirme l'admissibilité à la déprescription d'antipsychotique potentiellement inapproprié par LE JUGEMENT CLINIQUE DE L'ÉQUIPE (non pas via des diagnostics).

- Si l'équipe clinique juge qu'un ou plusieurs des diagnostics présentés ci-haut rend(ent) le résident inadmissible à la déprescription d'antipsychotique, la raison de non-admissibilité est à sélectionner (cocher). Le résident peut avoir le diagnostic mentionné mais être éligible à la déprescription quand même puisque sa condition est stable.
- S'il y a absence de ces diagnostics -OU- si la présence de diagnostic(s) ne rend(ent) pas le résident inadmissible à la déprescription d'antipsychotique, sélectionner « NON-APPLICABLE ». (Ex : une « vieille » dépression majeure qui traine depuis longtemps au dossier d'un résident pourrait ne pas

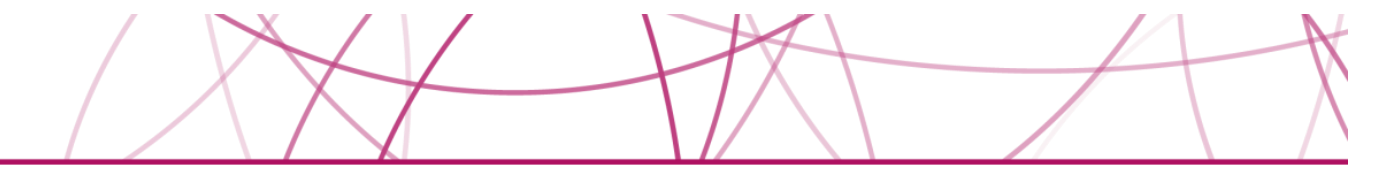

constituer un critère de non-admissibilité à la déprescription d'AP, puisque la dépression n'est pas majeure actuellement.)

La question 4 s'autocomplète automatiquement selon vos réponses à ce questionnaire.

Lorsque le questionnaire est complété, n'oubliez pas de mettre le statut « Complete » et sauvegarder.

| 3- Basé sur le JUGEMENT CLINIQUE et la DISCUSSION D'ÉQUIPE, cocher la/les raison(s) de non-admissibilité à la<br>déprescription d'antipsychotique(s *SI* le résident n'est pas admissible à la déprescription d'antipsychotique |                                                                   |                                           |                                                          |
|----------------------------------------------------------------------------------------------------|-------------------------------------------------------------------|-------------------------------------------|----------------------------------------------------------|
|                                                                                                    | Raison de l'inadmissibilité (cocher uniqu<br>éviter à             | uement si la dépre<br>cause de ce critère | escription d'antipsychotique est à                       |
| Symptômes psychotiques ou SCPD<br>entraînant un danger pour le<br>résident ou pour autrui                                                                                                    | ⊕<br>Ģ                                                            | ₿                                         |                                                          |
| Déficience intellectuelle avec<br>comportements entraînant un<br>danger pour le résident ou pour<br>autrui                                                                                                    | ®<br>₽                                                            |                                           |                                                          |
| Contexte de soins de fin de vie                                                                                                    | ⊕<br>₽                                                            |                                           |                                                          |
| Trouble dépressif, épisode<br>dépressif caractérisé actuel ou<br>récent (soit moins de 2 ans)                                                                                                    | ⊕<br>₽                                                            |                                           | Indiquer la/les<br>raison(s) pour                        |
| Trouble bipolaire, épisode<br>maniaque ou hypomaniaque<br>actuel                                                                                                    | ₿<br>₽                                                            |                                           | laquelle/lesquelles<br>l'équipe JUGE le<br>résident non- |
| Traitement de sismothérapie                                                                                                    | ⊕<br>₽                                                            |                                           | admissible à la déprescription                           |
| Désir du résident ou de sa famille<br>de poursuivre l'antipsychotique tel<br>que prescrit                                                                                                    | ₿<br>@                                                            |                                           | d'antipsychotique(s).                                    |
| Congé d'une (des) unité(s)<br>participante(s) à la démarche<br>OPUS-AP/PEPS ou décès depuis<br>l'importation dans REDCap                                                                                                    | ⊕<br>Ģ                                                            |                                           |                                                          |
| Incertain: évaluation médicale et<br>pharmacothérapeutique à<br>l'admission non complétée                                                                                                    | ₽                                                                 |                                           |                                                          |
| Autre (préciser la raison dans la<br>bulle à gauche)                                                                                                    | <ul><li>Inscrire la raison autre</li><li>dans la bulle.</li></ul> |                                           |                                                          |
| >NON-APPLICABLE<<br>Aucune des raisons ci-haut                                                                                                    | B                                                                 | 0                                         | OU sélectionner<br>- AUCUNE raison<br>d'inadmissibilité  |
| 4- Admissibilité à la déprescription d'antipsychotique(s)                                                                                                    |                                                                   |                                           |                                                          |
| Ce résident est-il admissible à la dép<br>d'antipsychotique(s) dans le cadre d<br>* Obligatoire                                                                                                    | orescription (B) O O<br>e la démarche OPUS-AP? (D) O<br>O N       | ui<br>Ion                                 |                                                          |

#### QUESTIONNAIRE « PROCESSUS CLINIQUES »

Ce questionnaire est à compléter à chaque temps de mesure pour chaque résident potentiellement admissible à la déprescription d'antipsychotique(s). Il permet la collecte de

| Formulaire de collecte de données             | Référence | Oct<br>2022 | Jan<br>2023 |
|-----------------------------------------------|-----------|-------------|-------------|
| Données Démographiques                        | ۲         |             |             |
| Données pharmacie                             |           |             | 0           |
| Diagnostic et admissibilité déprescription AP |           |             |             |
| Processus cliniques                           |           |             |             |

données sur les processus déployés et mis en place pour chacun de ces résidents afin d'augmenter les chances de réussir la déprescription. Il permet de mesurer le déploiement de la démarche OPUS-AP/PEPS dans vos unités participantes ainsi que de générer des indicateurs de processus (voir section rapports), mettant en lumière les processus mis en place et ceux à optimiser pour la réussite de la déprescription d'antipsychotique(s).

Ce questionnaire apparaitra en :

- Gris très pâle s'il n'est pas à compléter (résident non admissible potentiellement à la déprescription d'antipsychotique(s)).
- Rouge s'il est à compléter par les personnes désignées par chaque CHSLD (résident potentiellement admissible à la déprescription d'antipsychotique(s)).

#### \*\*\*Lorsque ce questionnaire est accessible pour le temps le mesure en cours,

#### chaque question est à compléter.\*\*\*

(Ce questionnaire est accessible pour les résidents qui ont au moins une prescription d'antipsychotique potentiellement inappropriée et qui ne compte pas de critère de non-admissibilité basé sur le jugement clinique de l'équipe de soins (excluant désir du résident ou de la famille de poursuivre l'antipsychotique tel que prescrit ET/OU symptômes psychotiques ou SCPD pouvant entraîner un danger pour le résident ou pour autrui.)

|                                                                                                    | +                                                                                                    |    |                                                                                                    |
|----------------------------------------------------------------------------------------------------|----------------------------------------------------------------------------------------------------|----|----------------------------------------------------------------------------------------------------|
| 📱 Processus cliniques                                                                                |                                                                                                    |    |                                                                                                    |
| 🥜 Editing existing Record ID                                                                         | 2876-1. (Unité 1A)                                                                                            |    |                                                                                                    |
| Événement: Jan 2023                                                                                  |                                                                                                    |    |                                                                                                    |
| Record ID                                                                                            |                                                                                                    |    | 2876-1                                                                                                    |
| Résident 2876- <mark>117228</mark>                                                                   | No de dossier du résident                                                                                     |    |                                                                                                    |
| 1- Discussion                                                                                        |                                                                                                    |    |                                                                                                    |
| Est-ce qu'un membre de l'éq<br>démarche OPUS-AP/PEPS av<br>représentant légal (tuteur, o<br>débuter? | uipe soignante a discuté de la<br>ec le résident, ses proches, ou son<br>curateur ou mandataire), avant de la | ÐQ | Oui<br>O Non<br>réinitialiser la valeur                                                                                                    |
| débuter?<br>Si oui: quels thèmes ont été abordés ?                                                   |                                                                                                    | ÷  | <ul> <li>La démarche OPUS-AP/PEPS</li> <li>L'histoire biographique</li> <li>La participation aux caucus et à la démarche</li> <li>Les approches de base et interventions non pharmacologiques</li> <li>La révision de la médication et de la déprescription possible d'antipsychotiques et/ou d'autres médicaments</li> <li>Les modalités du partenariat possibles/souhaitées avec le résidents, ses proches ou son représentant légal</li> <li>Les effets indésirables et les risques associés aux antipsychotiques et/ou d'autres</li> </ul> |

| 2- Caucus                                                                                                    |                                                                                                    |
|----------------------------------------------------------------------------------------------------|----------------------------------------------------------------------------------------------------|
| Avez-vous effectué des caucus à fréquence régulière?                                                            | ⊢ Oui<br>○ O Non<br>réinitialiser la valeur                                                                                                    |
| Si oui: Nombre de caucus réalisé(s) dans les 4 derniers mois<br>pour ce résident :<br>* doit fournir une valeur |                                                                                                    |
| Si oui: Participants présents au(x) caucus (présence physique ou<br>virtuelle):<br>* doit fournir une valeur    | <ul> <li>Bénévole</li> <li>Chef d'unité</li> <li>Ergothérapeute</li> <li>Infirmière</li> <li>Infirmière auxiliaire</li> <li>Intervenant en Loisirs</li> <li>Md</li> <li>Nutritionniste</li> <li>Préposé aux bénéficiaires</li> <li>Préposé à l'entretien ménager</li> <li>Pharmacien</li> <li>Physiothérapeute</li> <li>Proches/famille</li> <li>Technicien en éducation spécialisée</li> <li>Travailleur social</li> <li>Autre</li> </ul> |

| 3-Recadrage                           |                                                                                                    |
|---------------------------------------|----------------------------------------------------------------------------------------------------|
| Est-ce que le recadrage est possible? | Oui     Oui     Non     réinitialiser la valeur     Le recadrage consiste à regarder le comportement sous un autre     angle ; si le SCPD n'entraine pas de risque pour l'ainé ou autrui et     si l'ainé ne présente pas de signes de détresse psychologique alors     le personnel soignant doit changer sa vision concernant le     comportement. Il faut alors travailler sur la perception des proches     et des intervenants de même que sur le malaise qu'éveille chez eux     le SCPD. |

| 4-Approches de base                                      |     |                                                                                                    |
|----------------------------------------------------------|-----|----------------------------------------------------------------------------------------------------|
| Est-ce que des approches de base ont été mises en place? | Ð   | Oui<br>O Non<br>réinitialiser la valeur                                                                                                    |
| Si oui: Lesquelles ?                                     | ) E | <ul> <li>Complétion de l'histoire biographique</li> <li>Présentation de l'histoire biographique à l'équipe</li> <li>Principes de communication de base</li> <li>Diversion</li> <li>Écoute active adaptée</li> <li>Adaptation de l'environnement</li> <li>Stratégie décisionnelle</li> <li>Toucher affectif</li> <li>Méthode discontinue</li> <li>Gestion du refus</li> <li>Validation</li> </ul> |

| 5- Besoins                                                                          |   |                                                                                                    |
|-------------------------------------------------------------------------------------|---|----------------------------------------------------------------------------------------------------|
| Avez-vous évalué si le SCPD est la manifestation d'un besoin de<br>base compromis ? | Ð | Oui<br>O Non<br>réinitialiser la valeur                                                                                                    |
| Si oui, lequel (lesquels) étai(en)t compromis ?                                     |   | <ul> <li>Besoin d'aller à la toilette</li> <li>Besoin d'une température ambiante confortable</li> <li>Besoin de manger/boire</li> <li>Besoin de repos/dormir</li> <li>Besoin de comprendre adéquatement les consignes</li> <li>Besoin de stimulation</li> <li>Besoin d'un environnement calme</li> <li>Besoin d'un environnement calme</li> <li>Besoin d'un environnement calme</li> <li>Besoin d'une approche adaptée à la personne ou à la situation</li> <li>Besoin d'une présence ou d'être rassuré</li> <li>Besoin de se lever, bouger, changer de position, se mobiliser</li> <li>Autres</li> <li>Aucun besoin de base compromis identifié. Requiert une évaluation de la condition physique et mentale.</li> </ul> |

| 6- Évaluation infirmière de la condition physique et mentale                                                                    |                                                                                                    |
|----------------------------------------------------------------------------------------------------|----------------------------------------------------------------------------------------------------|
| Est-ce qu'une évaluation infirmière de la condition physique et<br>mentale a été requise pour trouver d'autres causes de SCPD ? | <ul> <li>         ⊖ Oui         <ul> <li>                 O Non                 réinitialiser la valeur         </li> </ul> </li> </ul>                                                                                                    |
| Si oui: Quelles sont les autres causes ?                                                                                        | Constipation ou diarrhée Déconditionnement Dénutrition Douleur Dysphagie Inconfort (ex : mauvais positionnement, froid,<br>chaleur, contention) Infection aiguë Intégrité de la peau: Lésion, blessure, prurit,<br>sécheresse cutanée Symptôme(s) d'anxiété Symptôme(s) dépressif(s) Autres conditions médicales ou maladies |

| 7- Interventions non pharmacologiques                                         |               |                                                                                                    |
|-------------------------------------------------------------------------------|---------------|----------------------------------------------------------------------------------------------------|
| Est-ce que des interventions non pharmacologiques ont été<br>mises en place ? | <b>8</b><br>Q | Oui<br>O Non<br>réinitialiser la valeur                                                                                                    |
| Si oui: Lesquelles?                                                           | H (P          | <ul> <li>Animaux robotisés</li> <li>Aromathérapie</li> <li>Luminothérapie</li> <li>Marche</li> <li>Manipulation d'objets (outils construction, golf, pêche, tabliers occupationnels, revues, casse-tête, jardinage, etc.)</li> <li>Massage et toucher thérapeutique</li> <li>Musicothérapie</li> <li>Poupée</li> <li>Présence simulée</li> <li>Réminiscence</li> <li>Thérapie occupationnelle (basée sur l'histoire biographique)</li> <li>Zoothérapie</li> <li>Autre</li> </ul> |

| 8- Plan d'intervention individualisé                                                                                                    |                                                                                                    |
|----------------------------------------------------------------------------------------------------|----------------------------------------------------------------------------------------------------|
| Au besoin, est-ce qu'un plan d'intervention individualisé a été<br>mis en place ?                                                                                                    | <ul> <li>Oui</li> <li>Non</li> <li>réinitialiser la valet</li> <li>Le plan d'intervention est un processus individualisé de planification<br/>et de communication. Cet outil facilite la coordination de tous les<br/>soins et services pour un résident spécifiquement, quel que soit<br/>l'intervenant concerné. Le plan d'intervention individualisé permet<br/>d'identifier les besoins, de définir les objectifs poursuivis par les<br/>services ciblés, les moyens utilisés et la durée prévue. Le résident<br/>est au cœur du plan d'intervention. (Différent du plan<br/>d'intervention interdisciplinaire)</li> </ul> |
| 9- Évaluation et amélioration continue des soins de santé et des s                                                                                                    | oins pharmaceutiques                                                                                                    |
| Après l'application des étapes de l'algorithme de gestion des<br>SCPD et la modification de la prescription (diminution ou<br>cessation) des antipsychotiques, le comportement du résident,<br>après 4 semaines de la dernière diminution ou de la cessation<br>des antipsychotiques : | <ul> <li>S'est amélioré</li> <li>Est resté stable</li> <li>S'est détérioré</li> <li>Non applicable</li> </ul>                                                                                                    |

## 9.5 DÉCONNEXION DE REDCAP®

Une fois la saisie de données terminée dans REDCap<sup>®</sup>, il est nécessaire de revenir à la page « mes projets » en sélectionnant l'onglet « *Mes projets* » dans le menu de gauche. Ensuite, sélectionnez *déconnexion*. Il est important de se déconnecter puisque REDCap<sup>®</sup> ne peut être ouvert sur deux ordinateurs en même temps pour un même utilisateur.

| 1 | REDCap                                                   |                   |                             |           |
|---|----------------------------------------------------------|-------------------|-----------------------------|-----------|
|   | Connexion de mtousignant   Déconnexion                   |                   |                             | 2         |
|   | Mes Projets                                              |                   |                             |           |
|   | - ···· ···                                               |                   |                             | 4         |
|   | My Projects + New Project O Help & FAQ B Training Videos | Send-It PMssenger | Logged in as<br>mtousignant | 🕒 Log out |

## 9.6 AIDE MÉMOIRE POUR LA SAISIE DE DONNÉES REDCAP<sup>®</sup>

| Rappels généraux                                                     | <ul> <li>S'assurer de passer par le rapport « données manquantes » afin de filtrer les unités et compléter la saisie de données dans REDCap<sup>®</sup>.</li> <li>IMPORTANT: Compléter les questionnaires dans l'ordre dans lequel ils apparaissent dans le Tableau de bord/page d'accueil de l'enregistrement.</li> </ul>                                                                                                    |
|----------------------------------------------------------------------|----------------------------------------------------------------------------------------------------|
| Questionnaire<br>Données<br>démographiques                           | Remplir ce questionnaire pour <u>tous les résidents</u> présents lorsqu'il s'agit de leur premier temps de mesure. À compléter une seul fois par résident.                                                                                                    |
| uennographiques                                                      | Seulement le sexe est à indiquer dans ce questionnaire.                                                                                                    |
| Questionnaire<br>Données<br>pharmacie                                | Ce questionnaire a un statut :<br>Complété                                                                                                    |
| Questionnaire<br>Diagnostic et<br>admissibilité<br>déprescription AP | <ul> <li>À remplir pour tous les résidents présents au temps de mesure qui ont un antipsychotique potentiellement inapproprié.</li> <li>Permet de déterminer :</li> <li>Si la déprescription a été tentée depuis le dernier temps de mesure</li> <li>Si le résident a un diagnostic de TNC majeur</li> <li>Si le résident est jugé admissible à la déprescription d'AP par l'équipe clinique</li> </ul>                                                                                                    |
| Questionnaire<br>Processus<br>cliniques                              | <ul> <li>À remplir lorsque le résident :</li> <li>A un/des antipsychotique(s) potentiellement inapproprié(s)<br/>ET</li> <li>Correspond à une des situations suivantes : <ul> <li>Le résident est admissible à la déprescription d'AP</li> <li>Le résident est non-admissible à la déprescription d'AP en raison de: <ul> <li>a) Symptômes psychotiques ou SCPD entrainant un danger pour luimême ou pour autrui.</li> <li>b) Résident ou sa famille désire poursuivre l'antipsychotique tel que prescrit</li> </ul> </li> <li>Le questionnaire « Processus cliniques », s'ouvrira uniquement pour les résidents pour qui il doit être complété. Dans ce cas, TOUTES les questions doivent être complétées.</li> </ul></li></ul> |

## **10. INDICATEURS ET RAPPORTS**

Deux types d'indicateurs sont disponibles pour suivre la démarche OPUS-AP/PEPS, soit les indicateurs de médicaments, et les indicateurs de processus cliniques.

Les indicateurs de médicaments et de processus cliniques sont disponibles directement dans REDCap<sup>®</sup>. Ils sont produits par l'importation aux 4 mois des fichiers pharmacie (section 8) et la collecte de données locale (section 9).

Les rapports d'indicateurs peuvent être produits par :

- CHSLD (Unités)
- CI(U)SSS
- Province (Qc) (Équipe de la mesure seulement)

Vous aurez accès à ces rapports selon les autorisations présentes sur le fichier Excel d'accès REDCap<sup>®</sup>. Pour toutes modifications d'accès aux différents rapports, veuillez mettre à jour le document Excel tel que décrit à la section 5 « Création et mise à jour des accès REDCap<sup>®</sup> ».

Selon votre type d'accès REDCap<sup>®</sup>, vous devrez d'abord sélectionner le CHSLD ou le CISSS/CIUSSS pour lequel vous souhaitez générer un rapport ou un graphique. Pour se faire, suivez la procédure à la section <u>9.1 «</u> <u>Changer de CHSLD en accédant au tableau de bord »</u>.

Pour accéder aux indicateurs médicaments et processus, vous devez : À gauche de votre écran, sous la section « Signets Projets », cliquer sur « Rapports ».

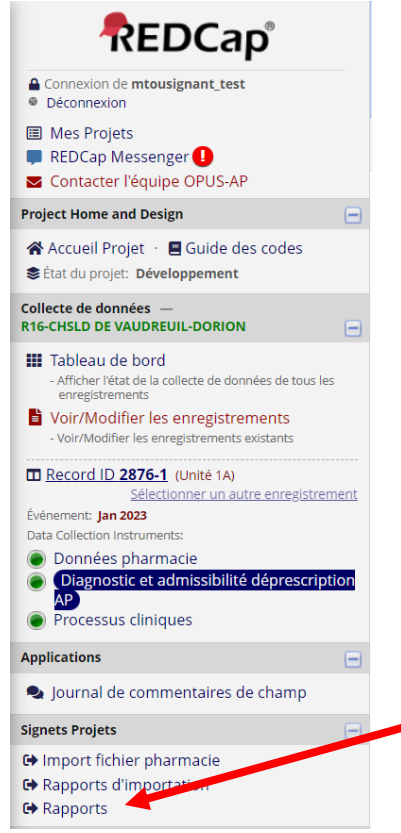

Vous serez dirigé vers cette page dans REDCap®.

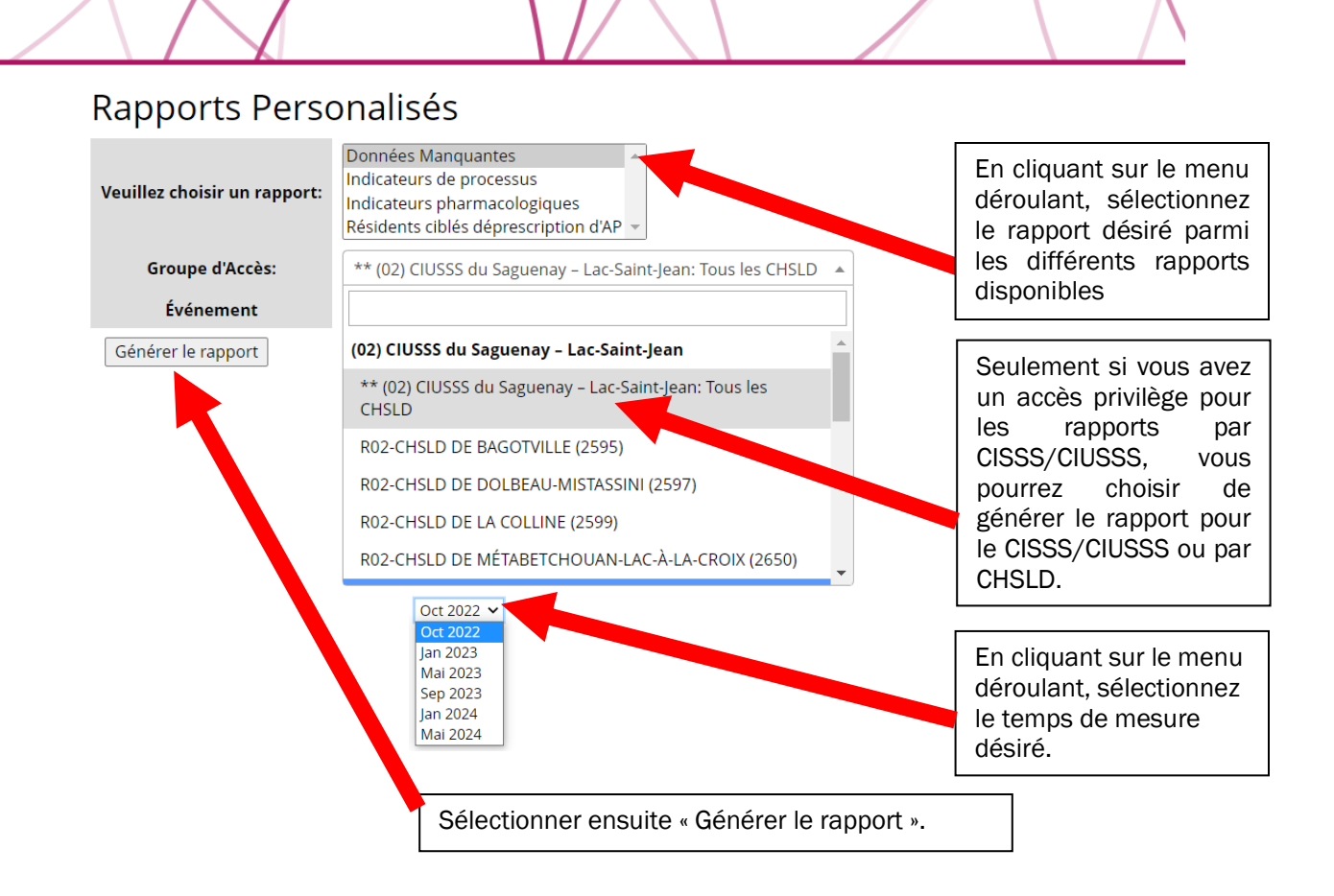

Le rapport s'affichera à l'écran, vous pourrez alors l'imprimer ou le copier. Rapports

|   | Retour |                     |                   |
|---|--------|---------------------|-------------------|
| L |        |                     |                   |
| l |        | Imprimer le tableau | Copier le tableau |

Dans plusieurs des rapports, si vous cliquez sur les nombres ou taux <u>soulignés en bleu</u>, une fenêtre s'ouvre et vous permet d'identifier de quel résident il s'agit.

| 10.92 | <u>54.05 %</u> | <u>43.24 %</u> |
|-------|----------------|----------------|
| 11.17 | <u>53.28 %</u> | <u>51.82 %</u> |
| 11.17 | <u>53.28 %</u> | <u>51.82 %</u> |

Cette fonction peut être intéressante pour identifier les résidents (ex : quels résidents ont une polymédication, un AP (rég ou prn) potentiellement inapproprié, aucune discussion de la démarche n'a été fait avec la famille, aucun caucus fait, l'histoire biographique n'a pas été complété, etc...). Le numéro de dossier est listé et en cliquant sur l'hyperlien d'un résident, vous serez dirigé vers sa page d'accueil de l'enregistrement.

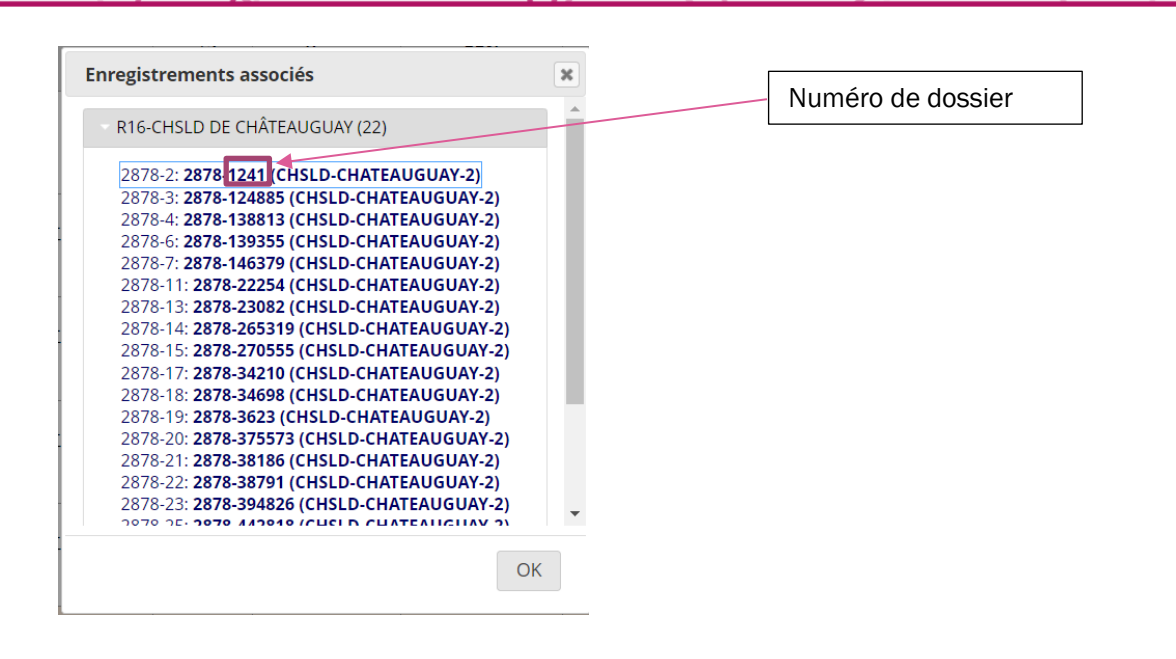

#### **TABLEAUX**

#### **10.1 INDICATEURS PHARMACOLOGIQUES (TABLEAU)**

Les indicateurs de médicaments sont disponibles directement dans REDCap<sup>®</sup>. Ils sont produits en partie par l'importation aux 4 mois des fichiers pharmacie, tel que décrit à la <u>section 8</u> et de la collecte de données faite localement dans les CHSLD (<u>section 9</u>).

Prenez note qu'à partir de la mesure de mai 2024, certains indicateurs ont été mis à jour. Les changements se retrouvent également dans les rapports et graphiques.

#### Rappel:

Pour les installations utilisant GesphaRx8, tel que décrit dans la <u>section 8</u>, il est impératif de faire un pilotage local de chaque logiciel GesphaRx8. Ceci permet d'intégrer vos données pharmacie au fichier médicament regroupant l'ensemble des installations provinciales. Ce fichier est importé aux 4 mois par l'équipe provinciale OPUS-AP/PEPS. (Vous pouvez aussi produire les indicateurs médicaments à tout moment, directement via le logiciel GesphaRx8 de votre installation, pour les détails consulter le document de référence « <u>Travail</u> <u>préparatoire à l'émission des rapports OPUS-AP/PEPS dans GespharRx8</u> », disponible dans l'équipe Teams des pharmaciens.

Les rapports dans REDCap<sup>®</sup> permettent de regrouper les données provenant du système pharmacie GesphaRx8 pour permettre une vision globale des données par CISSS/CIUSSS et provincialement.

#### Indicateurs Médicaments OPUS-AP/PEPS

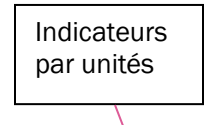

| CHUDSSCHSLDUnité1.<br>unité2. Taux de<br>principes3. Taux<br>utilisateurs<br>réguliers4. Taux<br>utilisateurs<br>réguliers5. Taux<br>dutilisateurs<br>dutilisateurs<br>réguliers6. Taux<br>dutilisateurs<br>dutilisateurs<br>dutilisateurs<br>réguliers7. Taux<br>dutilisateurs<br>sereptiologis<br>principes<br>principes<br>principes<br>principes<br>réguliers1. Taux<br>dutilisateurs<br>dutilisateurs<br>dutilisateurs<br>réguliers5. Taux<br>dutilisateurs<br>dutilisateurs<br>dutilisateurs<br>dutilisateurs<br>réguliers7. Taux<br>dutilisateurs<br>sereptiologis<br>principes<br>principes<br>principes<br>principes<br>réguliers1. Taux<br>dutilisateurs<br>dutilisateurs<br>dutilisateurs<br>dutilisateurs<br>dutilisateurs<br>réguliers5. Taux<br>dutilisateurs<br>dutilisateurs<br>dutilisateurs<br>dutilisateurs<br>dutilisateurs<br>réguliers5. Taux<br>dutilisateurs<br>dutilisateurs<br>dutilisateurs<br>dutilisateurs<br>dutilisateurs<br>réguliers7. Taux<br>dutilisateurs<br>dutilisateurs<br>dutilisateurs<br>dutilisateurs<br>dutilisateurs<br>réguliers5. Taux<br>dutilisateurs<br>dutilisateurs<br>dutilisateurs<br>dutilisateurs<br>dutilisateurs<br>dutilisateurs<br>dutilisateurs<br>dutilisateurs6. Taux<br>dutilisateurs<br>dutilisateurs<br>dutilisateurs<br>dutilisateurs<br>dutilisateurs<br>dutilisateurs<br>dutilisateurs6. Taux<br>dutilisateurs<br>dutilisateurs<br>dutilisateurs<br>dutilisateurs<br>dutilisateurs<br>dutilisateurs<br>dutilisateurs<br>dutilisateurs6. Taux<br>dutilisateurs<br>dutilisateurs<br>dutilisateurs<br>dutilisateurs<br>dutilisateurs6. Taux<br>dutilisateurs<br>dutilisateurs<br>dutilisateurs<br>dutilisateurs6. Taux<br>dutilisateurs6. Taux<br>dutilisateurs6. Taux<br>dutilisateurs6. Taux<br>dutilisat                                                                                                    |                                          |                              |                                  |                                                                 |                                                       | Indicateur                                                              | s PEPS-OPUS                                                 |                                                                              |                                                                     |                                                                                                    |                                                 |                                 |
|----------------------------------------------------------------------------------------------------|------------------------------------------|------------------------------|----------------------------------|-----------------------------------------------------------------|-------------------------------------------------------|-------------------------------------------------------------------------|-------------------------------------------------------------|------------------------------------------------------------------------------|---------------------------------------------------------------------|----------------------------------------------------------------------------------------------------|-------------------------------------------------|---------------------------------|
| (16) CISSS de la<br>Montérégie       Nfé-MDA MA DE<br>HATEAUGUAY       MC2AI Fontaine<br>Châteauguay       9.17       59.%       16.67.%       75.%       33.33.%       16.67.%       0.%       41.67.%       12         (16) CISSS de la<br>Montérégie       R16-MDA MA DE<br>(HATEAUGUAY       MC2A2 de la Fleur<br>Châteauguay       13.45       72.73.%       54.55.%       52.55.%       52.55.%       52.55.%       52.55.%       52.55.%       52.55.%       52.55.%       52.55.%       50.95.%       50.95.%       50.95.%       50.95.%       50.95.%       50.95.%       50.95.%       50.95.%       50.95.%       50.95.%       50.95.%       50.95.%       50.95.%       50.95.%       50.95.%       50.95.%       50.95.%       50.95.%       50.95.%       50.95.%       50.95.%       50.95.%       50.95.%       50.95.%       50.95.%       50.95.%       50.95.%       50.95.%       50.95.%       50.95.%       50.95.%       50.95.%       50.95.%       50.95.%       50.95.%       50.95.%       50.95.%       50.95.%       50.95.%       50.95.%       50.95.%       50.95.%       50.95.%       50.95.%       50.95.%       50.95.%       50.95.%       50.95.%       50.95.%       50.95.%       50.95.%       50.95.%       50.95.%       50.95.%       50.95.%       50.95.%                                                                                                    | CI(U)SSS                                 | CHSLD                        | Unité                            | 1.<br>Nombre<br>moyen<br>de<br>principes<br>actifs<br>réguliers | 2. Taux de<br>polypharmacie<br>excessive<br>régulière | 3. Taux<br>d'utilisateurs de<br>benzodiazépines<br>régulières et<br>PRN | 4. Taux<br>d'utilisateurs<br>d'antidépresseurs<br>réguliers | 5. Taux<br>d'utilisateurs<br>d'antipsychotiques<br>inappropriés<br>réguliers | 6. Taux<br>d'utilisateurs<br>d'antipsychotiques<br>inappropriés PRN | 7. Taux<br>d'utilisateurs<br>avec pathologies<br>appropriées<br>pour traitement<br>aux<br>antipsychotiques | 8. Taux<br>d'utilisateurs<br>d'antipsychotiques | 9.<br>Nombre<br>de<br>résidents |
| Hôn Chốc Chốc Schele<br>NonterégieRiễ-MDA MA DE<br>NAMA DE<br>NonterégieMCA2 de la Fleur<br>Nateauguay13.4572.73 %54.55 %54.55 %27.27 %27.27 %9.09 %45.45 %11(1) CISSS de la<br>Nonterégie<br>UsetRiễ-MDA MA DE<br>NateauguayMCA2 du Vitrail<br>Nateauguay9.1750 %50 %66.57 %50 %1.67 %50 %58.33 %12(1) CISSS de la<br>Nonterégie<br>Nonterégie<br>NonterégieRi-MDA MA DE<br>NATEAUGUAYMCAB du Vitrail<br>Nateauguay8.7541.67 %25 %75 %50 %50 %66.67 %0 %75 %12(1) CISSS de la<br>Nonterégie<br>NonterégieRi-MDA MA DE<br>NATEAUGUAYMCAB du Vitrail<br>Nateauguay8.7541.67 %25 %75 %50 %50 %66.67 %0 %75 %12(1) CISSS de la<br>Nonterégie<br>NonterégieRi-MDA MA DE<br>NATA LA GUAYMCAB du Carillon<br>Nateauguay8.7541.67 %25 %75 %50 %50.56 %50.56 %50.                                                                                                    | (16) CISSS de la<br>Montérégie-<br>Ouest | R16-MDA MA DE<br>CHÂTEAUGUAY | MC2A1 Fontaine<br>Châteauguay    | 9.17                                                            | <u>50 %</u>                                           | <u>16.67 %</u>                                                          | <u>75 %</u>                                                 | <u>33.33 %</u>                                                               | <u>16.67 %</u>                                                      | 0 %                                                                                                    | <u>41.67 %</u>                                  | 12                              |
| Hôc CISSS de louiseRifé AdaquayMC281 du Vitrail9.1750%50%66.7%50%14.67%0%58.33%12(16) CISSS de louiseRifé AdaquayRifé Adaquay<                                                                                                    | (16) CISSS de la<br>Montérégie-<br>Ouest | R16-MDA MA DE<br>CHÂTEAUGUAY | MC2A2 de la Fleur<br>Châteauguay | 13.45                                                           | <u>72.73 %</u>                                        | <u>54.55 %</u>                                                          | <u>54.55 %</u>                                              | <u>27.27 %</u>                                                               | <u>27.27 %</u>                                                      | <u>9.09 %</u>                                                                                              | <u>45.45 %</u>                                  | 11                              |
| Informative<br>QuestR6-MDA MA DE<br>CHÁTEAUGUAYMC3B1 du Moulin<br>Cháteauguay8.7541.67 %25 %75 %50 %50.9%66.67 %0 %75 %12(1) CISSS de la<br>QuestR16-MDA MA DE<br>CHÁTEAUGUAYMC3B2 du Carillon<br>Nateauguay7.6436.36 %9.99 %9.91 %36.36 %36.36 %27.27 %0 %45.45 %1(1) CISSS de la<br>QuestR16-MDA MA DE<br>CHÁTEAUGUAYToutes9.69.09 %9.91 %36.36 %36.36 %27.27 %0 %45.45 %1(1) CISSS de la<br>QuestR16-MDA MA DE<br>CHÁTEAUGUAYToutes9.69.09 %36.36 %36.36 %36.21 %1.72 %53.45 %36.36 %(1) CISSS de la<br>Montérégie-<br>QuestToutes9.8445.25 %31.94 %63.38 %27.87 %28.36 %86.39 %45.87 %31.94 %                                                                                                    | (16) CISSS de la<br>Montérégie-<br>Ouest | R16-MDA MA DE<br>CHÂTEAUGUAY | MC2B1 du Vitrail<br>Châteauguay  | 9.17                                                            | <u>50 %</u>                                           | <u>50 %</u>                                                             | <u>66.67 %</u>                                              | <u>50 %</u>                                                                  | <u>41.67 %</u>                                                      | 0 %                                                                                                    | <u>58.33 %</u>                                  | 12                              |
| In the state of the state of | (16) CISSS de la<br>Montérégie-<br>Ouest | R16-MDA MA DE<br>CHÂTEAUGUAY | MC3B1 du Moulin<br>Châteauguay   | 8.75                                                            | <u>41.67 %</u>                                        | <u>25 %</u>                                                             | <u>75 %</u>                                                 | <u>50 %</u>                                                                  | <u>66.67 %</u>                                                      | 0 %                                                                                                    | <u>75 %</u>                                     | 12                              |
| (16) CISSS de la<br>Ouest       R16-MDA MA DE<br>CHÁTEAUGUAY       Toutes       9.6       50.%       31.03 %       72.41 %       39.66 %       36.21 %       1.72 %       53.45 %       58         (16) CISSS de la<br>Montérégie-<br>Ouest       Tous       Toutes       9.38       45.25 %       31.94 %       63.38 %       27.87 %       28.36 %       8.63 %       45.87 %       811                                                                                                    | (16) CISSS de la<br>Montérégie-<br>Ouest | R16-MDA MA DE<br>CHÂTEAUGUAY | MC3B2 du Carillon<br>Châteauguay | 7.64                                                            | <u>36.36 %</u>                                        | <u>9.09 %</u>                                                           | <u>90.91 %</u>                                              | <u>36.36 %</u>                                                               | <u>27.27 %</u>                                                      | 0 %                                                                                                    | <u>45.45 %</u>                                  | 11                              |
| (16) CISSS de la<br>Montérégie-<br>Ouest     Tous     Toutes     9.38     45.25 %     31.94 %     63.38 %     27.87 %     28.36 %     8.63 %     45.87 %     811                                                                                                    | (16) CISSS de la<br>Montérégie-<br>Ouest | R16-MDA MA DE<br>CHÂTEAUGUAY | Toutes                           | 9.6                                                             | <u>50 %</u>                                           | <u>31.03 %</u>                                                          | <u>72.41 %</u>                                              | <u>39.66 %</u>                                                               | <u>36.21 %</u>                                                      | <u>1.72 %</u>                                                                                              | <u>53.45 %</u>                                  | 58                              |
|                                                                                                    | (16) CISSS de la<br>Montérégie-<br>Ouest | Tous                         | Toutes                           | 9.38                                                            | <u>45.25 %</u>                                        | <u>31.94 %</u>                                                          | <u>63.38 %</u>                                              | <u>27.87 %</u>                                                               | <u>28.36 %</u>                                                      | <u>8.63 %</u>                                                                                              | <u>45.87 %</u>                                  | 811                             |
| Tous les centres combinés         9.9         49.66 %         31.7 %         56.83 %         28.88 %         23.24 %         8.21 %         44.54 %         24351                                                                                                    | Tous les centres                         | combinés                     |                                  | 9.9                                                             | <u>49.66 %</u>                                        | <u>31.7 %</u>                                                           | <u>56.83 %</u>                                              | <u>28.88 %</u>                                                               | <u>23.24 %</u>                                                      | <u>8.21 %</u>                                                                                              | <u>44.54 %</u>                                  | 24351                           |

Indicateurs pour tous les CIUSSS/CIUSSS (provincial) Indicateurs pour tous les CHSLD de ce CIUSSS/CIUSSS Indicateurs pour le CHSLD (toutes les unités de ce CHSLD) Les rapports peuvent être produits par unités, CHSLD, CI(U)SSS et provincialement. Selon la déclinaison choisit, il contient les informations concernant tous les résidents présents sur les unités participants à OPUS-AP/PEPS au moment de l'importation des données médicaments. On y trouve les indicateurs suivants :

- 1. Nombre moyen de principes actifs : nombre moyen de principes actifs<sup>6</sup> réguliers par résidents (ordonnances actives<sup>7</sup> seulement).
- 2. Taux de polypharmacie excessive régulière : % de résidents avec au moins (≥) 10 principes actifs\* distincts réguliers.
- 3. Taux d'utilisateurs de benzodiazépines régulières et PRN : % de résidents avec au moins une prescription active de benzodiazépine<sup>8</sup> (régulier ou PRN).
- 4. Taux d'utilisateurs d'antidépresseurs réguliers : % de résidents avec au moins une prescription active d'antidépresseur réguliers.
- 5. Taux d'utilisateurs d'antipsychotiques potentiellement inappropriés réguliers : % de résidents ayant au moins une prescription d'antipsychotiques<sup>9</sup> réguliers sans pathologie appropriée pour traitement par antipsychotiques.
- 6. Taux d'utilisateurs d'antipsychotiques potentiellement inappropriés PRN : % de résidents ayant au moins une prescription d'antipsychotiques<sup>10</sup> PRN sans pathologie appropriée pour traitement par antipsychotiques.
- 7. Taux d'utilisateurs avec pathologies appropriées aux antipsychotiques : % de résidents ayant au moins une prescription d'antipsychotiques Réguliers ou PRN avec présence d'une pathologie appropriée pour traitement par antipsychotiques.
- 8. Taux d'utilisateurs d'antipsychotiques : % de résidents qui utilisent au moins un antipsychotique régulier et/ou PRN, approprié ou inapproprié.
- 9. Nombre de résidents : Nombre de résidents total.

<sup>&</sup>lt;sup>6</sup> Principe actif réfère à un médicament générique.

<sup>&</sup>lt;sup>7</sup> Les prescriptions actives réfèrent aux prescriptions dont la date de validité inclus la journée courante (exclus les ordonnances suspendues).

<sup>&</sup>lt;sup>8</sup> Exclus les benzodiazépines par voie sous-cutanée (ex: midazolam et lorazépam, re: surtout en fin de vie).

<sup>&</sup>lt;sup>9</sup> Exclus l'antipsychotique Nozinan (méthotriméprazine) par voie sous-cutanée (re: surtout en fin de vie).

<sup>&</sup>lt;sup>10</sup> Exclus l'antipsychotique Nozinan (méthotriméprazine) par voie sous-cutanée (re: surtout en fin de vie).

#### **10.2 INDICATEURS DE PROCESSUS**

Les indicateurs de processus sont disponibles directement dans REDCap<sup>®</sup>. Ils sont produits en mettant en relation l'importation aux 4 mois des fichiers pharmacie (<u>sections 8</u>) et de la collecte de données faite localement dans les CHSLD (<u>section 9</u>).

Les rapports peuvent être produits par unités, CHSLD, Cl(U)SSS et provincialement. Selon la déclinaison choisit, il contient les informations concernant tous les résidents présents sur les unités participants à OPUS-AP/PEPS au moment de l'importation des données médicaments qui répondent au critère suivant : Résidents avec prescription active d'AP potentiellement inapproprié et potentiellement inadmissibles à la déprescription d'AP : Inclus tous les résidents pour qui le questionnaire « Processus cliniques »<sup>11</sup> est à compléter au temps de mesure actuel.

On y trouve les indicateurs suivants :

- 1. Discussion : n (%) de résidents pour qui un membre de l'équipe soignante a discuté de la démarche OPUS-AP/PEPS avec le résident, ses proches, ou son représentant légal (tuteur, curateur ou mandataire), avant de la débuter? Si oui, sujet de la discussion n (%).
- 2. Caucus : n (%) de résidents pour qui des caucus ont été effectués à fréquence régulière. Si oui, nombre de caucus dans le dernier 4 mois n(%) et participants présents au caucus n (%).
- 3. Recadrage possible : n (%) de résidents pour qui le recadrage est possible.
- 4. Approches de base : n (%) de résidents pour qui les approches de base ont été mises en place. Lesquelles n(%).
- 5. Besoins compromis : n (%) de résidents pour qui l'évaluation des besoins compromis a été fait. Identification du besoin compromis n (%).
- 6. Évaluation infirmière de la condition physique et mentale: n (%) de résidents pour qui une évaluation infirmière de la condition physique et mentale a été requise pour trouver d'autres causes de SCPD ? n (%).
- Interventions non-pharmacologiques: n (%) de résidents pour qui les interventions non-pharmacologiques ont été mises en place. Lesquelles? n (%).
- 8. Plan d'intervention individualisé : n (%) de résidents pour qui un plan d'intervention individualisé a été mis en place (nécessaire).
- 9. Évaluation et amélioration continue des soins de santé et des soins pharmaceutiques : Évaluation des SCPD du résident n (%).

<sup>&</sup>lt;sup>11</sup> Présence d'antipsychotique(s) potentiellement inapproprié(s) ET correspond à une des situations suivantes : Le résident est admissible à la déprescription d'AP OU Le résident est non-admissible à la déprescription d'AP en raison de 1) symptômes psychotiques ou SCPD entrainant un danger pour lui-même ou pour autrui OU Résident ou sa famille désire poursuivre l'antipsychotique tel que prescrit.

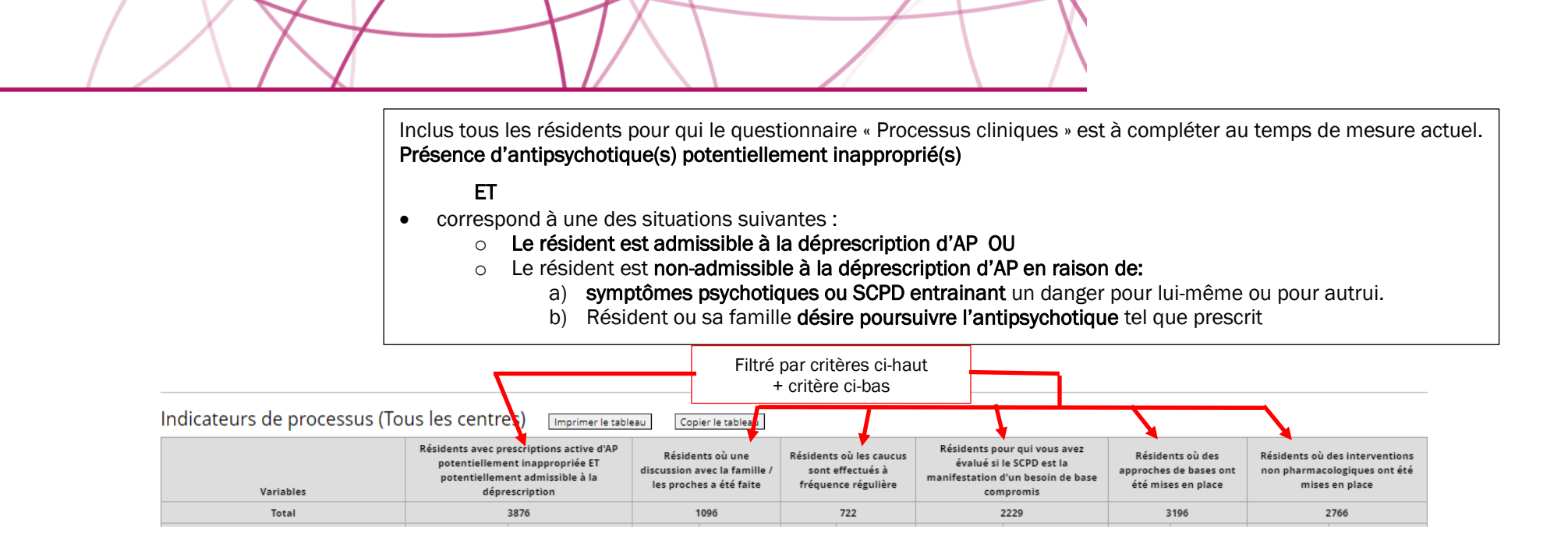

| Variables                                       | Résident:<br>potentielleme<br>adm | s avec prescriptions active d'AP<br>ent inappropriée ET potentiellement<br>sissible à la déprescription | Résidents où une discussion<br>avec la famille / les proches a<br>été faite |                     | Résidents où les caucus<br>sont effectués à fréquence<br>régulière |                      | Résident où le SCPD est la<br>manifestation d'un besoin de<br>base compromis |                    |
|-------------------------------------------------|-----------------------------------|----------------------------------------------------------------------------------------------------|-----------------------------------------------------------------------------|---------------------|--------------------------------------------------------------------|----------------------|------------------------------------------------------------------------------|--------------------|
| Total                                           |                                   | 8                                                                                                    |                                                                             | 0                   | 5                                                                  |                      | 0                                                                            |                    |
|                                                 | n                                 | %                                                                                                    | n                                                                           | %                   | n                                                                  | %                    | n                                                                            | %                  |
| . Discussion                                    |                                   |                                                                                                    |                                                                             |                     |                                                                    |                      |                                                                              |                    |
| st-ce qu'un membre de l'équipe soignante a di   | scuté de la démai                 | che OPUS-AP/PEPS avec le résident, se                                                                   | es proches, ou                                                              | son représentant le | égal (tuteu                                                        | ur, curateur ou mand | lataire), avant                                                              | de la débuter? , n |
| Oui                                             | 3                                 | 37.5 %                                                                                                  | <u>0</u>                                                                    | 0 %                 | 3                                                                  | 60 %                 | <u>0</u>                                                                     | O %                |
| Non                                             | 2                                 | 25 %                                                                                                    | <u>0</u>                                                                    | O %                 | 1                                                                  | 20 %                 | <u>0</u>                                                                     | O %                |
| Données manquantes                              | 3                                 | 37.5 %                                                                                                  | <u>0</u>                                                                    | 0 %                 | 1                                                                  | 20 %                 | <u>0</u>                                                                     | O %                |
| ii oui: quels thèmes ont été abordés ? , n (%)  |                                   |                                                                                                    |                                                                             | ^                   |                                                                    |                      |                                                                              | ^                  |
| La démarche OPUS-AP/PEPS                        | <u>0</u>                          | O %                                                                                                    | <u>0</u>                                                                    | 0 %                 | <u>0</u>                                                           | 0.96                 | <u>0</u>                                                                     | O %                |
| L'histoire biographique                         | 2                                 | 25 %                                                                                                    | <u>0</u>                                                                    | 0 %                 | 2                                                                  | 40 %                 | <u>0</u>                                                                     | O %                |
| La participation aux caucus et à la<br>démarche | 2                                 | 25 %                                                                                                    | Q                                                                           | O 96                | 2                                                                  | 40 %                 | Q                                                                            | O 96               |
| Les approches de base et interventions          |                                   |                                                                                                    |                                                                             |                     |                                                                    |                      | _                                                                            |                    |

| démarche                                                                                                    | 2        | 25 %   | <u>0</u> | 0 %  | 2        | 40 % | <u>0</u> | 0 %  |
|----------------------------------------------------------------------------------------------------|----------|--------|----------|------|----------|------|----------|------|
| Les approches de base et interventions<br>non pharmacologiques                                                    | 1        | 12.5 % | <u>0</u> | O %  | 1        | 20 % | <u>0</u> | O %  |
| La révision de la médication et de la<br>déprescription possible d'antipsychotiques<br>et/ou d'autres médicaments | Q        | 0.96   | <u>0</u> | 0 %  | <u>0</u> | O 96 | Q        | O 96 |
| Les modalités du partenariat<br>possibles/souhaitées avec le résident, ses<br>proches ou son représentant légal   | Q        | 0.96   | <u>0</u> | 0 %  | <u>0</u> | 0 %  | Q        | O 96 |
| Les effets indésirables et les risques<br>associés aux antipsychotiques et/ou<br>d'autres médicaments             | Q        | O 96   | <u>0</u> | 0 %  | <u>0</u> | 0 %  | Q        | O 96 |
| Autres                                                                                                    | <u>0</u> | O %    | <u>0</u> | O %  | <u>0</u> | O 96 | <u>0</u> | O %  |
| Données manquantes                                                                                                | <u>5</u> | 62.5 % | <u>0</u> | O 96 | <u>2</u> | 40 % | <u>0</u> | 0 %  |

| Variables                                        | Résidents<br>potentielleme<br>adm | s avec prescriptions active d'AP<br>ent inappropriée ET potentiellement<br>nissible à la déprescription | Résidents<br>avec la fam | où une discussion<br>ille / les proches a<br>ité faite | Résidents où les caucus<br>sont effectués à fréquence<br>régulière<br>5 |       |  |
|--------------------------------------------------|-----------------------------------|----------------------------------------------------------------------------------------------------|--------------------------|--------------------------------------------------------|-------------------------------------------------------------------------|-------|--|
| Total                                            |                                   | 8                                                                                                    |                          | 0                                                      |                                                                         |       |  |
|                                                  | n                                 | %                                                                                                    | n                        | %                                                      | n %                                                                     |       |  |
| 2. Caucus                                        |                                   | '                                                                                                    |                          |                                                        |                                                                         | 1     |  |
| Avez-vous effectué des caucus à fréquence rég    | ulière?, n (%)                    |                                                                                                    |                          |                                                        |                                                                         |       |  |
| Oui                                              | 5                                 | 62.5 %                                                                                                  |                          |                                                        | 5                                                                       | 100 % |  |
| Non                                              | 1                                 | 12.5 %                                                                                                  |                          |                                                        | <u>0</u>                                                                | 0 %   |  |
| Données manquantes                               | 2                                 | 25 %                                                                                                    |                          |                                                        | <u>0</u>                                                                | 0 %   |  |
| Si oui: Nombre de caucus réalisé(s) dans les 4 d | erniers mois pour                 | ce résident :, n (%)                                                                                    |                          |                                                        |                                                                         | ·     |  |
| 1                                                | <u>0</u>                          | 0 %                                                                                                    |                          |                                                        | <u>0</u>                                                                | 0 %   |  |
| 2                                                | 1                                 | 12.5 %                                                                                                  |                          |                                                        | 1                                                                       | 20 %  |  |
| 3                                                | <u>0</u>                          | 0 %                                                                                                    |                          |                                                        | <u>0</u>                                                                | O %   |  |
| 4                                                | 3                                 | 37.5 %                                                                                                  |                          |                                                        | 3                                                                       | 60 %  |  |
| 5                                                | <u>0</u>                          | 0 %                                                                                                    |                          |                                                        | <u>0</u>                                                                | 0 %   |  |
| 6                                                | 1                                 | 12.5 %                                                                                                  |                          |                                                        | 1                                                                       | 20 %  |  |
| 7                                                | <u>0</u>                          | 0 %                                                                                                    |                          |                                                        | <u>0</u>                                                                | 0 %   |  |
| 8                                                | <u>0</u>                          | 0 %                                                                                                    |                          |                                                        | <u>0</u>                                                                | 0 %   |  |
| 9                                                | <u>0</u>                          | 0 %                                                                                                    |                          |                                                        | <u>0</u>                                                                | O %   |  |
| 10 ou plus                                       | <u>0</u>                          | 0 %                                                                                                    |                          |                                                        | <u>0</u>                                                                | 0 %   |  |
| Données manquantes                               |                                   |                                                                                                    |                          |                                                        | <u>0</u>                                                                | 0 %   |  |

| Variables | Résidents<br>potentielleme<br>admi | avec prescriptions active d'AP<br>nt inappropriée ET potentiellement<br>issible à la déprescription | Résidents où une discussion<br>avec la famille / les proches a<br>été faite |   |  |  |
|-----------|------------------------------------|----------------------------------------------------------------------------------------------------|-----------------------------------------------------------------------------|---|--|--|
| Total     |                                    | 8                                                                                                   |                                                                             | 0 |  |  |
|           | n                                  | %                                                                                                   | n                                                                           | % |  |  |

#### Si oui: Participants présents au(x) caucus (présence physique ou virtuelle):, n (%)

| Bénévole                            | <u>0</u> | O 96   | <u>0</u> | O % |
|-------------------------------------|----------|--------|----------|-----|
| Chef d'unité                        | 1        | 12.5 % | <u>0</u> | O % |
| Ergothérapeute                      | 1        | 12.5 % | <u>0</u> | O % |
| Infirmière                          | 3        | 37.5 % | <u>0</u> | 0 % |
| Infirmière auxiliaire               | <u>0</u> | O 96   | <u>0</u> | 0 % |
| Intervenant en Loisirs              | <u>0</u> | O 96   | <u>0</u> | 0 % |
| Md                                  | 3        | 37.5 % | <u>0</u> | 0 % |
| Nutritionniste                      | 1        | 12.5 % | <u>0</u> | 0 % |
| Préposé aux bénéficiaires           | <u>0</u> | O 96   | <u>0</u> | 0 % |
| Préposé à l'entretien ménager       | 1        | 12.5 % | <u>0</u> | 0 % |
| Pharmacien                          | 2        | 25 %   | <u>0</u> | 0 % |
| Physiothérapeute                    | <u>0</u> | O 96   | <u>0</u> | 0 % |
| Proches/famille                     | 1        | 12.5 % | <u>0</u> | O % |
| Technicien en éducation spécialisée | <u>0</u> | O 96   | <u>0</u> | O % |
| Travailleur social                  | 2        | 25 %   | <u>0</u> | O % |
| Autre                               | 1        | 12.5 % | <u>0</u> | 0 % |
| Données manquantes                  | 3        | 37.5 % | <u>0</u> | 0 % |

| Variables                                                                                                    | Résidents<br>potentielleme<br>adm | avec prescriptions active d'AP<br>nt inappropriée ET potentiellement<br>issible à la déprescription | Résidents où<br>avec la famille<br>été | une discussion<br>e / les proches a<br>faite |  |
|----------------------------------------------------------------------------------------------------|-----------------------------------|----------------------------------------------------------------------------------------------------|----------------------------------------|----------------------------------------------|--|
| Total                                                                                                    |                                   | 8                                                                                                   |                                        | 0                                            |  |
|                                                                                                    | n                                 | %                                                                                                   | n                                      | %                                            |  |
| 3. Recadrage                                                                                                    |                                   |                                                                                                    |                                        |                                              |  |
| st-ce que le recadrage est possible?, n (%)                                                                                                    |                                   |                                                                                                    |                                        |                                              |  |
| Oui                                                                                                    | 5                                 | 62.5 %                                                                                              |                                        |                                              |  |
| Non                                                                                                    | 1                                 | 12.5 %                                                                                              |                                        |                                              |  |
| Données manquantes                                                                                                    | 2                                 | 25 %                                                                                                |                                        |                                              |  |
| I. Approche de base                                                                                                    |                                   | '                                                                                                   |                                        |                                              |  |
| st-ce que des approches de base ont été mises                                                                                                    | en place?, n (%)                  |                                                                                                    |                                        |                                              |  |
| Oui                                                                                                    | 5                                 | 62.5 %                                                                                              |                                        |                                              |  |
| Non                                                                                                    | 1                                 | 12.5 %                                                                                              |                                        |                                              |  |
| Données manquantes                                                                                                    | 2                                 | 25 %                                                                                                |                                        |                                              |  |
| ši oui: Lesquelles ?, n (%)                                                                                                    |                                   |                                                                                                    |                                        |                                              |  |
| Complétion de l'histoire biographique                                                                                                    | <u>0</u>                          | 0 %                                                                                                 |                                        |                                              |  |
| Présentation de l'histoire biographique à<br>l'équipe                                                                                            | Q                                 | O 96                                                                                                |                                        | -                                            |  |
| Principes de communication de base                                                                                                    | 2                                 | 25 %                                                                                                |                                        |                                              |  |
| Diversion                                                                                                    | 2                                 | 25 %                                                                                                |                                        |                                              |  |
|                                                                                                    | <u>0</u>                          | O %                                                                                                 |                                        |                                              |  |
| Écoute active adaptée                                                                                                    |                                   |                                                                                                    |                                        |                                              |  |
| Écoute active adaptée<br>Adaptation de l'environnement                                                                                           | <u>0</u>                          | O %                                                                                                 |                                        |                                              |  |
| Écoute active adaptée<br>Adaptation de l'environnement<br>Stratégie décisionnelle                                                                | <u>0</u><br>1                     | 0 %                                                                                                 |                                        |                                              |  |
| Écoute active adaptée<br>Adaptation de l'environnement<br>Stratégie décisionnelle<br>Toucher affectif                                            | 0<br>1<br>1                       | 0 % 12.5 % 12.5 %                                                                                   |                                        | -                                            |  |
| Écoute active adaptée<br>Adaptation de l'environnement<br>Stratégie décisionnelle<br>Toucher affectif<br>Méthode discontinue                     | 0<br>1<br>1<br>1                  | 0 %<br>12.5 %<br>12.5 %<br>12.5 %                                                                   |                                        |                                              |  |
| Écoute active adaptée<br>Adaptation de l'environnement<br>Stratégie décisionnelle<br>Toucher affectif<br>Méthode discontinue<br>Gestion du refus | 0<br>1<br>1<br>1<br>0             | 0 % 12.5 % 12.5 % 12.5 % 0 % 0 %                                                                    |                                        |                                              |  |

| Variables                                                                                                    | Résidents avec prescriptions active d'AP<br>potentiellement inappropriée ET potentiellement<br>admissible à la déprescription<br>8 |                        |  |  |  |  |
|----------------------------------------------------------------------------------------------------|----------------------------------------------------------------------------------------------------|------------------------|--|--|--|--|
| Total                                                                                                    |                                                                                                    |                        |  |  |  |  |
|                                                                                                    | n                                                                                                    | %                      |  |  |  |  |
| 5. Besoins                                                                                                   |                                                                                                    |                        |  |  |  |  |
| Avez-vous évalué si le SCPD est la manifestation                                                             | d'un besoin de b                                                                                                    | ase compromis ?, n (%) |  |  |  |  |
| Oui                                                                                                    | <u>3</u>                                                                                                    | 37.5 %                 |  |  |  |  |
| Non                                                                                                    | 3                                                                                                    | 37.5 %                 |  |  |  |  |
| Non applicable                                                                                               | 1                                                                                                    | 12.5 %                 |  |  |  |  |
| Données manquantes                                                                                           | 1                                                                                                    | 12.5 %                 |  |  |  |  |
| Si oui, lequel (lesquels) étai(en)t compromis ?, n                                                           | (%)                                                                                                    |                        |  |  |  |  |
| Besoin d'aller à la toilette                                                                                 | <u>0</u>                                                                                                    | 0 %                    |  |  |  |  |
| Besoin d'une température ambiante<br>confortable                                                             | <u>0</u>                                                                                                    | O %                    |  |  |  |  |
| Besoin de manger/boire                                                                                       | 1                                                                                                    | 12.5 %                 |  |  |  |  |
| Besoin de repos/dormir                                                                                       | <u>0</u>                                                                                                    | 0 %                    |  |  |  |  |
| Besoin de comprendre adéquatement les<br>consignes                                                           | <u>0</u>                                                                                                    | O %                    |  |  |  |  |
| Besoin de stimulation                                                                                        | 1                                                                                                    | 12.5 %                 |  |  |  |  |
| Besoin d'un environnement calme                                                                              | <u>0</u>                                                                                                    | 0 %                    |  |  |  |  |
| Besoin du résident de se faire comprendre<br>(problème de communication)                                     | <u>0</u>                                                                                                    | O %                    |  |  |  |  |
| Besoin d'une approche adaptée à la<br>personne ou à la situation                                             | 1                                                                                                    | 12.5 %                 |  |  |  |  |
| Besoin d'une présence ou d'être rassuré                                                                      | <u>0</u>                                                                                                    | 0 %                    |  |  |  |  |
| Besoin de se lever, bouger, changer de<br>position, se mobiliser                                             | <u>0</u>                                                                                                    | O %                    |  |  |  |  |
| Autres                                                                                                    | <u>0</u>                                                                                                    | 0 %                    |  |  |  |  |
| AUCUN besoin de base compromis<br>identifié. Requiert une évaluation de la<br>condition physique et mentale. | <u>0</u>                                                                                                    | O %                    |  |  |  |  |
| Données manquantes                                                                                           | 6                                                                                                    | 75 %                   |  |  |  |  |

| Variables                                                              | Résidents<br>potentielleme<br>adm | s avec prescriptions active d'AP<br>nt inappropriée ET potentiellement<br>issible à la déprescription | Résidents où une discussion<br>avec la famille / les proches a<br>été faite |                   |  |
|------------------------------------------------------------------------|-----------------------------------|----------------------------------------------------------------------------------------------------|-----------------------------------------------------------------------------|-------------------|--|
| Total                                                                  |                                   | 8                                                                                                    |                                                                             | 0                 |  |
|                                                                        | n                                 | %                                                                                                    | n                                                                           | %                 |  |
| 6. Évaluation infirmiere de la condition physiqu                       | e et mentale                      |                                                                                                    |                                                                             | ^                 |  |
| Est-ce qu'une évaluation infirmière de la condit                       | ion physique et m                 | ientale a été requise pour trouver d'au                                                               | itres causes d                                                              | le SCPD ? , n (%) |  |
| Oui                                                                    | 3                                 | 37.5 %                                                                                                | <u>0</u>                                                                    | 0 %               |  |
| Non                                                                    | 1                                 | 12.5 %                                                                                                | <u>0</u>                                                                    | 0 %               |  |
| Données manquantes                                                     | 4                                 | 50 %                                                                                                  | <u>0</u>                                                                    | 0 %               |  |
| Si oui: Quelles sont les autres causes ?, n (%)                        |                                   |                                                                                                    |                                                                             |                   |  |
| Constipation ou diarrhée                                               | Q                                 | 0 %                                                                                                   | <u>0</u>                                                                    | 0 %               |  |
| Déconditionnement                                                      | Q                                 | 0 %                                                                                                   | <u>0</u>                                                                    | O %               |  |
| Dénutrition                                                            | 1                                 | 12.5 %                                                                                                | <u>0</u>                                                                    | 0 %               |  |
| Douleur                                                                | 1                                 | 12.5 %                                                                                                | <u>0</u>                                                                    | 0 %               |  |
| Dysphagie                                                              | <u>0</u>                          | 0 %                                                                                                   | <u>0</u>                                                                    | 0 %               |  |
| Inconfort (ex : mauvais positionnement,<br>froid, chaleur, contention) | <u>0</u>                          | O 96                                                                                                  | Q                                                                           | 0 %               |  |
| Symptômes infectieux                                                   | 1                                 | 12.5 %                                                                                                | <u>0</u>                                                                    | 0 %               |  |
| Intégrité de la peau: Lésion, blessure,<br>prurit, sécheresse cutanée  | <u>0</u>                          | O 96                                                                                                  | Q                                                                           | 0 %               |  |
| Symptôme(s) d'anxiété                                                  | <u>0</u>                          | 0 %                                                                                                   | <u>0</u>                                                                    | 0.%               |  |
| Symptôme(s) dépressif(s)                                               | <u>0</u>                          | 0 %                                                                                                   | <u>0</u>                                                                    | 0 %               |  |
| Autres conditions médicales ou maladies                                | 1                                 | 12.5 %                                                                                                | <u>0</u>                                                                    | O %               |  |
| Données manquantes                                                     | 5                                 | 62.5 %                                                                                                | <u>0</u>                                                                    | 0 %               |  |

| Variables                                                                                                    | Resident<br>potentiellem<br>adr                            | ts avec prescriptions active d'AP<br>ent inappropriée ET potentiellement<br>missible à la déprescription        | avec la famille / les proches<br>été faite |                      |  |  |
|----------------------------------------------------------------------------------------------------|------------------------------------------------------------|----------------------------------------------------------------------------------------------------|--------------------------------------------|----------------------|--|--|
| Total                                                                                                    |                                                            | 8                                                                                                    | 0                                          |                      |  |  |
|                                                                                                    | n                                                          | %                                                                                                    | n                                          | %                    |  |  |
| . Interventions non pharmacologiques                                                                                                    |                                                            |                                                                                                    |                                            |                      |  |  |
| st-ce que des interventions non pharmacologie                                                                                                    | ques ont été mis                                           | es en place ?, n (%)                                                                                            |                                            |                      |  |  |
| Oui                                                                                                    | 5                                                          | 62.5 %                                                                                                    |                                            |                      |  |  |
| Non                                                                                                    | 2                                                          | 25 %                                                                                                    |                                            |                      |  |  |
| Données manquantes                                                                                                    | 1                                                          | 12.5 %                                                                                                    |                                            |                      |  |  |
| i oui: Lesquelles?, n (%)                                                                                                    |                                                            |                                                                                                    |                                            |                      |  |  |
| Animaux robotisés                                                                                                    | 1                                                          | 12.5 %                                                                                                    |                                            | -                    |  |  |
| Aromathérapie                                                                                                    | 2                                                          | 25 %                                                                                                    |                                            |                      |  |  |
| Luminothérapie                                                                                                    | <u>0</u>                                                   | 0.96                                                                                                    |                                            |                      |  |  |
| Marche                                                                                                    | 2                                                          | 25 %                                                                                                    |                                            |                      |  |  |
| Manipulation d'objets (outils construction,<br>golf, pêche, tabliers occupationnels,<br>revues, casse-tête, jardinage, etc.)                                                                     | Q                                                          | O 96                                                                                                    |                                            |                      |  |  |
| Massage et toucher thérapeutique                                                                                                    | <u>0</u>                                                   | O 96                                                                                                    |                                            | -                    |  |  |
| Musicothérapie                                                                                                    | <u>0</u>                                                   | O %                                                                                                    |                                            | -                    |  |  |
| Poupée                                                                                                    | <u>0</u>                                                   | O %                                                                                                    |                                            | -                    |  |  |
| Présence simulée                                                                                                    | 1                                                          | 12.5 %                                                                                                    |                                            |                      |  |  |
| Réminiscence                                                                                                    | 1                                                          | 12.5 %                                                                                                    |                                            | -                    |  |  |
| Thérapie occupationnelle (basée sur<br>l'histoire biographique)                                                                                                    | <u>0</u>                                                   | O 96                                                                                                    |                                            |                      |  |  |
| Zoothérapie                                                                                                    | <u>0</u>                                                   | O 96                                                                                                    |                                            | -                    |  |  |
| Autre                                                                                                    | 1                                                          | 12.5 %                                                                                                    |                                            | -                    |  |  |
| Données manquantes                                                                                                    |                                                            | -                                                                                                    |                                            | -                    |  |  |
| . Plan d'intervention individualisé                                                                                                    |                                                            |                                                                                                    |                                            |                      |  |  |
| u besoin, est-ce qu'un plan d'intervention indiv                                                                                                    | idualisé a été mi                                          | s en place ?, n (%)                                                                                             |                                            |                      |  |  |
| Oui                                                                                                    | 5                                                          | 62.5 %                                                                                                    |                                            | -                    |  |  |
| Non                                                                                                    | 2                                                          | 25 %                                                                                                    |                                            |                      |  |  |
| Données manquantes                                                                                                    | 1                                                          | 12.5 %                                                                                                    |                                            | -                    |  |  |
| Évaluation et amélioration continue des soins                                                                                                    | de santé et des s                                          | oins pharmaceutiques                                                                                            |                                            |                      |  |  |
| b. Evaluation et amélioration continue des soins<br>Après l'application des étapes de l'algorithme de<br>les antipsychotiques, le comportement du résid<br>intipsychotiques s'est/est :<br>n (%) | de santé et des s<br>gestion des SCPI<br>ent, après 4 sema | soins pharmaceutiques<br>D et la modification de la prescription (c<br>aines de la dernière diminution ou de la | liminution<br>cessation                    | ou cessation)<br>des |  |  |
| Amélioré                                                                                                    | 3                                                          | 37.5 %                                                                                                    | <u>0</u>                                   | 0 %                  |  |  |
| Resté stable                                                                                                    | 2                                                          | 25 %                                                                                                    | <u>0</u>                                   | 0 %                  |  |  |
| Détérioré                                                                                                    | <u>0</u>                                                   | 0 %                                                                                                    | <u>0</u>                                   | 0 %                  |  |  |
| Non applicable                                                                                                    | 2                                                          | 25 %                                                                                                    | <u>0</u>                                   | 0 %                  |  |  |
| · · · · · · · · · · · · · · · · · · ·                                                                                                    |                                                            | 12.5 %                                                                                                    |                                            | 0 0%                 |  |  |

## **10.3 RAPPORT RÉSIDENTS CIBLÉS DÉPRESCRIPTION D'AP**

Ce rapport contient entre autres des données sociodémographiques pour les résidents. Il permet aussi de cibler facilement les résidents qui ont un AP potentiellement inapproprié, qui sont jugés admissibles à la déprescription d'AP selon l'équipe clinique et ceux pour qui ont a tenté la déprescription dans les 4 derniers mois, etc.

Pour connaître qui sont les résidents (numéros de dossiers et ID REDCap<sup>®</sup>) composant le n (%) de chaque case, il suffit de cliquer sur le chiffre souligné en bleu. Référez-vous à la <u>section 10</u> Indicateurs pour plus d'information.

| Résidents ciblés déprescription d'A                                                                                                    | AP (Tous les         | centres)       | Imprime        | er le tableau        | Copier le tablea     | u                    |
|----------------------------------------------------------------------------------------------------|----------------------|----------------|----------------|----------------------|----------------------|----------------------|
|                                                                                                    | Résidents pré        | sents pour Ma  | ni 2023        |                      |                      |                      |
|                                                                                                    |                      | Sexe           |                |                      |                      |                      |
| Filtre                                                                                                    | Nombre total         | Âge moyen      | écart type     | Hommes               | Femmes               | Données manquantes   |
| Résidents total au temps de mesure actuel                                                                                                    |                      |                |                |                      |                      |                      |
| Tous                                                                                                    | 14936                | 82.7           | ± 11           | <u>4608 (30.9 %)</u> | <u>8452 (56.6 %)</u> | <u>1876 (12.6 %)</u> |
| Nombre de résidents avec présence d'antipsychotique(s) l                                                                                       | Rég.et/ou PRN        |                |                |                      |                      |                      |
| Oui                                                                                                    | <u>6940</u>          | 81.5           | ± 10.6         | <u>2360 (34 %)</u>   | <u>3797 (54.7 %)</u> | <u>783 (11.3 %)</u>  |
| Non                                                                                                    | 7996                 | 83.8           | ± 11.1         | <u>2248 (28.1 %)</u> | <u>4655 (58.2 %)</u> | <u>1093 (13.7 %)</u> |
| Données manquantes ou réponses non-requises                                                                                                    | <u>0</u>             | 0              | ± 0            | 0 (0 %)              | 0 (0 %)              | 0 (0 %)              |
| Nombre de Résidents avec au moins une prescription d'ar                                                                                        | ntipsychotique(s) po | otentiellement | : inappropriée | 2                    |                      |                      |
| Oui                                                                                                    | <u>5293</u>          | 82.5           | ± 10.2         | <u>1839 (34.7 %)</u> | <u>2904 (54.9 %)</u> | <u>550 (10.4 %)</u>  |
| Non                                                                                                    | <u>9530</u>          | 82.8           | ± 11.3         | <u>2763 (29 %)</u>   | <u>5534 (58.1 %)</u> | <u>1233 (12.9 %)</u> |
| Données manquantes ou réponses non-requises                                                                                                    | <u>113</u>           | 83.1           | ± 10.8         | <u>6 (5.3 %)</u>     | <u>14 (12.4 %)</u>   | <u>93 (82.3 %)</u>   |
| Nombre de Résidents :<br>- avec utilisation potentiellement inappropriée d'antipsyc<br>ET<br>- avec diagnostic de trouble neurocognitif majeur | hotiques             |                |                |                      |                      |                      |
| Oui                                                                                                    | <u>3711</u>          | 83.8           | ± 9            | <u>1421 (38.3 %)</u> | <u>2252 (60.7 %)</u> | <u>38 (1 %)</u>      |
| Non                                                                                                    | <u>778</u>           | 77             | ± 13.4         | <u>287 (36.9 %)</u>  | <u>481 (61.8 %)</u>  | <u>10 (1.3 %)</u>    |
| Données manquantes ou réponses non-requises                                                                                                    | <u>10447</u>         | 82.7           | ± 11.2         | <u>2900 (27.8 %)</u> | <u>5719 (54.7 %)</u> | <u>1828 (17.5 %)</u> |

|                                                                                                    | Résidents pré  | esents pour Ma | ii 2023    |                      |                      |                      |
|----------------------------------------------------------------------------------------------------|----------------|----------------|------------|----------------------|----------------------|----------------------|
|                                                                                                    |                | Âį             | ge         |                      |                      |                      |
| Filtre                                                                                                    | Nombre total   | Âge moyen      | écart type | Hommes               | Femmes               | Données manquante    |
| Non                                                                                                    | <u>778</u>     | 77             | ± 13.4     | <u>287 (36.9 %)</u>  | <u>481 (61.8 %)</u>  | <u>10 (1.3 %)</u>    |
| Données manquantes ou réponses non-requises                                                                                                    | <u>10447</u>   | 82.7           | ± 11.2     | <u>2900 (27.8 %)</u> | <u>5719 (54.7 %)</u> | <u>1828 (17.5 %)</u> |
| ombre de Résidents :<br>vec utilisation potentiellement inappropriée d'antipsycho                                                                                                    | tiques         |                |            |                      |                      |                      |
| Jugés admissibles à la déprescription d'AP par l'équipe<br>traitante                                                                                                    | 2228           | 84.2           | ± 9        | <u>835 (37.5 %)</u>  | <u>1374 (61.7 %)</u> | <u>19 (0.9 %)</u>    |
| Jugés non-admissibles à la déprescription d'AP* mais<br>qui peuvent le devenir si des processus cliniques sont<br>mis en place (ex : approches de bases, interventions<br>non pharmacologiques, discussion)<br>*Raisons de non-admissibilité:<br>- Symptômes psychotiques ou SCPD entraînant un danger<br>pour le résident ou pour autrui<br>- Désir du résident ou de sa famille de poursuivre<br>l'antipsychotique tel que prescrit. | <u>919</u>     | 82.7           | ± 9.4      | <u>385 (41.9 %)</u>  | <u>522 (56.8 %)</u>  | <u>12 (1.3 %)</u>    |
| Non-admissibles à la déprescription d'AP                                                                                                    | <u>1192</u>    | 79.9           | ± 12.3     | <u>431 (36.2 %)</u>  | <u>744 (62.4 %)</u>  | <u>17 (1.4 %)</u>    |
| Réponse non-requise (aucun AP potentiellement<br>inapproprié)                                                                                                    | <u>9530</u>    | 82.8           | ± 11.3     | <u>2763 (29 %)</u>   | <u>5534 (58.1 %)</u> | <u>1233 (12.9 %)</u> |
| Données manquantes                                                                                                    | <u>954</u>     | 81.8           | ± 10.1     | <u>188 (19.7 %)</u>  | <u>264 (27.7 %)</u>  | <u>502 (52.6 %)</u>  |
| ombre de Résidents :<br>vec utilisation potentiellement inappropriée d'antipsycho<br>ıgés admissibles à la déprescription d'AP par l'équipe trait                                                                                                    | tiques<br>ante |                |            |                      |                      |                      |
| Pour qui la déprescription d'antipsychotique(s) a été<br>tentée depuis le dernier temps de mesure (il y a 4 mois)                                                                                                    | <u>398</u>     | 84.1           | ± 8.1      | <u>164 (41.2 %)</u>  | <u>232 (58.3 %)</u>  | <u>2 (0.5 %)</u>     |
| Pour qui la déprescription d'antipsychotique(s) n'a PAS<br>été tentée                                                                                                    | <u>1830</u>    | 84.2           | ± 9.1      | <u>671 (36.7 %)</u>  | <u>1142 (62.4 %)</u> | <u>17 (0.9 %)</u>    |
| Donnéos monguentos ou réponsos non reguisos                                                                                                    | 12708          | 82.4           | + 11 2     | 3773 (29 7 %)        | 7078 (55 7 %)        | 1857 (14.6 %)        |

## **10.4 INDICATEURS DE PROCESSUS DÉTAILLÉS PAR RÉSIDENTS**

Ce rapport permet de visualiser les indicateurs de processus individuellement pour chaque résident. Le rapport peut être produits par unités, CHSLD, Cl(U)SSS et de manière provinciale. La dernière ligne du tableau représente le nombre de résidents pour lesquels le processus en question a été fait.

#### Indicateurs de processus détaillés par résidents

Filtre par unité: FOYER ST-EUSEBE \*NIVEAU 2 (6805001) 9 Évaluation et Déprescription Résident jugé 8. Plan Résident admis au temps de d'antipsychotique diniquement 3. 6. Évaluation infirmière de la condition 7.Interventions non amélioration continue des 4. Approches de base mises en place 5. Besoins 1. Discussion 2. Caucus d'intervention mesure actuel tentée dans les 4 admissible à la Recadrage physique et mentale pharmacologiques soins de santé et des soins individualisé derniers mois déprescription d'AP pharmaceutiques Resté stable ~  $\checkmark$ ~  $\checkmark$ ×  $\checkmark$ V 1 1 1 Record ID Unité Unistoire biographique 4 dans les derniers mois Présence de : Autres causes: Autre (Chambre) La participation aux caucus et à la démarche Présence : Validation · Autres conditions médicales ou maladies Aromathérapic Numéro de Infirmière Diversion Dénutrition dossier Md Non applicable Amélioré ~ ~ ~ х ~ V × 4 4 Record ID Besoin(s) compromis : Aucunes réponses Unité 2 dans les derniers mois Animaux robotisés Présence de : (Chambre) Diversion Présence : Numéro de Pharmacien dossier Travailleur social Infirmière Md Non applicable  $\checkmark$ V X х × × × 0 x × Record ID Unité Autres causes: (Chambre) Douleur Numéro de Total n(%) / 8 3(38%) 4(50%) 3 (38 %) 5 (63 %) 5 (63 %) 5 (63 %) 3 (38 %) 3 (38 %) 5(63%) 5(63%) 0(0%)

Imprimer le tableau

Copier le tableau

#### **10.5 RAPPORT INDICATEUR DE PROCESSUS – AP CESSÉ**

Ce rapport évalue les indicateurs de processus qui ont été effectué chez les résidents qui avaient un antipsychotique dans les temps de mesure précédents et qui ont eu une **cessation de leur antipsychotique**.

Ce rapport cumule les processus cliniques mis en place aux temps de mesures précédents la cessation de l'AP.

En d'autres mots, il s'agit de la « recette gagnante » dans votre établissement afin d'arriver à une cessation d'antipsychotique. Sa construction est identique au rapport « Indicateur de processus », mais pour une population différente (tous les résidents ayant eu une cessation d'AP depuis le début de la démarche (nov 2022), qu'il soit admis ou non au temps de mesure sélectionné.

| Variables                                                                                                    | Résidents po<br>été effectu | ur lesquels la déprescription a<br>lé dans les temps de mesure<br>précédents | Résider<br>avec la f | Résidents où une discussion         Résidents où les caucus sont         Résidents pour qui vous avez évalué si         Résidents où les caucus sont           avec la famille / les proches a         effectués à fréquence         le SCPD est la manifestation d'un besoin         de bases of the base compromis           été faite         régulière         de base compromis         de base compromis |             | iscussion Résidents où les caucus sont<br>proches a effectués à fréquence<br>régulière |                 | ts où des approches<br>es ont été mises en<br>place |          |       |  |  |
|----------------------------------------------------------------------------------------------------|-----------------------------|------------------------------------------------------------------------------|----------------------|----------------------------------------------------------------------------------------------------|-------------|----------------------------------------------------------------------------------------|-----------------|-----------------------------------------------------|----------|-------|--|--|
| Total                                                                                                    |                             | 2                                                                            |                      | 2 1                                                                                                    |             |                                                                                        |                 | 0                                                   | 2        |       |  |  |
|                                                                                                    | n                           | %                                                                            | n                    | %                                                                                                    | n           | %                                                                                      | n               | %                                                   | n        | %     |  |  |
| 1. Discussion                                                                                                    |                             |                                                                              |                      |                                                                                                    |             |                                                                                        |                 |                                                     |          |       |  |  |
| Est-ce qu'un membre de l'équipe soignante a di                                                                    | scuté de la dém             | arche OPUS-AP/PEPS avec le rési                                              | dent, ses p          | roches, ou son représe                                                                                                    | ntant légal | (tuteur, curateur ou i                                                                 | mandataire), av | ant de la débuter? , n (%                           | 6)       |       |  |  |
| Oui                                                                                                    | <u>0</u>                    | 0 %                                                                          | <u>0</u>             | 0 %                                                                                                    | <u>0</u>    | 0 %                                                                                    | <u>0</u>        | O %                                                 | <u>0</u> | 0 %   |  |  |
| Non                                                                                                    | <u>0</u>                    | 0 %                                                                          | <u>0</u>             | O %                                                                                                    | <u>0</u>    | 0 %                                                                                    | <u>0</u>        | O %                                                 | <u>0</u> | O %   |  |  |
| Données manquantes                                                                                                | 2                           | 100 %                                                                        | 2                    | 100 %                                                                                                    | 1           | 100 %                                                                                  | <u>0</u>        | O %                                                 | 2        | 100 % |  |  |
| Si oui: quels thèmes ont été abordés ? , n (%)                                                                    |                             |                                                                              |                      |                                                                                                    |             |                                                                                        |                 |                                                     |          |       |  |  |
| La démarche OPUS-AP/PEPS                                                                                          | <u>0</u>                    | 0 %                                                                          | <u>0</u>             | 0 %                                                                                                    | <u>0</u>    | 0 %                                                                                    | <u>0</u>        | O %                                                 | <u>0</u> | 0 %   |  |  |
| L'histoire biographique                                                                                           | <u>0</u>                    | 0 %                                                                          | <u>0</u>             | 0 %                                                                                                    | <u>0</u>    | 0 %                                                                                    | <u>0</u>        | O %                                                 | <u>0</u> | O %   |  |  |
| La participation aux caucus et à la<br>démarche                                                                   | <u>0</u>                    | O 96                                                                         | <u>0</u>             | O %                                                                                                    | <u>0</u>    | O %                                                                                    | <u>0</u>        | O %                                                 | <u>0</u> | 0 %   |  |  |
| Les approches de base et interventions<br>non pharmacologiques                                                    | <u>0</u>                    | O 96                                                                         | <u>0</u>             | 0 %                                                                                                    | <u>0</u>    | O %                                                                                    | Q               | O %                                                 | <u>0</u> | 0 %   |  |  |
| La révision de la médication et de la<br>déprescription possible d'antipsychotiques<br>et/ou d'autres médicaments | Q                           | O 96                                                                         | <u>0</u>             | O 96                                                                                                    | <u>0</u>    | O 96                                                                                   | <u>0</u>        | O %                                                 | <u>0</u> | O %   |  |  |
| Les modalités du partenariat<br>possibles/souhaitées avec le résident, ses<br>proches ou son représentant légal   | Q                           | O 96                                                                         | <u>0</u>             | O 96                                                                                                    | <u>0</u>    | O 96                                                                                   | Q               | 0 %                                                 | <u>0</u> | 0 %   |  |  |
| Les effets indésirables et les risques<br>associés aux antipsychotiques et/ou<br>d'autres médicaments             | <u>0</u>                    | O 96                                                                         | <u>0</u>             | O 96                                                                                                    | <u>0</u>    | O 96                                                                                   | <u>0</u>        | O 96                                                | <u>0</u> | 0 %   |  |  |
| Autres                                                                                                    | <u>0</u>                    | 0 %                                                                          | <u>0</u>             | 0 %                                                                                                    | <u>0</u>    | 0 %                                                                                    | <u>0</u>        | O %                                                 | <u>0</u> | 0 %   |  |  |
| Données manquantes                                                                                                | 2                           | 100 %                                                                        | 2                    | 100 %                                                                                                    | 1           | 100 %                                                                                  | <u>0</u>        | 0 %                                                 | 2        | 100 % |  |  |

## **10.6 RAPPORT DONNÉES MANQUANTES**

Ce rapport permet de cibler les questionnaires à compléter pour la saisie de données ET il permet de filtrer les unités dans REDCap®.

Filtre par unité: CENTRE HEBERGEMENT ROBERVAL 3 CENTRE HEBERGEMENT ROBERVAL 4

| Total Résidents : 95                                                                                   |             |           |                                         |                                                                                                    |  |  |  |  |  |  |
|----------------------------------------------------------------------------------------------------|-------------|-----------|-----------------------------------------|----------------------------------------------------------------------------------------------------|--|--|--|--|--|--|
| ID<br># dossierRéférenceDonnées pharmacieDiagnostic et admissibilité déprescription APProcessus clinic |             |           |                                         |                                                                                                    |  |  |  |  |  |  |
| 344-2 ☑<br>CENTRE HEBERGEMENT ROBERVAL 3 (3405-AD) :<br>344-10572                                      | Complet     | Complet   | Complet                                 | Complet                                                                                                    |  |  |  |  |  |  |
| 344-127 ☑<br>CENTRE HEBERGEMENT ROBERVAL 3 (3237-AC) :<br>344-17958                                    | incomplet 🖄 | Complet   | Incomplet (0 / 3 questions répondues) 🖪 | <ul> <li>Sélectionner une unité permet de<br/>filtrer le rapport par unité.</li> <li>(Le rapport est généré par CHSLD)</li> </ul> |  |  |  |  |  |  |
| 344-112 ☑<br>CENTRE HEBERGEMENT ROBERVAL 3 (3220-AC) :<br>344-18962                                    | incomplet 🖄 | Complet   |                                         | (ou par CISSS/CIUSSS) selon ce<br>qui a été sélectionné par<br>l'utilisateur dans la page rapport.)                               |  |  |  |  |  |  |
| 344-113 C<br>CENTRE HEBERGEMENT ROBERVAL 3 (3525-AE) :<br>344-19815                                    | Complet     | Complet   | Complet                                 | Incomplet (8 / 9 questions répondues) 🗹                                                                                           |  |  |  |  |  |  |
| Questionnaires complétés                                                                               | 86 (90.5%)  | 95 (100%) | 46 (48.4%)                              | 27 (28.4%)                                                                                                    |  |  |  |  |  |  |
| Questionnaires non-applicable à la saisie                                                              | 0 (0%)      | 0 (0%)    | 49 (51.6%)                              | 55 (57.9%)                                                                                                    |  |  |  |  |  |  |
| Questionnaires incomplets                                                                              | 9 (9.5%)    | 0 (0%)    | 0 (0%)                                  | 13 (13.7%)                                                                                                    |  |  |  |  |  |  |
| Saisie inconcluante*                                                                                   |             |           | 0 (0%)                                  | 0 (0%)                                                                                                    |  |  |  |  |  |  |
| Total dossiers avec données manquantes (excluant données démographiques): 13 (13.7%)                   |             |           |                                         |                                                                                                    |  |  |  |  |  |  |

Légende :

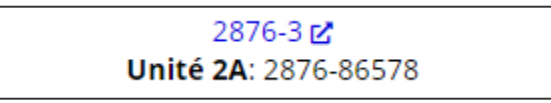

Contient :

- L'ID REDCap<sup>®</sup> en bleu. En cliquant sur cet hyperlien, vous être dirigé vers la page d'accueil de l'enregistrement de ce résident.
- L'unité sur laquelle le résident est admis.
- L'ID du CHSLD (attribué automatiquement par REDCap®) le numéro de dossier médical.
- •

#### Incomplet 🖍 Incomplet (2 / 3 questions rép

ou Signifie que le questionnaire est incomplet. Pour compléter le questionnaire, il suffit de cliquer sur l'icône incomplet pour aller directement dans le questionnaire ou cliquer sur l'ID REDCap<sup>®</sup> (bleu) de la première colonne. Pour les questionnaires « Diasgnostic et admissibilité à la déprescription AP » et « Processus cliniques », il est indiqué combien de questions sont manquantes et répondues.

| Com   | o l | ot. |
|-------|-----|-----|
| COIII | UI  | eı  |
|       |     | -   |

Signifie que le questionnaire est complet. Aucune action n'est à prendre.

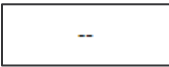

Signifie que le résident n'a aucune prescription d'antipsychotique ou possède une pathologie appropriée à la prise de ceux-ci au temps de mesure actuel.

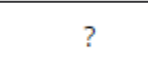

Signifie que l'ordre de complétion des questionnaires doit être respecté. Ainsi le questionnaire « diagnostic et admissibilité » doit être complété en premier lieu. Merci.

### 10.7 RAPPORT RAISONS D'INADMISSIBILITÉ DÉPRESCRIPTION D'AP

Ce rapport permet de visualiser les raisons d'inadmissibilité à la déprescription de l'AP identifiées par l'équipe traitante.

Il peut servir à :

- Identifier les raisons pourquoi il n'y a pas de déprescription d'AP malgré que l'AP soit potentiellement inapproprié (pas justifié par un dx psychiatrique).
- Cibler si des notions sont à renforcer par de la formation.
  - Ex #1 : raison de non-admissibilité prépondérante est dépression majeure. (Est-elle actuelle? Justifie-t-elle la prise d'AP actuellement et à long terme?)
  - Ex #2 : : raison de non-admissibilité prépondérante est SCPD et agressivité. Cela peut nous questionner : On-t-il accès à de la formation pour la gestion des SCPD? Y a-t-il du mentorat en place pour cela? A-t-on une équipe SCPD et est-elle impliquée pour la gestion des cas complexes? Les équipes ont-elles besoin de soutien ou de formation pour la gestion des SCPD?
  - Ex #3 : raison de non-admissibilité est « Autre ». Quelles sont ces raisons autres? Est-ce qu'une justification a été inscrite dans la bulle commentaire? Par exemple : ATCD AVC, arthrite rhumatoïde, dyslipidémie, ne sont pas des raisons de non admissibilité à tenter la déprescription d'AP. Est-ce que de l'enseignement ou de la formation continue seraient pertinents pour le personnel qui indique cela comme raison de poursuivre l'AP?

| Imprimer le tableau Copier                                                                                                    | le tableau |        |
|----------------------------------------------------------------------------------------------------|------------|--------|
| Catégorie                                                                                                    | Nombre     | %      |
| Nbre de résidents admis                                                                                                    | 1551       | 100 %  |
| Admissibles à la déprescription d'AP                                                                                                    | 4          | 0.3 %  |
| Non-admissibles actuellement, mais pourraient devenir admissibles à la déprescription d'AP si des processus cliniques sont mis en place. | 4          | 0.3 %  |
| Non-admissibles à la déprescription d'AP                                                                                                 | 2          | 0.1 %  |
| Réponse non-requise (aucun AP potentiellement inapproprié)                                                                               | <u>836</u> | 53.9 % |
| Données manquantes                                                                                                    | <u>705</u> | 45.5 % |
| Raisons de non-admissibilité (6 résidents non-admissibles)                                                                               | Nombre     | %      |
| Symptômes psychotiques ou SCPD entraînant un danger pour le résident ou pour autrui                                                      | <u>3</u>   | 50 %   |
| Déficience intellectuelle avec comportements entraînant un danger pour le résident ou pour autrui                                        | 0          | 0 %    |
| Contexte de soins de fin de vie                                                                                                    | 0          | 0 %    |
| Trouble dépressif, épisode dépressif caractérisé actuel ou récent (soit moins de 2 ans)                                                  | 1          | 16.7 % |
| Trouble bipolaire, épisode maniaque ou hypomaniaque actuel                                                                               | 0          | 0 %    |
| Traitement de sismothérapie                                                                                                    | 0          | 0 %    |
| Désir du résident ou de sa famille de poursuivre l'antipsychotique tel que prescrit                                                      | 2          | 33.3 % |
| Congé d'une (des) unité(s) participante(s) à la démarche OPUS-AP/PEPS ou décès depuis l'importation dans REDCap                          | 0          | 0 %    |
| Incertain: évaluation médicale et pharmacothérapeutique à l'admission non complétée                                                      | 0          | 0 %    |
| Autre                                                                                                    | 2          | 33.3 % |

#### Raisons d'inadmissibilité déprescription d'AP

#### **GRAPHIQUES**

Les graphiques présentent les données des rapports (tableaux), mais de façon plus simplifiée et visuelle. Ils sont tous téléchargeables pour permettre de les glisser dans vos communications (courriels, ppt, résultats sur une page, etc.).

Pour accéder à l'étiquette des « courbes », il suffit de placer votre curseur sur les points de la courbe.

#### **10.8 INDICATEURS PHARMACOLOGIQUES (GRAPHIQUES)**

Les graphiques « Indicateurs pharmacologiques » illustrent les résultats du rapport Indicateurs pharmacologiques présenté dans <u>la section 10.1</u>. Ces graphiques peuvent être générés par CHSLD, CI(U)SSS et provincialement (équipe de la mesure seulement). Ils contiennent les informations concernant tous les résidents présents sur les unités participants à la démarche du temps de mesure au moment de l'importation des données médicaments extraits du système de pharmacie GESPHARx8 ont été effectuées. Les graphiques illustrent les données des 4 derniers temps de mesure (couvre 1 an).

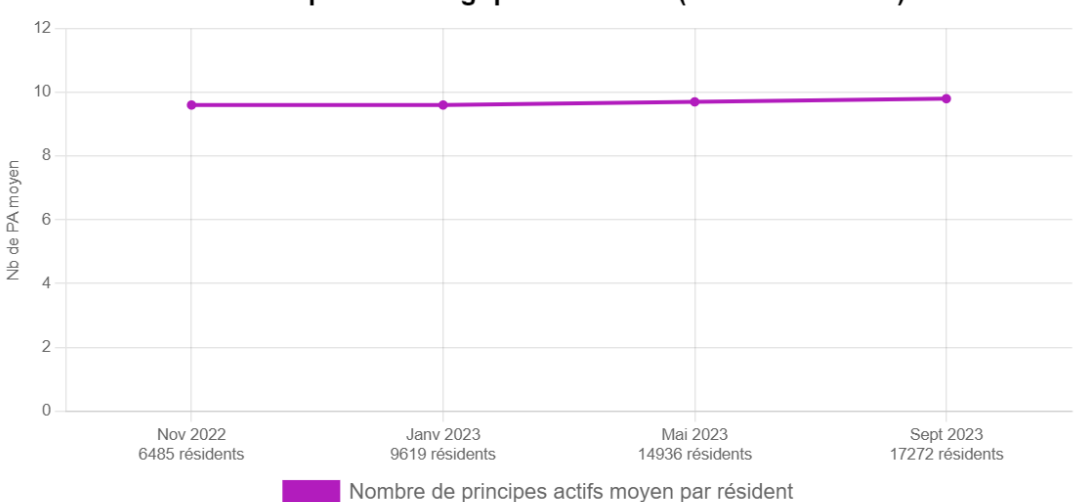

Indicateur pharmacologique - nb de PA (Tous les centres)

Indicateurs pharmacologiques (Tous les centres)

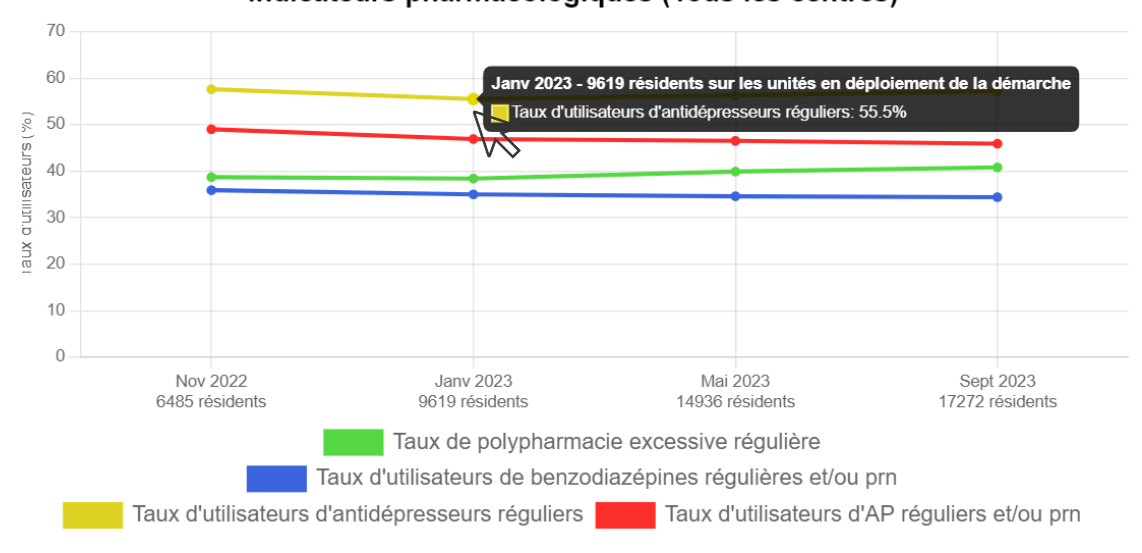

54 Guide utilisateurs REDCap® Version 2025-04-28

## 10.9 IMPLANTATION DES PROCESSUS CLINIQUES SUR 1 AN

Ces graphiques illustrent les résultats du rapport processus clinques présentés dans la <u>section 10.2</u>. Ces graphiques peuvent être générés par CHSLD, Cl(U)SSS et provincialement. Ils contiennent les informations concernant **tous** les résidents présents sur les unités participants à la démarche, au temps de mesure et qui répondent au **critère suivant : Résidents avec prescription active d'AP potentiellement inapproprié et potentiellement admissibles à la déprescription d'AP.** Les graphiques illustrent les données des 4 derniers temps de mesure (couvre 1 an).

\*\*\*\* Prenez note que certains indicateurs ont été modifiés pour le temps de mesure de mai 2024. Il n'est donc pas possible d'avoir de données avant mai 2024 pour ces indicateurs (#1,5,6 et 9). Pour avoir accès aux statistiques de ces indicateurs avant mai 2024, vous devez télécharger le rapport de janvier 2024.

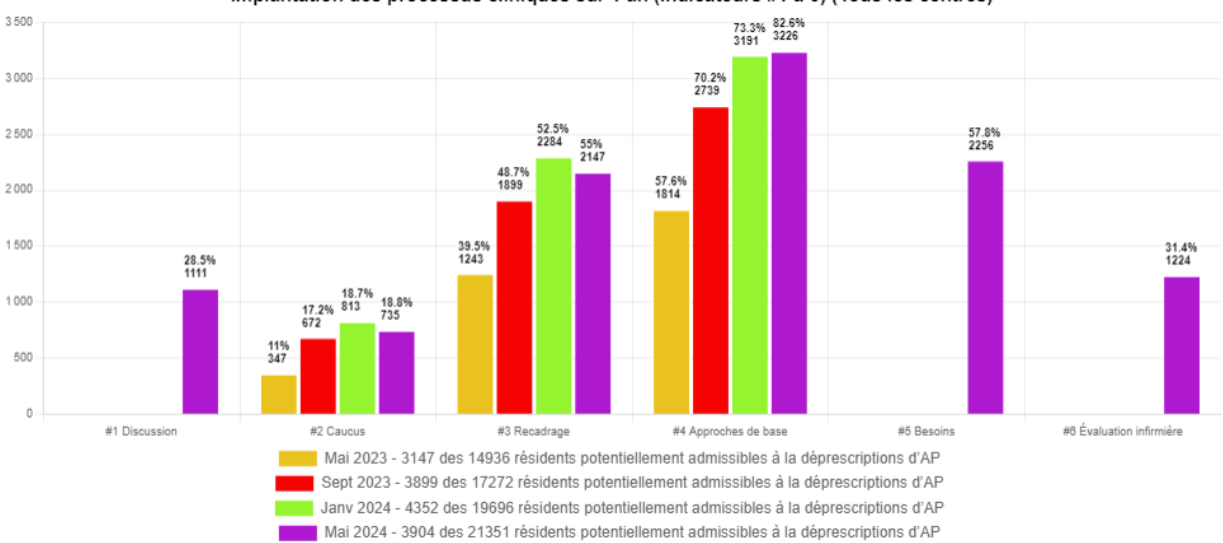

Implantation des processus cliniques sur 1 an (Indicateurs #1 à 6) (Tous les centres)

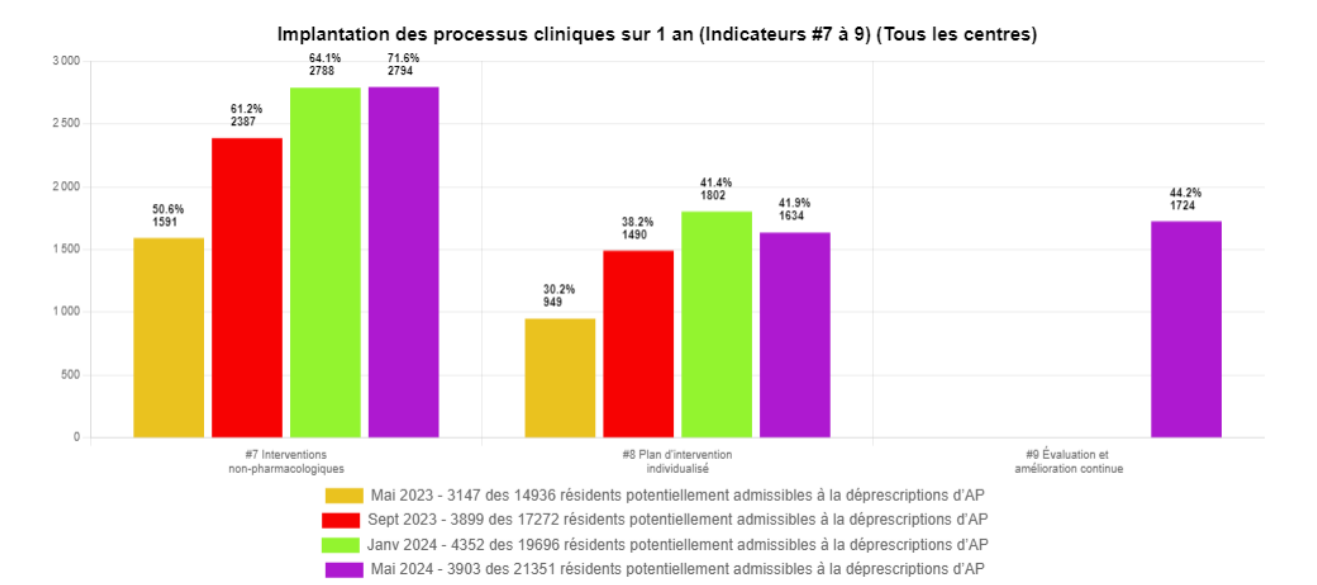

55

Guide utilisateurs REDCap® Version 2025-04-28

## 10.10 ADMISSIBILITÉ ET TENTATIVE À LA DÉPRESCRIPTION D'ANTIPSYCHOTIQUE

Ce graphique illustre l'admissibilité des résidents à la déprescription et les tentatives de déprescription d'antipsychotique dans les 4 derniers temps de mesure. Ce graphique peut être produits par CHSLD, CI(U)SSS et provincialement. Ils contiennent les informations des résidents présents sur les unités participantes à la démarche au temps de mesure et **ayant un antipsychotique régulier ou prn potentiellement inapproprié** aux différents temps de mesure.

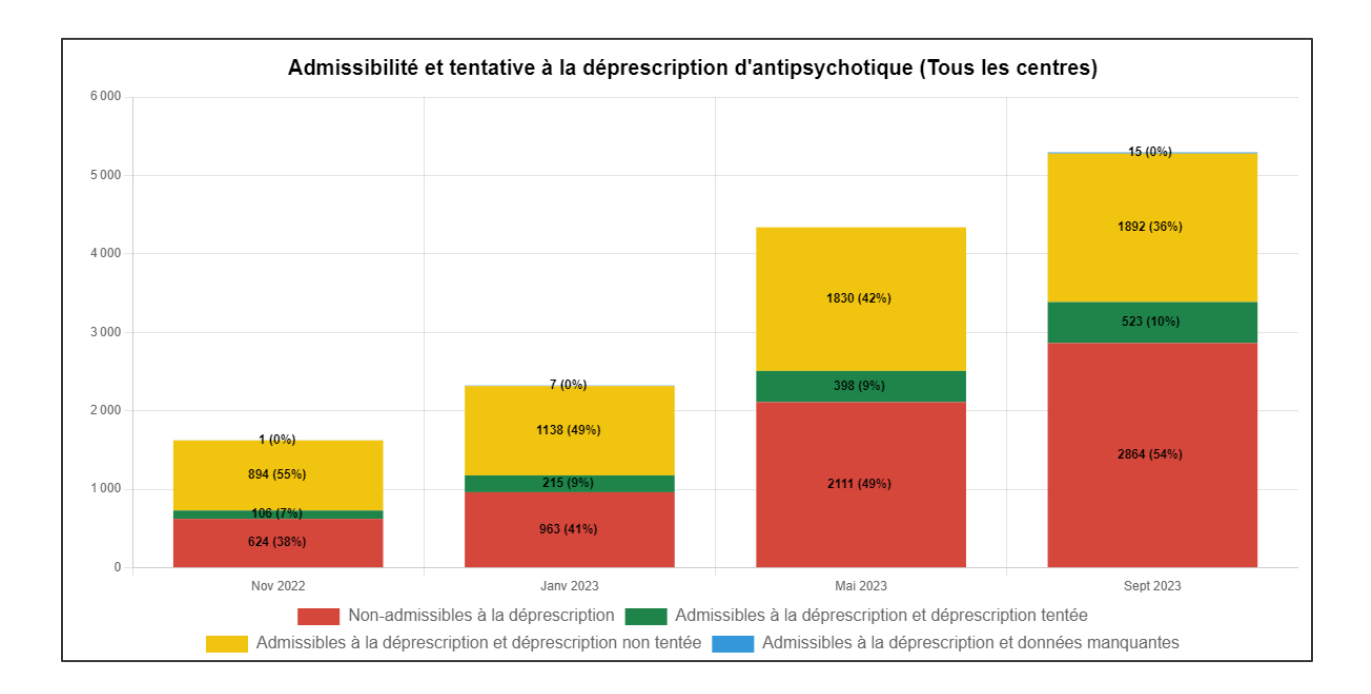

#### 10.11 CESSATION D'AP RÉUSSIES ET TENTATIVES DE DÉPRESCRIPTION D'AP DEPUIS LE DÉBUT DE LA DÉMARCHE POUR LES RÉSIDENTS ADMIS AU TEMPS DE MESURE

Ce graphique illustre la cessation complète d'antipsychotique et les tentatives de déprescription d'antipsychotique pour les 4 derniers temps de mesure. Ce graphique peut être généré par CHSLD, CI(U)SSS et provincialement. Il contient les informations concernant les résidents admis sur les unités participants à la démarche au temps de mesure et qui avaient un antipsychotique à un des temps de mesure précédent mais qui n'en a plus aucun au temps de mesure cité.

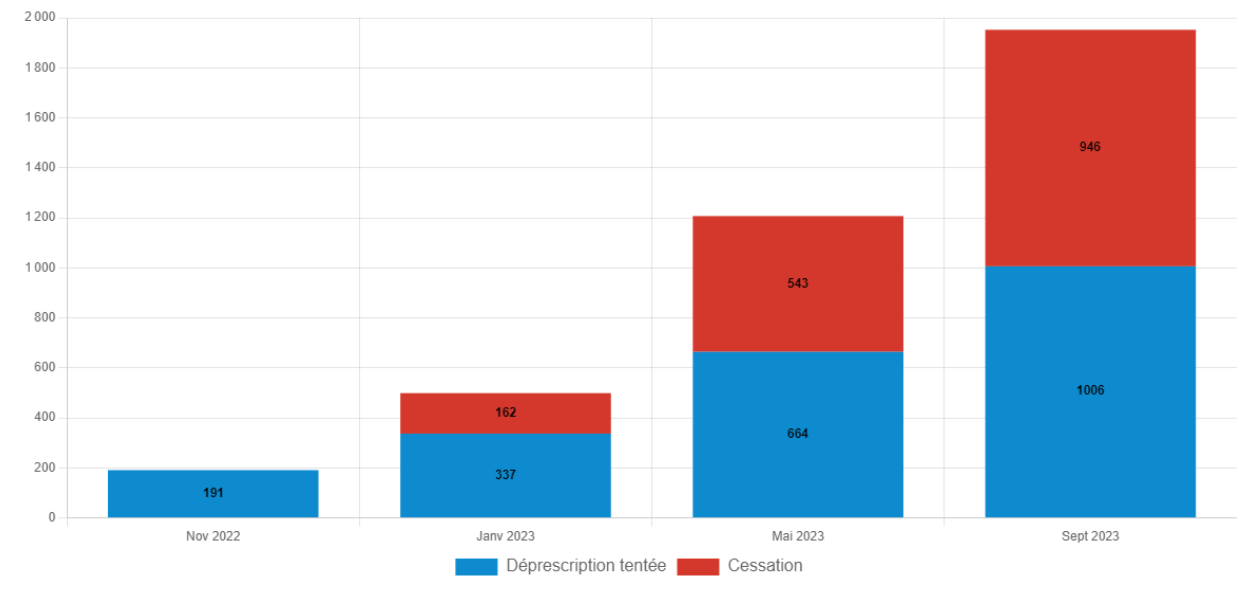

Cessation d'AP réussies et tentatives de déprescription d'AP depuis le début de la démarche pour les résidents ADMIS au temps de mesure (Tous les centres)

#### 10.12 TOTAL CESSATIONS D'AP RÉUSSIES ET TENTATIVES DE DÉPRESCRIPTION D'AP DEPUIS LE DÉBUT DE LA DÉMARCHE

Ce graphique illustre la cessation complète d'antipsychotique et les tentatives de déprescription d'antipsychotique pour les 4 derniers temps de mesure. Ce graphique peut être généré par CHSLD, CI(U)SSS et provincialement. Il contient les informations cumulatives de l'ensemble des résidents ayant été admis à un moment ou l'autre sur une unité participant à la démarche et qui avaient un antipsychotique à un des temps de mesure précédent mais qui n'en a plus aucun au temps de mesure cité.

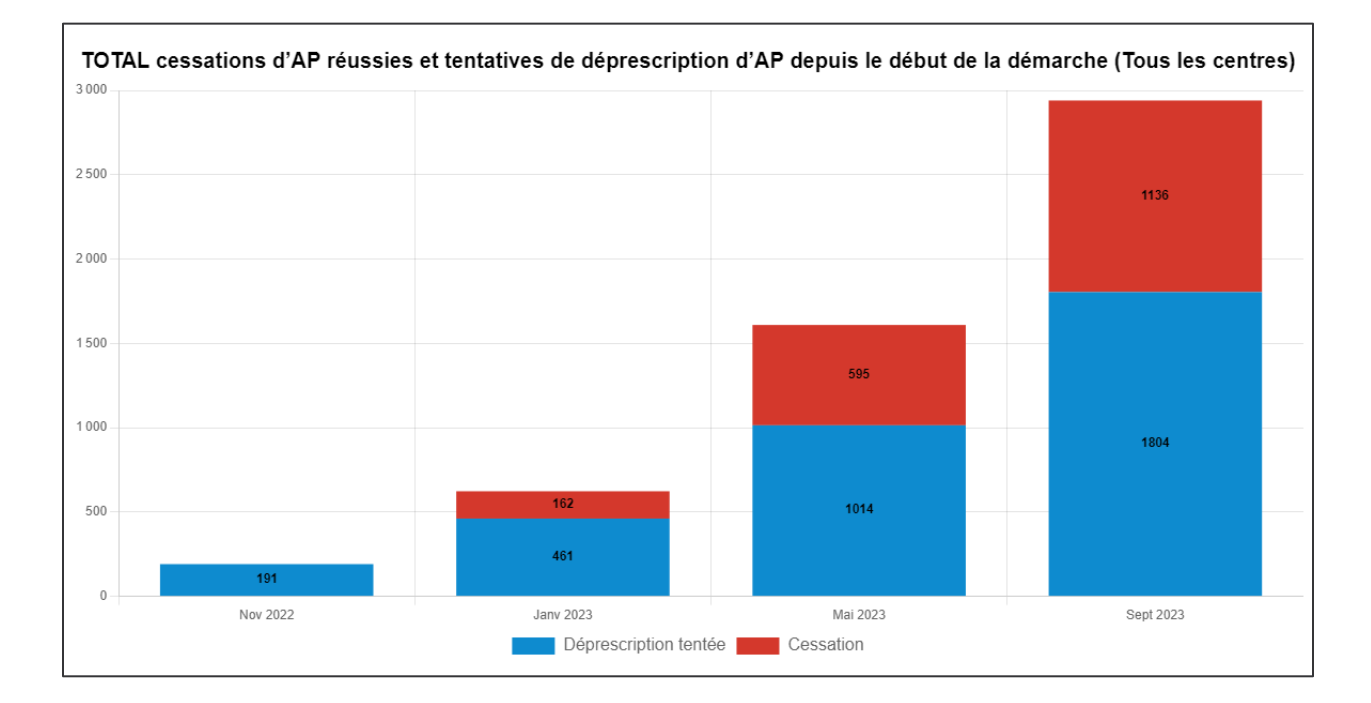

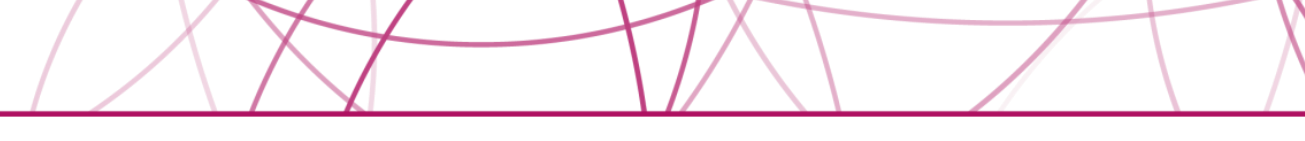

#### 11. **PERSONNES RESSOURCES : REDCAP®**

# SOUTIEN

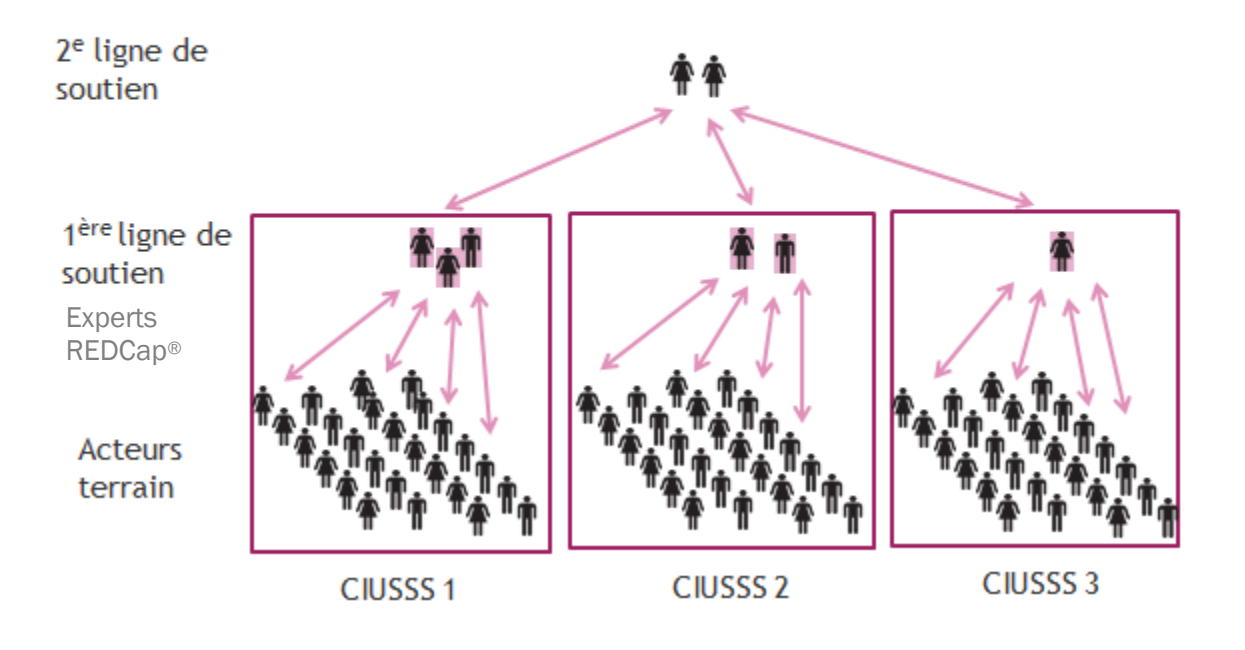

- Pour toutes questions concernant l'utilisation de REDCap®, vous pouvez contacter : ➤ Un expert de première ligne de votre CISSS/CIUSSS. •

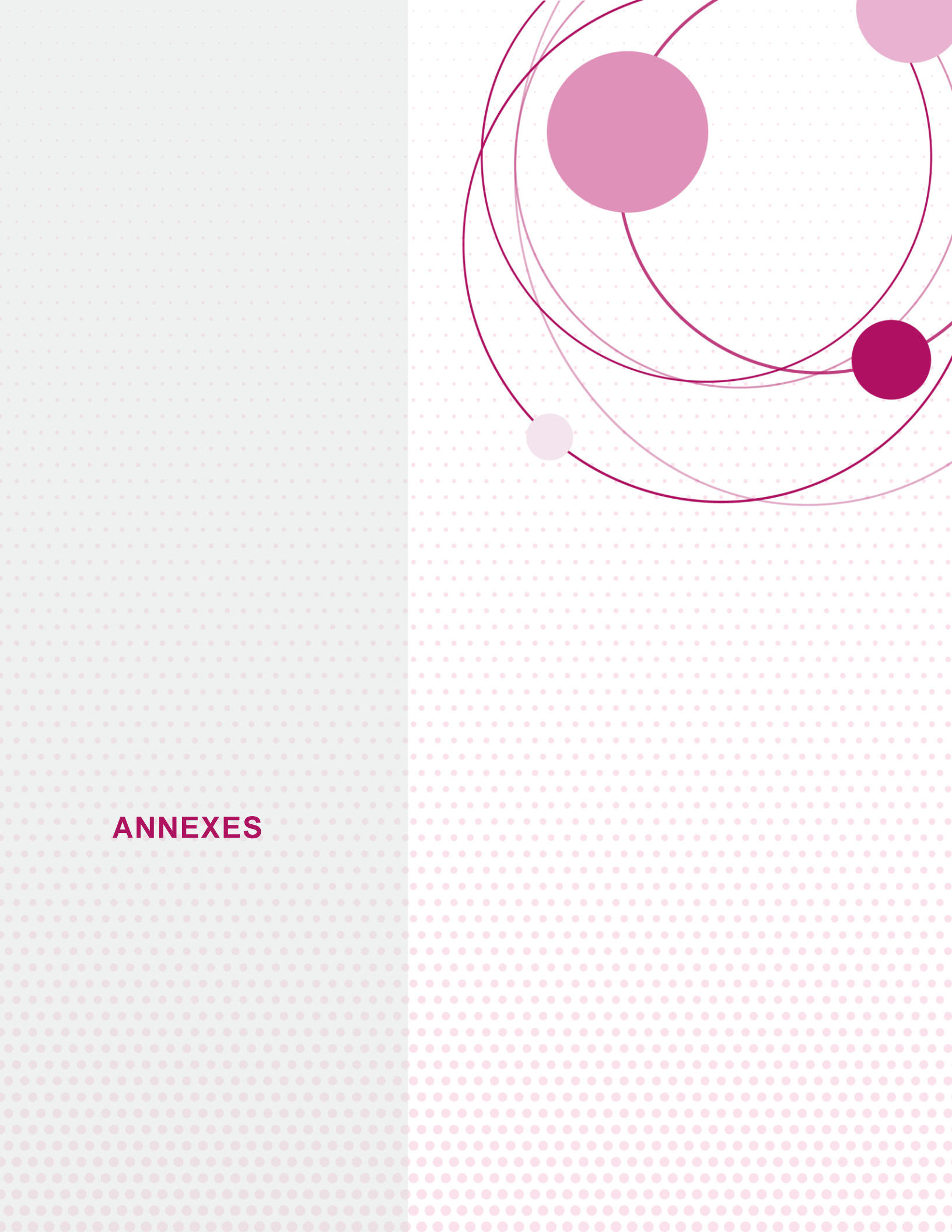

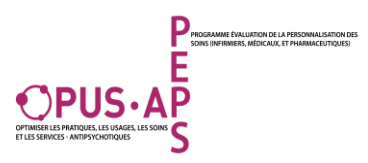

#### ANNEXE 1 : LOGIGRAMME POUR LA SAISIE DE DONNÉES ET LA PRODUCTION DES INDICATEURS PEPS/OPUS-AP

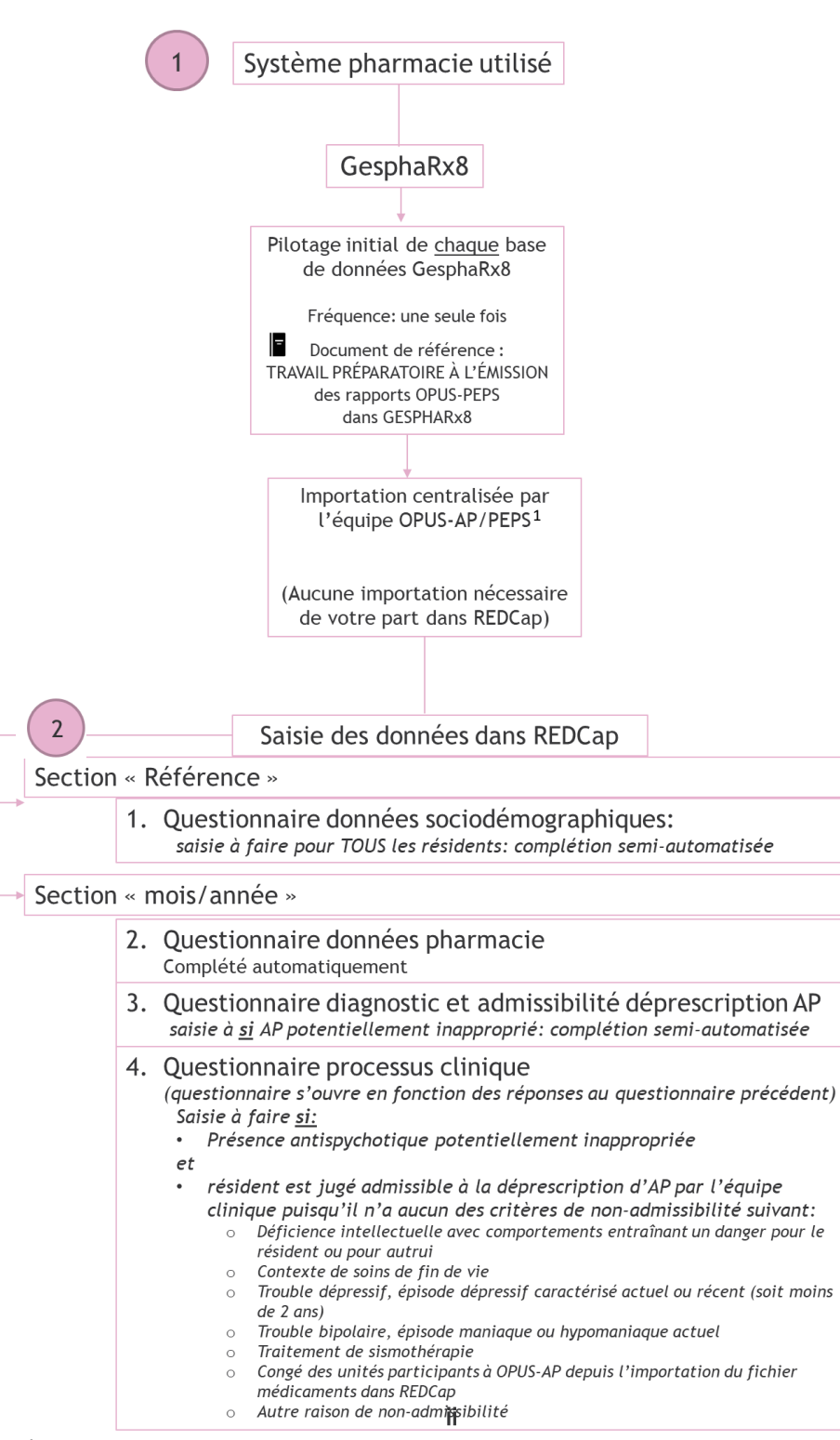

Logigramme phase 3

<sup>1</sup>Calendrier des extractions/importations disponible sur le bureau virtuel

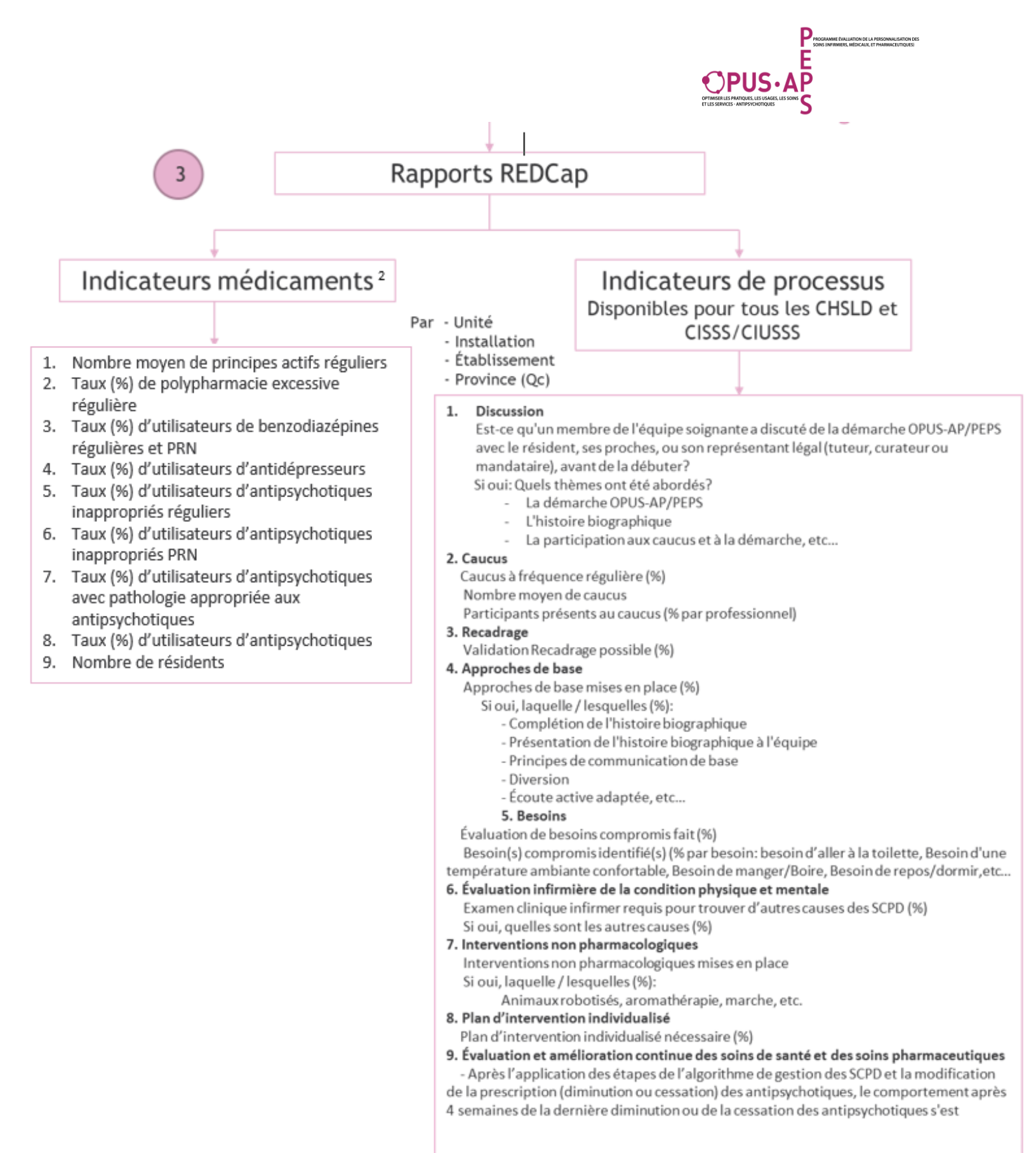

<sup>2</sup> Les indicateurs médicaments peuvent être générés localement directement dans GesphaRx8 via le rapport PEPS-OPUS.

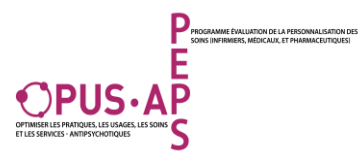

## **ANNEXE 2 : QUESTIONNAIRES REDCAP®**

Vous trouverez ici les versions PDF des questionnaires REDCap<sup>®</sup>. Ceux-ci sont à titre informatif, et non pour utilisation, puisque PLUSIEURS des questions qu'ils contiennent se complètent automatiquement lors de l'importation des fichiers pharmacie.

| Questionnaire<br>Données Démographiques<br>(V 20 avril 2023)                      | کم<br>DonnEsDMographi<br>ques_OPUSAPPEPS.r  |
|-----------------------------------------------------------------------------------|---------------------------------------------|
| Questionnaire<br>Données pharmacies<br>(V 26 oct 2022)                            | DonnEsPharmacie_<br>OPUSAPPEPSPhas.pc       |
| Questionnaire<br>Diagnostic et admissibilité déprescription AP<br>(V 02 mai 2024) | DiagnosticEtAdmiss<br>ibilitDPresc_02-mai 2 |
| Questionnaire<br>Processus Cliniques<br>(V 02 mai 2024)                           | ProcessusCliniques.<br>pdf                  |

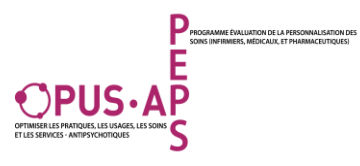

## **ANNEXE 3 : RÔLE EXPERT REDCAP®**

Le rôle expert RECap® comme son nom l'indique est attribué aux gens qui deviendront experts de REDCap®. Ainsi localement (dans votre CISSS/CIUSSS ou dans votre CHSLD), les utilisateurs REDCap® pourront faire appel à vous s'ils ont besoin de soutien (problème, incongruence, etc.). Nous vous encourageons à développer votre expertise.

Si toutefois, comme expert REDCap® vous avez besoin de soutien pour répondre à la problématique, vous pouvez communiquer avec l'équipe de la mesure :

- OPUSAP@USherbrooke.ca
- 1-877-838-2220 poste 45597

#### **DROITS ADMINISTRATEUR OCTROYÉS**

Le rôles « Expert REDCap® » et « Rapport par CISSS/CIUSSS » vous octroient certains droits administrateurs. Parmi ces droits, vous aurez accès dans le menu de gauche de REDCap® sous la section Signets projets à :

 « Liste des Unités » SVP vous référer à la <u>section 9</u> du présent Collecte de données dans REDCap®.

Nous vous invitons à communiquer avec nous vos observations, problématiques et suggestions afin de rendre l'outil REDCap® (ainsi que ses rapports) convivial et adapté à vos besoins.

Nous vous souhaitons un bon succès!

L'Équipe de la mesure

#### ANNEXE 4 : PROCÉDURE POUR IDENTIFIER UN « NOM D'UTILISATEUR REDCAP® » ET/OU VÉRIFIER L'EXPIRATION D'UN ACCÈS REDCAP®

Pour connaître le « nom d'utilisateur REDCap® » (Username) associé une personne possédant à un accès REDCap® ou vérifier si cet accès REDCap® est expiré, veuillez contacter :

- Votre expert REDCap OU
- Votre répondant OU
- Tout autre collègue utilisateur REDCap® dont l'accès REDCap® est actif.

Ces derniers peuvent se connecter à REDCap® dans le projet « OPUS-AP/PEPS (Phase 3) » et identifier ce nom d'utilisateur dans la page d'accueil.

- Pour faire l'identification, cliquer sur « Contrôle F » et inscrire le nom de famille. Cliquer « entrée » jusqu'à ce que vous ayez identifié l'ID REDCap® recherché.
- La page d'accueil permet aussi de confirmer si l'accès de cet utilisateur est expiré ou s'il est encore actif.

| ← → C  ● opusap-peps.ca/redcap_v1                                              | 3.5.1/index.php?pid=16                                                      |  |  |
|--------------------------------------------------------------------------------|-----------------------------------------------------------------------------|--|--|
| REDCap                                                                         | 3 Current Data Access Group: <b>R05-MA</b>                                  |  |  |
| Connexion de <b>mtousignant</b>   Déconnexion                                  | OPUS-AP / PEPS (Phase 3)                                                    |  |  |
| III Mes Projets<br>☑ Contacter l'équipe OPUS-AP                                |                                                                             |  |  |
| Project Home and Design                                                        | Accueil Projet                                                              |  |  |
| Accueil Projet · E Guide des codes<br>État du projet: <b>Production</b>        | Les tables ci-dessous fournissent d<br>des statistiques générales, et des é |  |  |
| Collecte de données —<br>R05-MAISON DES AÎNÉS ET ALTERNATIVE DE SHERBROO       | Lutilisateurs actuels (1932)                                                |  |  |
|                                                                                | Utilisateur Expire                                                          |  |  |
| <ul> <li>Tableau de bord</li> <li>Voir/Modifier les enregistrements</li> </ul> | aabouchita<br>(Assia Abouchita) 2023/11/14                                  |  |  |
| Applications                                                                   | aacamire<br>(Andrée-Anne Camii 2024/03/30                                   |  |  |
| Journal de commentaires de champ                                               | aalnaseri<br>(Alaa Al-Naseri) 2024/02/04                                    |  |  |
| Signets Projets                                                                | aambrosiodelima<br>(Ana Flavia Ambrosi                                      |  |  |